# ระบบจองรถยนต์ส่วนกลาง

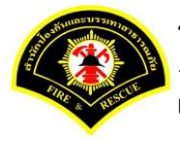

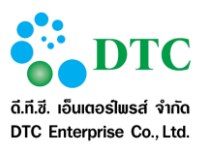

สงวนลิขสิทธิ์โดย สำนักป้องกันและบรรเทาสาธารณภัย กรุงเทพมหานคร

Copyright @ Bangkok Fire and Rescue Department BMA

สงวนสิทธิ์การผลิตพิมพ์เพิ่มเติม ถ่ายเอกสาร คัดลอก โอนย้าย ข้อมูลส่วนใดหรือโดยวิธีการใด ๆ โดยมิได้รับอนุญาต เป็นลายลักษณ์อักษรจากสำนักป้องกันและบรรเทาสาธารณภัย กรุงเทพมหานคร

ประวัติการเปลี่ยนแปลงเอกสาร

(RECORD OF CHANGES)

\*A = ADDED M = MODIFIED D = DELETED

| เวอร์ชัน | วันที่เปลี่ยนแปลง | *A | รายละเอียดการแก้ไข | ผู้รับผิดชอบ       |
|----------|-------------------|----|--------------------|--------------------|
|          |                   | М  |                    |                    |
|          |                   | D  |                    |                    |
| 1.0      | 22 กันยายน 2559   | А  | เขียนเป็นครั้งแรก  | พรพิมล ศรีวัฒนพงศ์ |
|          |                   |    |                    |                    |
|          |                   |    |                    |                    |
|          |                   |    |                    |                    |

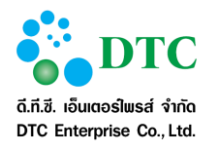

.

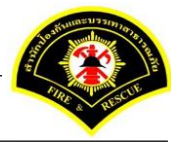

### สารบัญ

| บทที |      |                                                                 | หน้า |
|------|------|-----------------------------------------------------------------|------|
| 1.   | บทนํ | n (Introduction)                                                |      |
|      | 1 1  | กลุ่มผู้ใช้งานระบบ                                              | 1-1  |
|      | 1.1  |                                                                 |      |
| 2.   | ความ | มรู้เบื้องต้นก่อนการใช้งานระบบ                                  |      |
|      | 2.1  | หน้าจอ Login เข้าสู่ระบบ                                        |      |
|      | 2.2  | หน้าจอหลัก ระบบสำนักงานภายใน                                    |      |
|      |      | 2.2.1 หน้าจอส่วนบน                                              | 2-3  |
|      |      | 2.2.2 เมนูระบบงาน                                               | 2-3  |
|      |      | 2.2.3 ประกาศข่าวสารระบบงาน หนังสือเวียน สปภ                     | 2-3  |
|      | 2.3  | หน้าจอหลัก ระบบจองรถยนต์ส่วนกลาง                                |      |
|      |      | 2.3.1 ฟังก์ชันการทำงานของผู้ใช้                                 | 2-4  |
|      |      | 2.3.2 ออกจากระบบ                                                | 2-4  |
|      | 2.4  | การใช้งานปุ่มคำสั่ง และสัญลักษณ์ต่างๆ                           |      |
|      |      | 2.4.1 ปุ่มคำสั่งทั่วไป (Buttons)                                | 2-6  |
|      |      | 2.4.2 สัญลักษณ์ต่างๆบนจอภาพ                                     | 2-8  |
|      | 2.5  | ข้อความแจ้งเตือน                                                |      |
| 3.   | ความ | มสัมพันธ์ระหว่างเมนูการทำงานและผู้ใช้งานระบบ (สิทธิในการใช้งาน) |      |
| 4.   | คำอโ | ธิบายการใช้งาน (ฟังก์ชั่นการทำงานของผู้ใช้งานระบบ)              |      |
|      | 4.1  | ขอใช้รถยนต์                                                     |      |
|      |      | 4.1.1 สอบถามรายการขอใช้รถยนต์                                   | 4-2  |
|      |      | 4.1.2 บันทึกข้อมูลการขอใช้รถยนต์                                |      |
|      |      | 4.1.3 แก้ไขการจองรถยนต์                                         | 4-5  |
|      |      | 4.1.4 ยกเลิกขอใช้รถยนต์                                         | 4-7  |
|      | 4.2  | พิจารณาอนุญาตการใช้รถยนต์                                       |      |
|      | 4.3  | บันทึกจัดรถ <sup>ึ</sup> ย <sup>ุ</sup> นต์ตามใบจอง             |      |
|      |      | 4.3.1 สอบถามข้อมูลบันทึกจัดรถยนต์ตามใบจอง                       |      |
|      |      | 4.3.2 บันทึกจัดรถย <sup>ิ</sup> นต์ตามใบจอง                     |      |
|      | 4.4  | การให้บริการรถยนต์                                              |      |
|      | 4.5  | ตารางรายการรอจัดรถยนต์                                          |      |
|      | 4.6  | บันทึกการใช้รถยนต์                                              |      |
|      | 4.7  | บันทึกรายละเอียดการเดินทาง                                      |      |

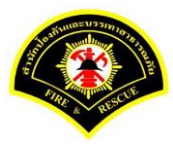

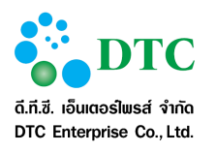

| รายง        | าน                                                                    | 5-1                                                                                                    |
|-------------|-----------------------------------------------------------------------|----------------------------------------------------------------------------------------------------|
| 5.1         | รายงานใบอนุญาตใช้รถส่วนกลาง                                           | 5-1                                                                                                    |
| 5.2         | รายงานการเบิ่กจ่ายเชื้อเพลิง                                          | 5-3                                                                                                    |
| 5.3         | รายงานบันทึกการใช้รถยนต์(แบบ4)                                        | 5-4                                                                                                    |
| 5.4         | รายงานบัญชีการใช้น้ำมันเชื้อเพลิง                                     | 5-5                                                                                                    |
| 5.5         | รายงานการใช้รถยนต์ประจำวัน                                            | 5-7                                                                                                    |
| โปรแ<br>6.1 | กรมเสริมต่างๆ<br>การติดตั้งโปรแกรมเสริมสำหรับเรียกดูรายงาน (Java JDK) |                                                                                                    |
|             | 6.1.1 การตรวจสอบ Internet Explorer Bitness                            | 6-1                                                                                                    |
|             | 6.1.2 การติดตั้ง Java JDK                                             | 6-4                                                                                                    |
| 6.2         | การติดตั้งโปรแกรมเสริมสำหรับการ Scan เอกสารเข้าระบบสำนักงานภายใน      | 6-8                                                                                                    |
|             | 6.2.1 วิธีติดตั้งโปรแกรมเสริมสำหรับการ Scan เอกสาร                    | 6-8                                                                                                    |
|             | 6.2.2 วิธีใช้โปรแกรมเสริมสำหรับดูภาพ                                  | 6-23                                                                                                    |
|             | รายง<br>5.1<br>5.2<br>5.3<br>5.4<br>5.5<br>โปรแ<br>6.1                | <ul> <li>รายงาน</li> <li>5.1 รายงานใบอนุญาตใช้รถส่วนกลาง</li> <li>5.2 รายงานการเบิกจ่ายเชื้อเพลิง</li> <li>5.3 รายงานบันทึกการใช้รถยนต์(แบบ4)</li> <li>5.4 รายงานบัญชีการใช้น้ำมันเชื้อเพลิง</li> <li>5.5 รายงานการใช้รถยนต์ประจำวัน</li> <li>โปรแกรมเสริมต่างๆ</li> <li>6.1 การติดตั้งโปรแกรมเสริมสำหรับเรียกดูรายงาน (Java JDK)</li> <li>6.1.1 การตรวจสอบ Internet Explorer Bitness</li> <li>6.1.2 การติดตั้ง Java JDK</li> <li>6.2 การติดตั้งโปรแกรมเสริมสำหรับการ Scan เอกสารเข้าระบบสำนักงานภายใน</li> <li>6.2.1 วิธีติดตั้งโปรแกรมเสริมสำหรับดูภาพ</li> </ul> |

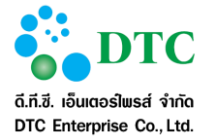

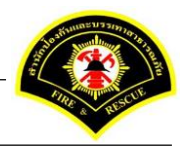

### สารบัญตาราง

### ตารางที่

### หน้า

| ตารางที่ 1-1 | รายการข้อมูลบุคคลหรือแหล่งอื่นๆ ที่ใช้งานระบบ |  |
|--------------|-----------------------------------------------|--|
| ตารางที่ 2-1 | ป่มคำสั่งทั่วไป                               |  |
| ตารางที่ 2-2 | ป <sub>ุ</sub> ่มคำสั่งทั่วไป                 |  |
| ตารางที่ 2-3 | ล <sup>ั</sup> กษณะของ Mouse ในรปแบบต่างๆ     |  |
| ตารางที่ 2-4 | สัญลักษณ์ต่างๆ                                |  |
| ตารางที่ 3-1 | ตาร้างแสดงความสัมพันธ์ฟังก์ชันงานกับผู้ใช้งาน |  |
|              | ข                                             |  |

### สารบัญภาพ

### ภาพที่

### หน้า

| <u>ถาพต</u> ์ 2 1 | หน้าวอุป agin ระบบสวบเวาเป็น                                           | 2 1  |
|-------------------|------------------------------------------------------------------------|------|
| 31 M M Z-1        | ทิน เขย Login เจ้าบาล เหมายเหมายผม                                     |      |
| ภาพท 2-2          | หนาจอการทางานของระบบ                                                   | 2-2  |
| ภาพที่ 2-3        | หน้าจอฟังก์ชั้นการทำงานของผู้ใช้                                       | 2-4  |
| ภาพที่ 2-4        | Logo ระบบสำนักงานภายใน                                                 | 2-5  |
| ภาพที่ 2-5        | หน้าจอข้อความแจ้งเมื่อบันทึกข้อมูลเรียบร้อย                            | 2-9  |
| ภาพที่ 2-6        | หน้าจอข้อความแจ้งเมื่อแก้ไขข้อมูลเรียบร้อย                             | 2-9  |
| ภาพที่ 2-7        | หน้าจอข้อความแจ้งเตือนกรณีไม่ระบุข้อมูลที่จำเป็น (Mandatory ดูได้จากมี |      |
|                   | "*" ท้ายชื่อข้อมูล)                                                    | 2-9  |
| ภาพที่ 2-8        | หน้าจอกรณีอัพโ้หลดไฟล์สำเร็จ                                           | 2-9  |
| ภาพที่ 2-9        | หน้าจอแจ้งเตือนกรณีอัพโหลดไฟล์ไม่สำเร็จ (ตัวอย่างกรณีไฟล์ขนาดใหญ่เกิน  |      |
|                   | กำหนด)                                                                 | 2-9  |
| ภาพที่ 4-1        | หน้าจอสอบถามรายการขอใช้รถยนต์                                          | 4-2  |
| ภาพที่ 4-2        | หน้าจอบันทึกข้อมูลการขอใช้รถยนต์                                       | 4-3  |
| ภาพที่ 4-3        | หน้าจอสอบถามรายการที่ต้องการแก้ไขข้อมูล                                | 4-5  |
| ภาพที่ 4-4        | หน้าจอแสดงปุ่มแก้ไข/ยกเลิกขอใช้รถ้                                     | 4-5  |
| ภาพที่ 4-5        | หน้าจอรายละเอียดการแก้ไขการจองรถยนต์                                   | 4-6  |
| ภาพที่ 4-6        | หน้าจอสอบถามรายการยกเลิกขอใช้รถยนต์                                    | 4-7  |
| ภาพที่ 4-7        | หน้าจอแสดงปุ่มแก้ไข/ยกเลิกขอใช้รถ                                      | 4-7  |
| ภาพที่ 4-8        | หน้าจอบันทึกร่ายละเอียดการยกเลิกการขอใช้รถยนต์                         | 4-8  |
| ภาพที่ 4-9        | หน้าจอพิจารณาอนุญาตการใช้รถยนต์                                        | 4-10 |
| ภาพที่ 4-10       | หน้าจอบันทึกจัดรถ <sup>์</sup> ย <sup>ุ</sup> ้นต์ตามใบจอง             | 4-12 |
| ภาพที่ 4-11       | หน้าจอแสดงผลใบอนุญาตใช้รถยนต์ส่วนกลาง สำนักป้องกันและบรรเทาสา          |      |
|                   | ธารณภัย                                                                | 4-13 |
|                   |                                                                        |      |

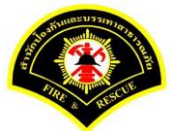

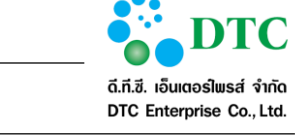

| ภาพที่ 4-12 | หน้าจอตารางการให้บริการรถยนต์                              |      |
|-------------|------------------------------------------------------------|------|
| ภาพที่ 4-13 | หน้าจอตารางรายการรอจัดรถยนต์                               |      |
| ภาพที่ 4-14 | หน้าจอบันทึกการจัดรถยนต์ตามใบจอง                           |      |
| ภาพที่ 4-15 | หน้าจอบันทึกการใช้รถยนต์                                   |      |
| ภาพที่ 4-16 | หน้าจอสอบถามบันทึกรายละเอียดการเดินทาง                     |      |
| ภาพที่ 4-17 | หน้าจอบันทึกรายละเอียดการเดินทาง                           |      |
| ภาพที่ 5-1  | หน้าจอเงื่อนไขการพิมพ์รายงานใบอนุญาตใช้รถส่วนกลาง          | 5-1  |
| ภาพที่ 5-2  | หน้าจอแสดงผลรายงานใบอนุญาตใช้รถ <sup>ื</sup> ส่วนกลาง      | 5-2  |
| ภาพที่ 6-1  | หน้าจอดาวน์โหลดโปรแกรมเสริ้มและคู่มือการใช้งาน             | 6-1  |
| ภาพที่ 6-2  | ภาพแสดงการตรวจสอบ Internet Explorer                        | 6-2  |
| ภาพที่ 6-3  | ภาพ About Internet Explorer: Bitness 32 bit/ 64 bit        | 6-2  |
| ภาพที่ 6-4  | ภาพแสดงตรวจสอบ Task Manager                                | 6-3  |
| ภาพที่ 6-5  | หน้าจอแสดงการดาวน์โหลดโปรแกรมเสริมของระบบงาน               | 6-4  |
| ภาพที่ 6-6  | หน้าจอการติดตั้ง JDK 7                                     | 6-4  |
| ภาพที่ 6-7  | หน้าจอเริ่มการติดตั้ง                                      | 6-5  |
| ภาพที่ 6-8  | หน้าจอเลือกการติดตั้ง                                      | 6-5  |
| ภาพที่ 6-9  | หน้าจอแสดงสถานะกาุรติดตั้ง                                 | 6-6  |
| ภาพที่ 6-10 | หน้าจอสุถานะการติดตั้ง                                     | 6-6  |
| ภาพที่ 6-11 | หน้าจอสิ้นสุดการติดตั้ง                                    | 6-7  |
| ภาพที่ 6-12 | หน้าจอ Download โปรแกรม Web Scan                           | 6-8  |
| ภาพที่ 6-13 | หน้าจอเปิดไฟล์ดาวน์โหลด Web Scan                           | 6-8  |
| ภาพที่ 6-14 | หน้าจอติดตั้งโปรแกรมู                                      | 6-9  |
| ภาพที่ 6-15 | หน้าจอยืนยันการติดตั้งโปรแกรม                              | 6-9  |
| ภาพที่ 6-16 | หน้าจอติดตั้งโปรแกรม Web Scan                              | 6-10 |
| ภาพที่ 6-17 | หน้าจอกำหนด path เพื่อติดตั้งโปรแกรม                       | 6-10 |
| ภาพที่ 6-18 | หน้าจอกำหนดชื่อเมนูโปรแกรมสแกนเอกสาร                       | 6-11 |
| ภาพที่ 6-19 | หน้าจอ Install โปรแกรม                                     | 6-11 |
| ภาพที่ 6-20 | หน้าจอดุำเนินการติดตุ้งโปรแกรม                             | 6-12 |
| ภาพที่ 6-21 | หน้าจอสิ้นสุดการติดตั้งโปรแกรม                             | 6-12 |
| ภาพที่ 6-22 | หน้าจอติดตั้งโปรแกรมสำเร็จ                                 | 6-13 |
| ภาพที่ 6-23 | หน้าจอ Setup การติดตั้งโปรแกรมสแกนเอกสาร                   | 6-14 |
| ภาพที่ 6-24 | หน้าจอแสดงการเชื่อมต่อการแสกนเอกสาร                        | 6-14 |
| ภาพที่ 6-25 | หน้าจอกำหนดค่าเริ่มต้นการสแกนเอกสาร                        | 6-15 |
| ภาพที่ 6-26 | หน้าจอ Register Scan Service                               | 6-15 |
| ภาพที่ 6-27 | หน้าจอ Register Scan Service ID                            |      |
| ภาพที่ 6-28 | หน้าจอ Copy Setup ID                                       | 6-17 |
| ภาพที่ 6-29 | หน้าจอระบุรายละเอียด ID Scanner                            | 6-18 |
| ภาพที่ 6-30 | หน้าจอติดตั้ง Register Scan Service ID สำเร็จ              | 6-18 |
| ภาพที่ 6-31 | หน้าจอ Select Source ของเครื่องScanner                     | 6-19 |
| ภาพที่ 6-32 | หน้าจอเลือก driver scanner                                 | 6-19 |
| ภาพที่ 6-33 | หน้าจอการ Scan ภาพผ่านระบบสารบรรณอิเล็กทรอนิกส์            | 6-20 |
| ภาพที่ 6-34 | หน้าจอจัดเก็บภาพเอกสารที่ผ่านการ Scan เข้าระบบ             | 6-21 |
| ภาพที่ 6-35 | หน้าจอแนบไฟล์ภาพเอกสารเข้าระบบ                             | 6-22 |
| ภาพที่ 6-36 | หน้าจอสัญลักษณ์โปรแกรมเสริมสำหรับจัดการภาพ                 | 6-23 |
| ภาพที่ 6-37 | หน้าจอปุ่ม Clear ภาพเอกสารทั้งหมด                          | 6-23 |
| ภาพที่ 6-38 | หน้าจอปุ่มนำเข้าเอกสารจากไฟล์ที่มีอยู่ในเครื่องคอมพิวเตอร์ | 6-23 |

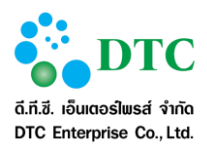

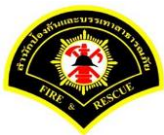

| ภาพที่ 6-39 | หน้าจอปุ่มนำเข้าเอกสารโดย Scan ผ่านเครื่อง Scanner               |      |
|-------------|------------------------------------------------------------------|------|
| ภาพที่ 6-40 | หน้าจอปุ่มพิมพ์ภาพเอกสาร                                         | 6-24 |
| ภาพที่ 6-41 | หน้าจอล <sup>่</sup> บภาพเอกสาร                                  |      |
| ภาพที่ 6-42 | หน้าจอบันทึกภาพเอกสารลงเครื่องคอมพิวเตอร์                        | 6-25 |
| ภาพที่ 6-43 | หน้าจอปุ่มปรับมุมมองของภาพ ย่อ-ขยายภาพ                           |      |
| ภาพที่ 6-44 | หน้าจอปุ่มเลื่อนต่ำแหน่งในภาพเอกสาร                              |      |
| ภาพที่ 6-45 | หน้าจอปุ่มหมุนภาพเอกสาร                                          |      |
| ภาพที่ 6-46 | หน้าจอดูคุณสมบัติของโปรแกรม                                      |      |
| ภาพที่ 6-47 | หน้าจอปุ่มการเลื่อนหน้าเอกสาร                                    |      |
| ภาพที่ 6-48 | หน้าจอปุ่มการเลื่อนไปภาพที่ต้องการโดยคีย์ตัวเลขในช่องภาพปัจจุบัน |      |

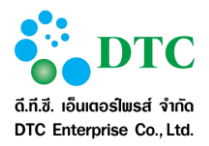

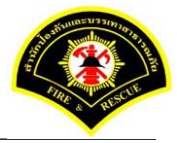

#### 1. บทนำ (Introduction)

ระบบจองรถยนต์ส่วนกลาง ของ สปภ. เป็นระบบงานคอมพิวเตอร์ที่ปรับปรุงและเพิ่มหน้าที่การทำงานให้ สอดคล้องกับความต้องการใช้ระบบฯ ของผู้ใช้งานระบบ

คู่มือการใช้งานฉบับนี้ ประกอบด้วย 6 บท ดังนี้

บทที่ 1 บทนำ อธิบายความเป็นมาของระบบงาน และรายละเอียดของเอกสารฉบับนี้

บทที่ 2 อธิบายถึงความรู้ทั่วไปของระบบงาน การใช้สัญลักษณ์ต่างๆ แทนคำสั่ง และแนะนำการเริ่มทำงาน

#### กับระบบงาน

บทที่ 3 อธิบาย ความสัมพันธ์ระหว่างเมนูการทำงานและผู้ใช้งานระบบ (สิทธิ์ในการใช้งาน)

บทที่ 4 อธิบายฟังก์ชั่นการทำงานของผู้ใช้งานระบบ

บทที่ 5 อธิบายในส่วนของการเรียกดูรายงาน

บทที่ 6 การติดตั้งโปรแกรมเสริมต่างๆ

### 1.1 กลุ่มผู้ใช้งานระบบ

กลุ่มผู้ใช้งานระบบ หมายถึงบุคคล หรือแหล่งอื่นๆ ที่กระทำกับระบบงาน ซึ่งอาจหมายถึงบุคคล หรือระบบงานก็ได้ ระบบได้กำหนดผู้ใช้สำหรับระบบจองรถยนต์ส่วนกลาง ดังตารางที่ 1-1

| ตารางที่ 1-1 รายการข้อมูลบุคคลหรือแหล่งอื่นๆ ที่ใช้งานระบบ |                                                                                 |  |  |  |
|------------------------------------------------------------|---------------------------------------------------------------------------------|--|--|--|
| กลุ่มที่                                                   | ชื่อกลุ่มผู้ใช้ระบบ                                                             |  |  |  |
| 1.                                                         | เจ้าหน้าที่ สปภ.                                                                |  |  |  |
| 2.                                                         | ผู้อำนวยการสำนักงานเลขานุการ/กอง/สำนักดับเพลิง/สถานีย่อย , ผู้อำนวยการส่วน/ฝ่าย |  |  |  |
| 3.                                                         | เจ้าหน้าที่ธุรการ                                                               |  |  |  |
| 4.                                                         | ผู้ดูแลระบบ                                                                     |  |  |  |

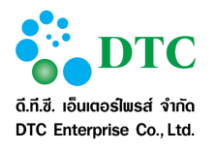

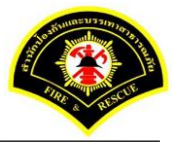

### 2. ความรู้เบื้องต้นก่อนการใช้งานระบบ

#### 2.1 หน้าจอ Login เข้าสู่ระบบ

หน้าจอ login เป็นหน้าจอสำหรับผู้ใช้ Login เข้าใช้ระบบงาน โดยโปรแกรมจะตรวจสอบผู้ใช้และสิทธิการใช้งาน ประกอบด้วย

- เข้าสู่ระบบ โดยผู้ใช้ระบุ รหัสผู้ใช้ และ รหัสผ่าน จากนั้นคลิกปุ่ม
   เมื่อโปรแกรม
   ตรวจสอบผู้ใช้ถูกต้อง จะแสดงหน้าจอหลักของระบบสำนักงานภายใน
- "ดาวน์โหลด โปรแกรมเสริมระบบงาน และคู่มือการใช้ระบบ" เป็นลิงก์เพื่อดาวน์โหลดโปรแกรมที่เกี่ยวข้อง กับการใช้ระบบงาน และ คู่มือการใช้ระบบงาน

| <mark>ация в от пара в от пара в от п</mark>                                                                                                    | ອາທັສຜູໃຫຼ່ |
|----------------------------------------------------------------------------------------------------|-------------|
| Пара в от пара в от пара | ອາທັສຜູໃຫຼ່ |
| От пара в от пара в от пара в от пара в от пара в от пара в от пара в от пара в от пара в от пара в от пара в от пара в от пара в от пара в от пара в от пара в от пара в от пара в от пара в от пара в от пара в от пара в от пара в о                                                                                                    | ອາທັສຜ່ານ   |
| ภาพที่ 2-1 หน้าจอ Login ระบบสำนักงานภายใน                                                                                                    |             |

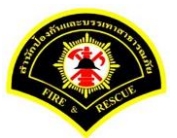

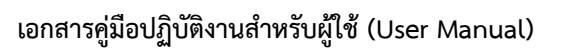

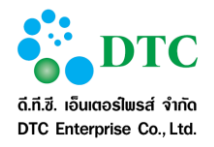

### 2.2 หน้าจอหลัก ระบบสำนักงานภายใน

การใช้งานระบบต้องดำเนินการผ่านหน้าจอหลักของระบบสำนักงานภายใน ดังนั้นผู้ใช้งานจึงจำเป็นต้องทำความเข้าใจ หน้าจอการทำงานของระบบก่อนเริ่มใช้งาน ซึ่งหน้าจอการทำงานหลักของระบบมีส่วนประกอบ ดังนี้

- หน้าจอส่วนบน (Header)
- เมนูระบบงาน
- ประกาศข่าวสารระบบงาน หนังสือเวียน ติดตามงาน งานพิจารณา/อนุมัติ เป็นต้น ดังภาพที่ 2-2

| พราวรณ พยู่พอง                                                                                                    | asciogin 11/07/2009 09:01:10                 |                       |                       | 📕 สก.ผายบรหารงานทวเบ |
|----------------------------------------------------------------------------------------------------|----------------------------------------------|-----------------------|-----------------------|----------------------|
| 📄 หนังสือ                                                                                                    | รอลงรับ                                      | รอดำเนินการ           | <b>Q</b> ติดตามงาน    | 📝 งานพิจารณา/อนุมัติ |
| ส่านึกป้องกันและบรรเทาสาธารณภัย<br>ส่านึกงานเลขานุการ                                                                                                    | 0<br>0                                       | 1<br>2                |                       | າລະຫັວ:<br>0         |
| 🖭 ข่าวสาร ระบบ E-Sarabun                                                                                                    |                                              | 3                     |                       | 💟 หนังสือเวียน สปภ.  |
| 👻 แจ้งการอบรมระบบสำนักงานอัตโนมัติ (E-SARAI                                                                                                    | BUN)                                         |                       |                       |                      |
| การอบรมระบบสำนักงานอัตโนมัติ (E-SARABUN)<br>- รุ่าเท้ 1 วันเท้ 8-9 มีนาคม 2559<br>- รุ่นที่ 3 วันเท้ 10-11 มีนาคม 2559<br>- รุ่นที่ 3 วันเท้ 17-18 มีนาคม 2559<br>ระบบสารบรรณส่วนกลางและหน่วยงาน, ระบบแบบฟอร์ม | อิเล็กทรอนิกส์ (ลา), ระบบจัดการเอกสารอิเล็กเ | กรอนิกส์, ระบบจองห้อง | ประชุม, ระบบจองรถยนต์ |                      |
| วันที่เริ่มต้นใช้งาน 26 กุมภาพันธ์ 2016 08:00 [นาย ไพโรจน์ สว่างภพ]                                                                                                    |                                              |                       |                       |                      |

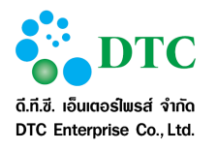

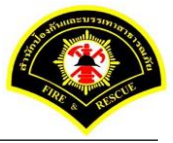

#### 2.2.1 หน้าจอส่วนบน

หน้าจอส่วนบน 🚺 คือส่วนที่แสดงข้อมูลต่างๆ ได้แก่ รหัสผู้ใช้ ชื่อผู้ใช้ ออกจากระบบ

#### 2.2.2 เมนูระบบงาน

เมนูระบบงาน 2 คือเมนู link ไปยังระบบงานย่อยเพื่อให้ผู้ใช้เข้าไปดำเนินการกับระบบงานย่อย ได้แก่

- HRST ระบบจัดการผู้ใช้และโครงสร้างหน่วยงาน
- EDCS ระบบสารบรรณส่วนกลาง และหน่วยงาน
- EDOC ระบบจัดเก็บเอกสาร
- RMBK ระบบจองห้องประชุม
- CRBK ระบบจองรถยนต์ส่วนกลาง

#### 2.2.3 ประกาศข่าวสารระบบงาน หนังสือเวียน สปภ.

ประกาศข่าวสารระบบงาน 3 คือแสดงข่าวสารระบบงาน หนังสือเวียน การติดตามงาน งานรอพิจารณา/อนุมัติ

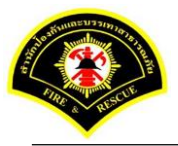

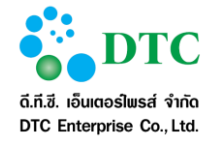

### 2.3 หน้าจอหลัก ระบบจองรถยนต์ส่วนกลาง

ส่วนหน้าที่การทำงานของผู้ใช้ คือ เมนูแสดงชื่อฟังก์ชันการทำงานของระบบ สำหรับให้ผู้ใช้งานระบบเลือก เพื่อเข้าสู่ หน้าที่การทำงานขั้นตอนต่อไป

| 🗅 ขอใช้รถยนต์ 🗅 รายละเอียดการจัดรถยนต์ 🗅 จัดการข้อมูลงานยานพาหนะ 🗅 รายงาน                                                                    |  |  |  |  |
|----------------------------------------------------------------------------------------------------|--|--|--|--|
| 💷 รายการขอใข้รถยนต์ประจำวัน                                                                                                    |  |  |  |  |
| В ขออนุญาตใช้รถไปที่ : กาม เวลา 15:00 น.<br>สถานะ : จัดรถยายด์แล้ว ทะเบียนเลขที่ : ชฏ 5523<br>พนักงานขับรถ : สมพร บ่อน้อย (โทร : 0872227381) |  |  |  |  |
|                                                                                                    |  |  |  |  |
|                                                                                                    |  |  |  |  |
|                                                                                                    |  |  |  |  |
| ภาพที่ 2-3 หน้าจอฟังก์ชันการทำงานของผู้ใช้                                                                                                   |  |  |  |  |

### 2.3.1 ฟังก์ชันการทำงานของผู้ใช้

ส่วนหน้าที่การทำงานของผู้ใช้ คือ เมนู่แสดงฟังก์ชันการทำงานของระบบ สำหรับให้ผู้ใช้งานระบบเลือกเพื่อเข้าสู่หน้าที่ การทำงานขั้นตอนต่อไป โดยฟังก์ชันการทำงานจะแสดงตามสิทธิของผู้ใช้ ตรวจสอบได้จากตารางความสัมพันธ์ ระหว่างเมนูกับผู้ใช้ ฟังก์ชั่นการทำงานสามารถแสดงหรือซ่อนภายใต้หมวดหมู่ โดยการคลิกที่ลูกศรแต่ละหมวดหมู่ มี ดังต่อไปนี้

- สอบถามรายการขอใช้รถยนต์
- บันทึกข้อมูลการขอใช้รถยนต์
- แก้ไขการข<sup>้</sup>อใช้รถยนต์
- ยกเลิกการขอใช้รถยนต์
- พิจารณาอนุญาตการใช้รถยนต์
- สอบถามข้อมูลบันทึกการจัดรถยนต์ตามใบจอง
- บันทึกการจัดรถยนต์ตามใบจอง
- ปฏิทินการขอใช้รถยนต์
- ตารางการให้บริการรถยนต์
- ตารางรายการรอจัดรถยนต์

#### 2.3.2 ออกจากระบบ

การออกจากระบบจองรถยนต์ส่วนกลาง กลับสู่หน้าจอหลักระบบสำนักงานภายใน โดยคลิกที่ Logo ระบบงาน สำนักงานภายใน มุมบนซ้าย ดังภาพ

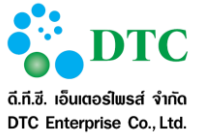

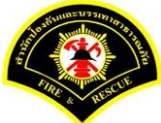

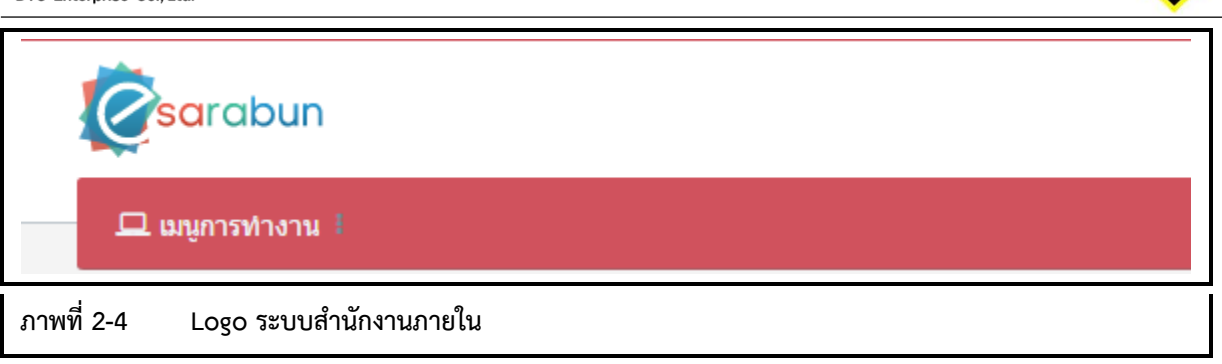

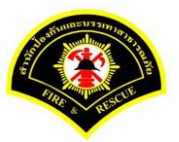

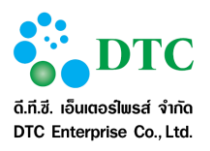

### 2.4 การใช้งานปุ่มคำสั่ง และสัญลักษณ์ต่างๆ

การใช้งานปุ่มคำสั่งต่างๆ ที่ใช้ดำเนินการบนหน้าจอการทำงาน มีดังต่อไปนี้

### 2.4.1 ปุ่มคำสั่งทั่วไป (Buttons)

้ปุ่มคำสั่งทั่วไป คือ ปุ่มคำสั่งที่ปรากฏอยู่ทั่วไปบนหน้าจอ สำหรับให้ผู้ใช้งานระบบเลือกคำสั่งให้ระบบดำเนินการต่างๆ กับรายการข้อมูลบนหน้าจอ โดยมีรายละเอียดและคำอธิบายดังตารางที่ 2-1

| ตารางที่ 2-1 ปุ่มคำสั่งทั่วไป |                  |                                            |  |  |  |
|-------------------------------|------------------|--------------------------------------------|--|--|--|
| สัญลักษณ์                     | ชื่อปุ่ม         | คำอธิบาย                                   |  |  |  |
| เข้าสู่ระบบ                   | เข้าสู่ระบบ      | เข้าสู่ระบบงาน                             |  |  |  |
| 💾 ส่งใบขอใช้รถยนด์            | ส่งใบขอใช้รถยนต์ | ปุ่มสำหรับบันทึกขอใช้รถยนต์                |  |  |  |
| <b>Q</b> คันหา                | ค้นหา            | ปุ่มสำหรับค้นหาข้อมูล                      |  |  |  |
| <b>Q</b> ค้นหาข้อมูล          | ค้นหาข้อมูล      | ปุ่มสำหรับการกลับไปหน้าจอการค้นหาข้อมูล    |  |  |  |
| 📿 ເຈົ້ມໃหນ່                   | เริ่มใหม่        | ปุ่มสำหรับระบุข้อมูลใหม่                   |  |  |  |
| 🖹 บันทึก                      | บันทึก           | ปุ่มสำหรับบันทึกข้อมูล                     |  |  |  |
| 🕂 เพื่ม                       | เพิ่ม            | ปุ่มสำหรับเพิ่มข้อมูลใหม่                  |  |  |  |
| ิ แก้ไข                       | แก้ไข            | ปุ่มสำหรับแก้ไขข้อมูล                      |  |  |  |
| 🗙 ยกเลิก                      | ยกเลิก           | ปุ่มสำหรับยกเลิกไม่ทำรายการนั้น            |  |  |  |
| 0                             | <sub>ລົ</sub> ບ  | ปุ่มสำหรับลบไฟล์เอกสารที่แนบ               |  |  |  |
| + แบบไฟล์                     | แนบไฟล์          | ปุ่มสำหรับเลือกไฟล์เอกสารที่ต้องการอัพโหลด |  |  |  |
|                               | เอกสารแนบ        | ปุ่มสำหรับเรียกดูเอกสารแนบ                 |  |  |  |
| «                             | First            | ไปหน้าแรก                                  |  |  |  |
| <                             | Prev             | ไปหน้าก่อนหน้า                             |  |  |  |
| >                             | Next             | ไปหน้าถัดไป                                |  |  |  |
| »                             | Last             | ไปหน้าสุดท้าย                              |  |  |  |

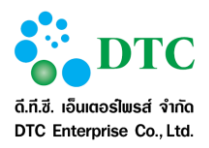

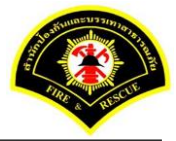

| ตารางที่ 2-2 ปุ่มคำสั่งทั่วไง | J            |                                                              |
|-------------------------------|--------------|--------------------------------------------------------------|
| สัญลักษณ์                     | ชื่อปุ่ม     | คำอธิบาย                                                     |
| ↓                             | Tab          | เพื่อไปยังฟิลด์ถัดไป                                         |
| Û + <sup>i</sup> ↔i           | Shift + Tab  | เพื่อกลับไปยังฟิลด์ก่อนหน้านี้                               |
| û+ Home                       | Shift + Home | เพื่อเลือกข้อความตั้งแต่อักษรตัวแรกจนถึงอักษรตัวปัจจุบัน     |
| <b>1</b> + End                | Shift + End  | เพื่อเลือกข้อความตั้งแต่อักษรตัวปัจจุบันจนถึงอักษรตัวสุดท้าย |

| ตารางที่ 2-3 ลักษณะของ     | Mouse ในรูปแบบต่างๆ                                                                                                    |
|----------------------------|----------------------------------------------------------------------------------------------------|
| สัญลักษณ์                  | คำอธิบาย                                                                                                    |
| L?                         | เมื่อผู้ใช้เลื่อน Mouse ไปอยู่ในตำแหน่งใดของจอภาพแล้ว Mouse แสดงสถานะดังรูป<br>แสดงว่าตำแหน่งดังกล่าวสามารถเรียกใช้งานได้                                 |
| I                          | เมื่อผู้ใช้เลื่อน Mouse ไปอยู่ในตำแหน่งใดของจอภาพแล้ว Mouse แสดงสถานะดังรูป<br>แสดงว่าตำแหน่งดังกล่าวไม่สามารถ Link ไปยัง Web Page อื่นได้                |
| Ę                          | เมื่อผู้ใช้เลื่อน Mouse ไปอยู่ในตำแหน่งใดของจอภาพแล้ว Mouse แสดงสถานะดังรูป<br>แสดงว่าตำแหน่งดังกล่าวสามารถ Link ไปยัง Web Page อื่นได้                   |
| <b></b>                    | เมื่อผู้ใช้เลื่อน Mouse ไปอยู่ในตำแหน่งใดของจอภาพแล้ว Mouse แสดงสถานะดังรูป<br>แสดงว่าตำแหน่งดังกล่าวสามารถย้าย สิ่งที่เลือกได้                           |
| $\leftrightarrow \ddagger$ | เมื่อผู้ใช้เลื่อน Mouse ไปอยู่ในตำแหน่งใดของจอภาพแล้ว Mouse แสดงสถานะดังรูป<br>แสดงว่าตำแหน่งดังกล่าวสามารถย่อ ขยาย สิ่งที่เลือกได้ในแนวราบ หรือแนวดิ่ง   |
| 2                          | เมื่อผู้ใช้เลื่อน Mouse ไปอยู่ในตำแหน่งใดของจอภาพแล้ว Mouse แสดงสถานะดังรูป<br>แสดงว่าตำแหน่งดังกล่าวสามารถย่อ ขยาย สิ่งที่เลือกได้ทั้งในแนวราบและแนวดิ่ง |
| M                          | เมื่อผู้ใช้เห็น Mouse แสดงสถานะดังรูป แสดงว่า ขณะนั้นระบบอยู่ในระหว่างการ<br>ประมวลผลการทำงานที่ผู้ใช้สั่ง                                                |
|                            | เรียกว่า cursor แสดงตำแหน่งที่พร้อมรับข้อมูลจากการ key in                                                                                                 |
| ~                          | เปลี่ยนแป้นคีย์บอร์ดไทย – อังกฤษ                                                                                                    |

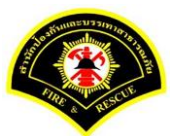

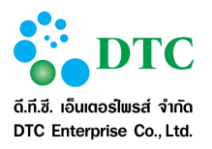

### 2.4.2 สัญลักษณ์ต่างๆบนจอภาพ

สัญลักษณ์ต่างๆ คือ สัญลักษณ์ต่างๆที่ปรากฏอยู่ทั่วไปบนหน้าจอ โดยมีรายละเอียดและคำอธิบายดังตารางที่ 2-4

| ตารางที่ 2-4 สัญลักษณ์ต่างๆ |                          |                                                                                                    |
|-----------------------------|--------------------------|----------------------------------------------------------------------------------------------------|
| สัญลักษณ์                   | ชื่อปุ่ม                 | คำอธิบาย                                                                                                    |
| ึกค                         | Text Box                 | สามารถคีย์ข้อมูลตัวอักษรหรือตัวเลขลงไปใน<br>ช่องดังกล่าวได้                                                                           |
| 11/07/2559                  | Text Box (Read-<br>only) | พื้นสีเทา แสดงผลเท่านั้น ไม่สามารถแก้ไข<br>ข้อมูลได้                                                                                  |
| ~                           | Listbox                  | เลือกจากรายการ โดยคลิกลูกศรเพื่อแสดง<br>รายการ                                                                                        |
| หนังสือทั่วไป               | List Box (Read-<br>only) | พื้นสีเทา ไม่สามารถแก้ไขข้อมูลได้                                                                                                    |
| 11/07/2559                  | ปฏิทิน                   | จัดเก็บข้อมูลวันที่ โดยคีย์ตามรูปแบบ<br>DDMMYYYY เช่น 21022559 หรือคลิกจะ<br>แสดงปฏิทินเพื่อเลือกวันที่ แสดงผลใน<br>รูปแบบ DD/MM/YYYY |

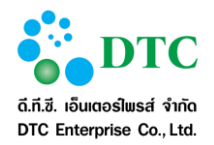

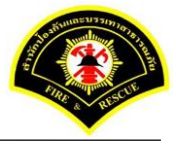

#### 2.5 ข้อความแจ้งเตือน

|            | 👽 บันทึกข้อมูลเรียบร้อย                     |  |
|------------|---------------------------------------------|--|
| ภาพที่ 2-5 | หน้าจอข้อความแจ้งเมื่อบันทึกข้อมูลเรียบร้อย |  |

📀 แก้ไขข้อมูลเรียบร้อย

ภาพที่ 2-6 หน้าจอข้อความแจ้งเมื่อแก้ไขข้อมูลเรียบร้อย

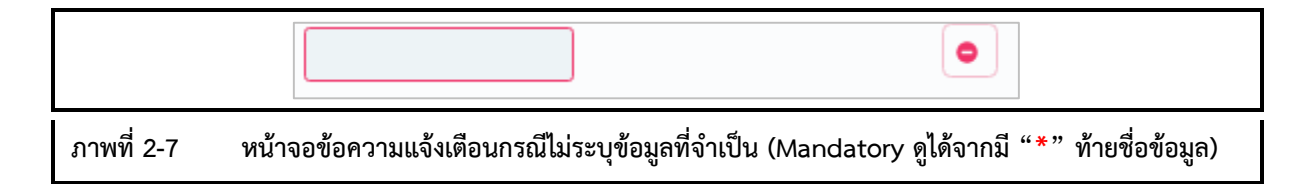

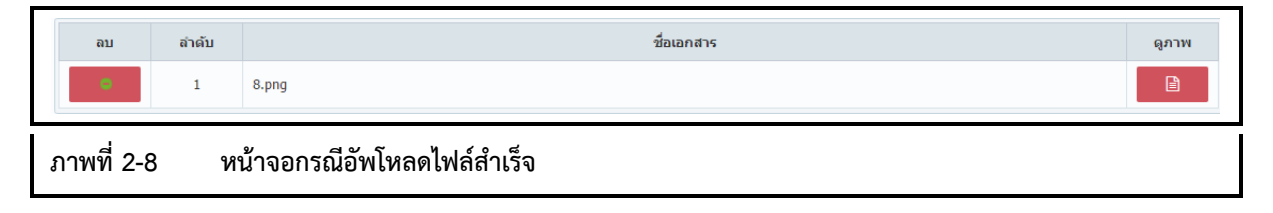

| •     | • Invalid file type edcs.log 17.5 MB | × +                                                | แบบไฟล์ |
|-------|--------------------------------------|----------------------------------------------------|---------|
| ภาพท์ | เที่ 2-9 หน้าจอแจ้งเตือนกรณีอัพโหล   | ดไฟล์ไม่สำเร็จ (ตัวอย่างกรณีไฟล์ขนาดใหญ่เกินกำหนด) |         |

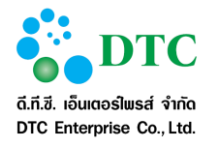

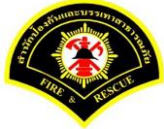

### ความสัมพันธ์ระหว่างเมนูการทำงานและผู้ใช้งานระบบ (สิทธิในการใช้งาน)

ความสัมพันธ์ระหว่างเมนูการทำงานและผู้ใช้งานระบบดังตารางที่ 3-1

| ตารางที่ | 3-1 ตารางแสดงความสัมพันธ์ฟังก์ชันง  | านกับผู้ใช้งาน |                                                                 |                         |
|----------|-------------------------------------|----------------|-----------------------------------------------------------------|-------------------------|
| ลำดับ    | ชื่อฟังก์ชั่น                       | บุคลากร        | ผู้อำนวยการ<br>สำนักงานเลขา/<br>กอง/สำนัก<br>ดับเพลิง/สถานีย่อย | เจ้าหน้าที่<br>อำนวยการ |
| 1.       | ฟังก์ชั่นบันทึกขอใช้ถยนต์           | $\checkmark$   | $\checkmark$                                                    |                         |
| 2.       | ฟังก์ชั่นพิจารณาอนุญาตการใช้รถยนต์  |                | $\checkmark$                                                    |                         |
| 3.       | ฟังก์ชั่นบันทึกจัดรถยนต์ตามใบจอง    |                |                                                                 | $\checkmark$            |
| 4.       | ฟังก์ชั่นปฏิทินการใช้รถยนต์         |                |                                                                 | $\checkmark$            |
| 5.       | ฟังก์ชั่นตารางการให้บริการประจำวัน  |                |                                                                 | $\checkmark$            |
| 6.       | ฟังก์ชั่นตารางรายการรอจัดรถยนต์     |                |                                                                 | $\checkmark$            |
| 7.       | ฟังก์ชั่นบันทึกการใช้รถยนต์         |                |                                                                 | $\checkmark$            |
| 8.       | ฟังก์ชั่นบันทึกรายละเอียดการเดินทาง |                |                                                                 | $\checkmark$            |

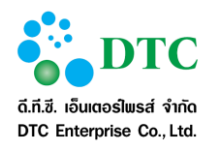

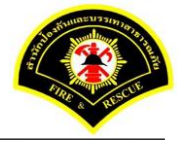

### คำอธิบายการใช้งาน (ฟังก์ชั่นการทำงานของผู้ใช้งานระบบ)

ระบบจองรถยนต์ส่วนกลาง ในส่วนของผู้ใช้งานระบบ ประกอบด้วยเมนูในการใช้งานดังต่อไปนี้

- บันทึกข้อมูลการขอใช้รถยนต์
- แก้ไขข้อมูลการขอใช้รถยนต์
- สอบถามข้อมูลการขอใช้รถยนต์
- ยกเลิกการขอใช้รถยนต์
- พิจารณาอนุญาติการใช้รถยนต์
- บันทึกการจัดรถยนต์ตามใบจอง
- การให้บริการรถยนต์
- ตารางรายการรอจัดรถยนต์
- ปฏิทินการขอใช้รถยนต์
- บันทึกการใช้รถยนต์
- บันทึกรายละเอียดการเดินทาง

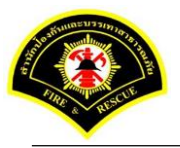

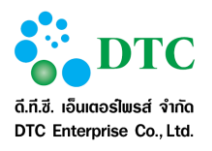

### 4.1 ขอใช้รถยนต์

#### 4.1.1 สอบถามรายการขอใช้รถยนต์

เป็นหน้าจอสอบถามเพื่อดูข้อมูลสถานะการขอใช้รถยนต์แต่ละคัน และสามารถเชื่อมโยงไปยังหน้าจอการขอใช้รถยนต์ ได้

| อนไขกา                      | ารสอบกาม                               | 1                                                                      |                                                                      |                                                           |                       |                                     |                                                                                                   |
|-----------------------------|----------------------------------------|------------------------------------------------------------------------|----------------------------------------------------------------------|-----------------------------------------------------------|-----------------------|-------------------------------------|---------------------------------------------------------------------------------------------------|
| นที่ขออนุญา                 | ាចា                                    | 01/12/2559                                                             | ถึงวันที่                                                            | 30/12/2559                                                |                       |                                     |                                                                                                   |
| นที่เดินทาง                 |                                        |                                                                        | ถึงวันที่                                                            |                                                           |                       |                                     |                                                                                                   |
| ถานะการขอ                   | ใช้รถ                                  | ไม่ระบุ                                                                | ×                                                                    | ·                                                         |                       |                                     |                                                                                                   |
| <b>ຸ</b> ຄໍນກາ              |                                        |                                                                        |                                                                      |                                                           |                       | 5                                   | 📿 (ន័ររា                                                                                          |
| Q ดันหา<br>มยการขอ          | อใช้รถยนต                              | ก์                                                                     |                                                                      |                                                           |                       | 6                                   | 📿 🕄 கீலி                                                                                          |
| 2 กันหา<br>ายการขล<br>จัดรถ | <b>อใช้รถยนต</b><br>ลำดับ              | ก์<br>วันที่ขอใช้                                                      | วัน/เวลาเดินทาง                                                      | ขออนุญาดใช้รักไปที่                                       | ประเภทรถ<br>ทะเบียนรถ | ไว้ พน้างงานขับรถยนต์               | 📿 ซึ่งกั<br>สถานะ                                                                                 |
| 2 กันหา<br>มยการขอ<br>จัดรถ | <b>วไว้รถยนต</b><br>สำดับ<br>1         | <ul> <li>กับที่ขอใช้</li> <li>21/12/2559</li> </ul>                    | <b>วัน/เวลาเดินทาง</b><br>21/12/2559<br>09:00                        | ขออนุญาดใช้รักไปที่<br>กระทรวงศึกษาธิการ                  | ประเภทรถ<br>ทะเบียนรถ | >>>>>>>>>>>>>>>>>>>>>>>>>>>>>>>>>>> | เริ่มที่<br>สถานะ<br>บันทึกรายละเอียด<br>ใช้ถ                                                     |
| 2 ดันหา<br>มยการขอ<br>จัดรถ | <b>ว ใช้รถายานต</b><br>ดำคับ<br>1<br>2 | <ul> <li>ทันทีขอใช้</li> <li>21/12/2559</li> <li>20/12/2559</li> </ul> | <b>วัน/เวลาเดินทาง</b><br>21/12/2559<br>09:00<br>22/12/2559<br>09:00 | ขออนุญาตใช้รถไปที่<br>กระทรวงทึกษาธิการ<br>กระทรวงการคลัง | ประเภทรถ<br>ทะเบียนรถ | ไว้<br>พนักงานขับรถบนต์             | <ul> <li>สถานะ</li> <li>บันทึกรายละเอียด<br/>ใช้รถ</li> <li>บันทึกรายละเอียด<br/>ใช้รถ</li> </ul> |

#### ขั้นตอนการทำงาน

- 1. ผู้ใช้งานระบุเงื่อนไขการสอบถาม
  - วันที่ขออนุญาต ถึงวันที่ ผู้ใช้งานระบุข้อมูลเริ่มต้น-สิ้นสุด โดยคลิกที่ช่อง
     ระบบจะแสดงปฏิทินเพื่อเลือกวันที่ หรือคีย์ตามรูปแบบ Format DDMMYYYY เช่น 16022559
  - วันที่เดินทาง ถึงวันที่ โดยคลิกที่ช่อง ระบบจะแสดงปฏิทินเพื่อเลือกวันที่ หรือคีย์ ตามรูปแบบ Format DDMMYYYY เช่น 16022559
  - สถานะการขอใช้รถ โดยคลิกที่ลูกศร 🔽 🔽 เพื่อเลือกรายการ
- คลิกปุ่ม "ค้นหา"
- ระบบจะแสดงรายการขอใช้รถยนต์ ที่ผู้ใช้งานทำการสอบถาม ซึ่งมีหัวข้อตาราง ดังนี้
  - จัดรถ (โดยระบบจะแสดงสัญลักษณ์ ᢞ เมื่อรายการจองนี้ได้รับการจัดรถยนต์แล้ว)
  - ลำดับ
  - วันที่ขอใช้
  - วัน/เวลาเดินทาง
  - ขออนุญาตใช้รถไปที่
  - ประเภทรถ ทะเบียนรถ

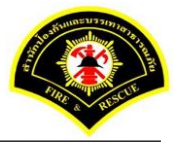

- terprise Co., Ltd.
  - พนักงานขับรถยนต์
  - สถานะ

### 4.1.2 บันทึกข้อมูลการขอใช้รถยนต์

เป็นหน้าจอบันทึกข้อมู<sup>้</sup>ลการขอใช้รถยนต์ เพื่อส่งไปให้ผู้มีสิทธิอนุญาตทำการตรวจสอบและพิจารณาอนุญาตการขอใช้ รถยนต์

| ายละเอียดการขอใ       | ข้รถยนต์                      |                |               |  |
|-----------------------|-------------------------------|----------------|---------------|--|
|                       |                               | วันที่ขออนุญาต | 27/12/2559    |  |
| <i>ใ</i> อผู้ขออนุญาต | นางสาว อมรรัตน์ นาคะเวช       | โทรศัพท์ *     | 098-777888888 |  |
| าารใช้รถ <del>*</del> | 🔕 ในจังหวัด 🔵 ต่างจังหวัด     |                |               |  |
| มออนุญาตใช้รถไปที่ *  | กรมปัญชีกลาง                  |                |               |  |
| มออนุญาตใช้รถเพื่อ *  | ประชุม                        |                |               |  |
|                       | 🧿 ส่งและรอรับกลับ 🔵 ส่ง 🔵 รับ |                |               |  |
| ัน เวลา ออกเดินทาง *  | 28/12/2559                    | เวลา *         | 09:00 u.      |  |
| ัน เวลา เดินทางกลับ * | 28/12/2559                    | เวลา *         | 15:00 u.      |  |
| หานวนผู้เดินทาง *     | 4 คน                          | จำนวนพัสดุ     | <b>1</b> ชื่น |  |
|                       |                               |                |               |  |
|                       |                               |                |               |  |

### ขั้นตอนการทำงาน

- 1. เลือกเมนูขอใช้รถยนต์
- 2. ระบบจะแสดงหน้าจอการขอใช้รถยนต์
- 3. ผู้ใช้งานป้อนรายละเอียด
  - โทรศัพท์ที่ติดต่อได้
  - ขออนุญาตใช้รถไปที่
  - ขออนุญาตใข้รถเพื่อ
  - การใช้รถ ในกรณีนี้ผู้ใช้งานสามารถเลือกได้ 2 แบบ
    - เลือกการใช้รถ ในจังหวัด ระบบจะปิดส่วนขอใช้รถยนต์ไปราชการต่างจังหวัด
    - เลือกการใช้รถ ต่างจังหวัด ระบบจะเปิดส่วนขอใช้รถยนต์ไปราชการต่างจังหวัด ซึ่งต้องป้อน รายละเอียด
      - a. เลขที่หนังสือ
      - b. ลงวันที่ โดยคลิกที่ช่อง ระบบจะแสดงปฏิทินเพื่อเลือกวันที่ หรือคีย์ตาม รูปแบบ Format DDMMYYYY เช่น 16022559

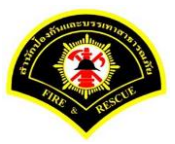

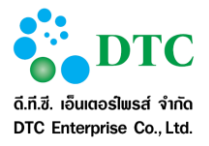

- พนักงานขับรถยนต์ เมื่อเลือกพนักงานขับรถยนต์ ระบบจะดึงข้อมูลทะเบียนรถยนต์ มาแสดง
- d. ทะเบียนรถยนต์ กรณีพนักงานขับรถยนต์มากกว่า 1 คัน คลิกเพื่อเลือกทะเบียนรถได้
- e. เอกสารแนบ คลิกปุ่ม "แนบไฟล์" ระบบแสดงหน้าจอ choose file to upload
   คลิกเลือกไฟล์เอกสาร ผู้ใช้งานสามารถ upload ไฟล์ได้เฉพาะ .JPG, .BMP, .PNG,
   .TIF, .PDF เท่านั้น
- วัน เวลา ออกเดินทาง โดยคลิกที่ช่อง
   ระบบจะแสดงปฏิทินเพื่อเลือกวันที่ หรือคีย์ตาม รูปแบบ Format DDMMYYYY เช่น 16022559
- วัน เวลา เดินทางกลับ โดยคลิกที่ช่อง
   รูปแบบ Format DDMMYYYY เช่น 16022559
- จำนวนผู้เดินทาง
- จำนวนพัสดุ
- คลิกปุ่ม "ส่งใบขอใช้รถยนต์"
- ระบบแสดงการแจ้งเตือน "บันทึกข้อมูลเรียบร้อย"

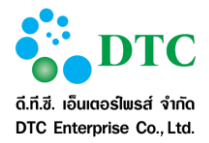

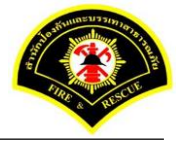

### 4.1.3 แก้ไขการจองรถยนต์

เป็นหน้าจอเพื่อแก้ไขข้อมูล โดยจะสามารถแก้ไขได้ในกรณีที่รายการจองยังไม่พิจารณาอนุญาต

| 🗅 ขอใช้รถ                     | ยนต์           |                                         |                                  |                       |                  |                   |
|-------------------------------|----------------|-----------------------------------------|----------------------------------|-----------------------|------------------|-------------------|
| ฬ หน้าหลัก )                  | ระบบจองรถยนต์) | <ul> <li>แก้ไข/ยกเลิกขอใช้ระ</li> </ul> | ายนต์                            |                       |                  |                   |
| เงื่อนไขกา                    | ารสอบถาม       |                                         |                                  |                       |                  |                   |
| วันที่ขออนุญ<br>วันที่เดินทาง | าต 2           | 27/12/2559                              | ถึงวันที่ 27/12/2559<br>ถึงวันที |                       |                  |                   |
| Q ดันหา<br>รายการข            | อใช้รถยนต์     |                                         |                                  |                       |                  | 😂 เริ่มใหม่       |
| ลำดับ                         | วันที่ขอใช้    | วัน/เวลาเดินทาง                         | ขออนุญาตใช้รถไปที่               | ประเภทรถ<br>ทะเบียนรถ | พนักงานขับรถยนต์ | สถานะ             |
| 1                             | 27/12/2559     | 28/12/2559<br>09:00                     | กรมบัญชีกลาง                     |                       |                  | อยู่ระหว่างอนุญาต |
|                               |                |                                         | 10 • <b>« &lt; 1</b> (1 of 1)    | > »                   |                  |                   |
|                               |                |                                         | ทั้งหมด 1 รายการ                 |                       |                  |                   |
| กาพที่ 4-3                    | 3 หน้าจ        | อสอบถามรายเ                             | การที่ต้องการแก้ไขข้อมูล         |                       |                  |                   |

|                      |                               | ส้มเสี่ยววมอเวต | 27/12/2559    |    |  |
|----------------------|-------------------------------|-----------------|---------------|----|--|
| el. e.               |                               | วนทายอนุญาต     | 000-777000000 |    |  |
| รอตีภูอรห่ะกิ.เต     |                               | 19124194191     | 090-777000000 |    |  |
| าารใช่รถ             | 🧿 ในจังหวัด 🔵 ต่างจังหวัด<br> |                 |               |    |  |
| ขออนุญาตใช้รถไปที    | กรมปัญชีกลาง                  |                 |               |    |  |
| บออนุญาตใช้รถเพื่อ   | ประชุม                        |                 |               |    |  |
|                      | 🔕 ส่งและรอรับกลับ 🔵 ส่ง 🔵 รับ |                 |               | Ν  |  |
| วัน เวลา ออกเดินทาง  | 28/12/2559                    | เวลา            | 09:00 u.      | 16 |  |
| วัน เวลา เดินทางกลับ | 28/12/2559                    | เวลา            | 15:00 u.      |    |  |
| จำนวนผู้เดินทาง      | 4 คน                          | จำนวนพัสดุ      | 1 ชื้น        |    |  |

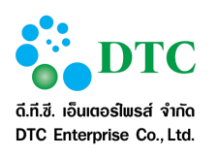

| ายละเอียดการขอใ             | ้ชัรถยนต์                     |                   |               |  |
|-----------------------------|-------------------------------|-------------------|---------------|--|
|                             |                               | วันที่ขออนุญาต    | 27/12/2559    |  |
| ร้อผู้ขออนุญาต              | นางสาว อมรรัตน์ นาคะเวช       | โทรศัพท์ <b>*</b> | 098-777888888 |  |
| าารใช้รถ *                  | 🗿 ในจังหวัด 🔵 ต่างจังหวัด     |                   | $\square$     |  |
| Jออนุญาตใช้รถไปที่ <b>≭</b> | <b>กระทรวงพาณิชย์</b>         |                   |               |  |
| มออนุญาตใช้รถเพื่อ *        | ประชุม                        |                   |               |  |
|                             | 🔾 ສ່งແລະຮວรับกลับ 🔵 ສ່ง 🔵 รับ |                   |               |  |
| น เวลา ออกเดินทาง *         | 28/12/2559                    | เวลา *            | 09:00 u.      |  |
| น เวลา เดินทางกลับ *        | 28/12/2559                    | เวลา *            | 15:00 u.      |  |
| านวนผู้เดินทาง *            | 4 คน                          | จำนวนพัสดุ        | 1 ขึ้น        |  |
|                             |                               |                   |               |  |

### ขั้นตอนการทำงาน

- 1. ผู้ใช้สอบถามข้อมูลจากหน้าจอแก้ไข/ยกเลิกขอใช้รถยนต์
- 2. ผู้ใช้คลิกเลือกรายการขอใช้รถยนต์ที่ต้องการแก้ไข จากผลลัพธ์ที่ค้นหาได้
- 3. ระบบแสดงหน้าจอข้อมูลรายละเอียดการขอใช้รถยนต์
- 4. คลิกปุ่ม "**แก้ไข**" สามารถแก้ไขรายละเอียด
  - ขออนุญาตใช้รถไปที่
  - ขออนุญาตใช้รถเพื่อ
  - การใช้รถ ในกรณีนี้ผู้ใช้สามารถเลือกได้ 2 แบบ
    - เลือกการใช้รถ ในจังหวัด ระบบจะปิดส่วนขอเดินรถต่างจังหวัด
    - เลือกการใช้รถ ต่างจังหวัด ระบบจะเปิดส่วนขอใช้รถยนต์ไปราชการต่างจังหวัด ซึ่งต้องป้อน รายละเอียด
      - a. เลขที่หนังสือ
      - b. ลงวันที่ โดยคลิกที่ช่อง ระบบจะแสดงปฏิทินเพื่อเลือกวันที่ หรือคีย์ตาม รูปแบบ Format DDMMYYYY เช่น 16022559
      - c. พนักงานขับรถยนต์ เมื่อเลือกพนักงานขับรถยนต์ ระบบจะดึงข้อมูลทะเบียนรถยนต์มาแสดง
      - d. ทะเบียนรถยนต์ กรณีพนักงานขับรถยนต์มากกว่า 1 คัน คลิกเพื่อเลือกทะเบียนรถได้
      - e. เอกสารแนบ คลิกปุ่ม "แนบไฟล์" ระบบแสดงหน้าจอ choose file to upload
         คลิกเลือกไฟล์เอกสาร ผู้ใช้งานสามารถ upload ไฟล์ได้เฉพาะ .JPG, .BMP, .PNG,
         .TIF, .PDF เท่านั้น
  - วัน เวลา ออกเดินทาง โดยคลิกที่ช่อง
     Format DDMMYYYY เช่น 16022559
  - วัน เวลา เดินทางกลับ โดยคลิกที่ช่อง
     รูปแบบ Format DDMMYYYY เช่น 16022559
     จำนวนผู้เดินทาง
- หน้า 4-6

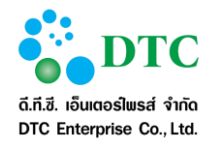

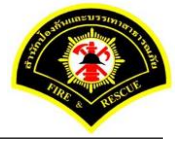

- จำนวนพัสดุ
- คลิกปุ่ม "บันทึก"
- 8. ระบบแสดงข้อความแจ้ง "**แก้ไขข้อมูลการขอใช้รถเรียบร้อย**"
- 9. คลิกปุ่ม "ค้นหาข้อมูล" เพื่อกลับไปหน้าเงื่อนไขการสอบถาม

### 4.1.4 ยกเลิกขอใช้รถยนต์

เป็นหน้าจอยกเลิกข้อมูลการขอใช้รถยนต์ สามารถยกเลิกข้อมูลการขอใช้ได้ กรณีที่ยังไม่มีการจัดรถยนต์

| 🗅 ขอใช้รถ          | ยนต์            |                     |                      |          |                       |                  |                   |
|--------------------|-----------------|---------------------|----------------------|----------|-----------------------|------------------|-------------------|
| ₩ หน้าหลัก )       | ระบบจองรถยนต์ ) | แก้ไข/ยกเลิกขอใช้ระ | ายนต์                |          |                       |                  |                   |
| เงื่อนไขก          | ารสอบกาม        |                     |                      |          |                       |                  |                   |
| วันที่ขออนุญ       | זיק 2           | 7/12/2559           | ถึงวันที่ 27/12/2559 |          |                       |                  |                   |
| วันที่เดินทาง      |                 |                     | ถึงวันที             |          |                       |                  |                   |
| Q ด้นหา<br>รายการข | อใช้รถยนต์      |                     |                      |          |                       |                  | 🔁 เริ่มใหม่       |
| ลำดับ              | วันที่ขอใช้     | วัน/เวลาเดินทาง     | ขออนุญาตใช้รถไปที่   |          | ประเภทรก<br>ทะเบียนรก | พนักงานขับรถยนต์ | สถานะ             |
| 1                  | 27/12/2559      | 28/12/2559<br>09:00 | กระทรวงพาณิชย์       |          |                       |                  | อยู่ระหว่างอนุญาต |
|                    |                 |                     | 10 • 《 < 1           | (1 of 1) | > »                   |                  |                   |
|                    |                 |                     | ทั้งหมด 1 รายก       | กร       |                       |                  |                   |
| าพที่ 4-           | 5 หน้าจ         | อสอบถามรายเ         | าารยกเลิกขอใช้รถยนต์ |          |                       |                  |                   |

|                      | 2                             | วันที่ขออนถาวต | 27/12/2559    |  |
|----------------------|-------------------------------|----------------|---------------|--|
| ชื่อผู้ขออนุญาต      | นางสาว อมรรัตน์ นาคะเวช       | โทรศัพท์       | 098-777888888 |  |
| การใช้รถ             | 🗿 ในจังหวัด 🔵 ต่างจังหวัด     |                |               |  |
| ขออนุญาตใช้รถไปที่   | กระทรวงพาณีชย์                |                |               |  |
| ขออนุญาตใช้รถเพื่อ   | ประชุม                        |                |               |  |
|                      | 🗿 ส่งและรอรับกลับ 🔵 ส่ง 🔵 รับ |                |               |  |
| วัน เวลา ออกเดินทาง  | 28/12/2559                    | เวลา           | 09:00 u.      |  |
| วัน เวลา เดินทางกลับ | 28/12/2559                    | เวลา           | 15:00 u.      |  |
|                      | 4                             | ว่านานทัศต     | 1 ชั้น        |  |

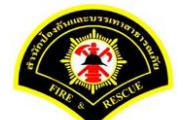

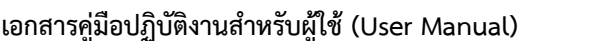

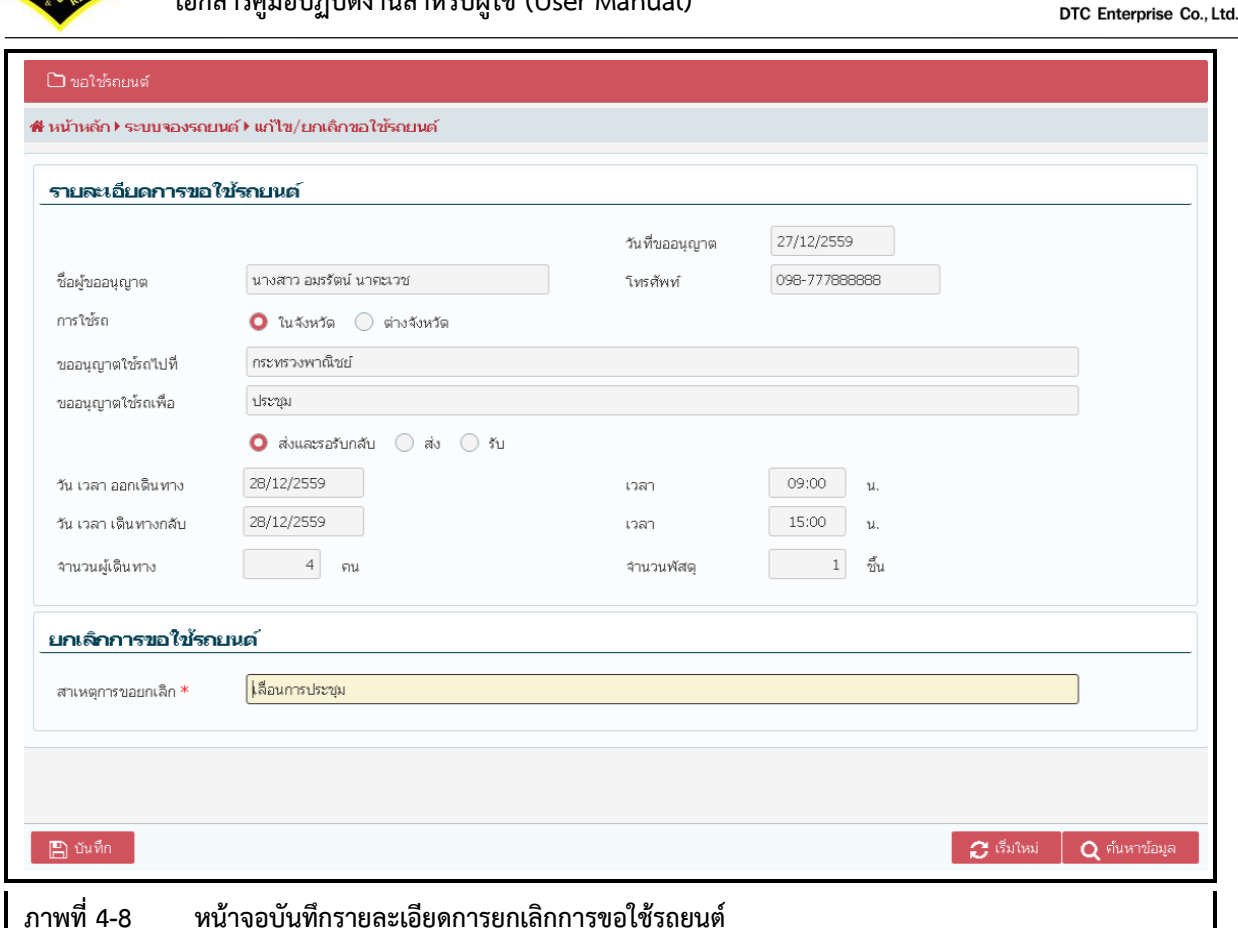

#### ขั้นตอนการทำงาน

- 1. ผู้ใช้สอบถามข้อมูลจากหน้าจอแก้ไข/ยกเลิกขอใช้รถยนต์
- 2. ผู้ใช้งานระบุเงื่อนไขการสอบถาม
  - วันที่ขออนุญาต ถึงวันที่ ผู้ใช้งานระบุข้อมูลเริ่มต้น-สิ้นสุดโดยคลิกที่ช่อง
     ระบบจะแสดงปฏิทินเพื่อเลือกวันที่ หรือคีย์ตามรูปแบบ Format DDMMYYYY เช่น 16022559
  - วันที่เดินทาง ถึงวันที่ โดยคลิกที่ช่อง
     รูปแบบ Format DDMMYYYY เช่น 16022559
- คลิกปุ่ม "ค้นหา"
- 4. ระบบจะแสดงรายการขอใช้รถยนต์ที่ผู้ใช้งานทำการสอบถาม ซึ่งมีหัวข้อตาราง ดังนี้
  - ลำดับ
  - วันที่ขอใช้
  - วัน/เวลาเดินทาง
  - ขออนุญาตใช้รถไปที่
  - ประเภทรถ ทะเบียนรถ
  - พนักงานขับรถยนต์
  - สถานะ
- 5. ผู้ใช้คลิกเลือกรายการขอใช้รถยนต์ที่ต้องการยกเลิก จากผลลัพธ์ที่ค้นหาได้
- 6. ระบบแสดงหน้าจอข้อมูลรายละเอียดการขอใช้รถยนต์
- 7. คลิกปุ่ม "**ยกเลิกขอใช้รถ**"
- 8. ระบุสาเหตุการขอยกเลิก

ดี.ที.ซี. เอ็นเตอร์โพรส์ จำกัด

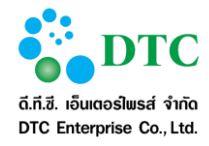

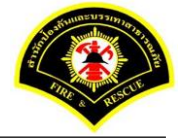

- คลิกปุ่ม "บันทึก"
- 10. ระบบแสดงการแจ้งเตือน "**ยกเลิกการขอใช้รถเรียบร้อย**"
- คลิกปุ่ม "ค้นหาข้อมูล" เพื่อกลับไปหน้าเงื่อนไขการสอบถาม

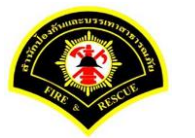

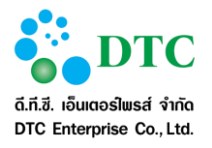

#### 4.2 พิจารณาอนุญาตการใช้รถยนต์

เป็นหน้าจอพิจารณาอนุญาตการใช้รถยนต์ เพื่อพิจารณาว่าอนุญาตหรือไม่อนุญาตรายการจองรถยนต์ โดยถ้าพิจารณา อนุญาต รายการจองรถยนต์จะส่งต่อไปยังหน้าจอจัดรถยนต์ตามใบจอง

| 🗅 ขอใช้รถย     | 🗅 ขอใช้ถยนต์ 🗅 อนุญาตการขอการใช้ถยนต์                  |                    |                    |                    |                    |                                               |           |  |
|----------------|--------------------------------------------------------|--------------------|--------------------|--------------------|--------------------|-----------------------------------------------|-----------|--|
| # หน้าหลัก ▶ ร | # หน้าหลัก ⊁ ระบบของรถยนต์ ⊁ พิจารณาอนุญาตการใช้รถยนต์ |                    |                    |                    |                    |                                               |           |  |
| เงื่อนไขกา     | เงื่อนไขการสอบถาม                                      |                    |                    |                    |                    |                                               |           |  |
| วันที่ขออนุญา  | ต                                                      | 27/12/2559         | ถึงวันที่          | 27/12/2559         |                    |                                               |           |  |
| วันที่เดินทาง  |                                                        |                    | ถึงวันที่          |                    |                    |                                               |           |  |
| สถานะพิจารณ    | าอนุญาต                                                | อยู่ระหว่างพิจารณา | อนุญาต 🗸           |                    |                    |                                               |           |  |
|                |                                                        |                    |                    |                    |                    |                                               |           |  |
| <b>Q</b> ค้นหา |                                                        |                    |                    |                    |                    | C                                             | เริ่มใหม่ |  |
| รายการพิจ      | รายการพิจารณาขออนุญาตใช้รถยนต์                         |                    |                    |                    |                    |                                               |           |  |
| ວນຸຄາດ<br>🔽    | "ໃນ່ວນຸญາທ                                             | วันที่ขอใช้        | ชื่อผู้ขอใช้รถยนต์ | ขออนุญาตใช้รถเพื่อ | ขออนุญาตใช้รถไปที่ | วัน เวลา เดินทาง                              | Ø         |  |
|                |                                                        | 27/12/2559         | อมรรัตน์ นาคะเวช   | ประชุม             | กรมปัญชีกลาง       | "เป 28/12/2559 09:00<br>กลับ 28/12/2559 15:00 |           |  |
|                | 10 • <b>« &lt; 1</b> (1 of 1) <b>&gt; »</b>            |                    |                    |                    |                    |                                               |           |  |
|                | ทั้งหมด 1 รายการ                                       |                    |                    |                    |                    |                                               |           |  |
|                |                                                        |                    |                    |                    |                    |                                               |           |  |
| E srift w      | 🔚 ១វេលិរ២                                              |                    |                    |                    |                    |                                               |           |  |
|                |                                                        |                    |                    |                    |                    |                                               |           |  |
| ภาพที่ 4-9     | กาพที่ 4-9 หน้าจอพิจารณาอนุญาตการใช้รถยนต์             |                    |                    |                    |                    |                                               |           |  |

#### ขั้นตอนการทำงาน

- 1. ผู้ใช้งานระบุเงื่อนไขการสอบถาม
  - วันที่ขออนุญาต ถึงวันที่ ผู้ใช้งานระบุข้อมูลเริ่มต้น-สิ้นสุด โดยคลิกที่ช่อง
     ระบบจะ
     แสดงปฏิทินเพื่อเลือกวันที่ หรือคีย์ตามรูปแบบ Format DDMMYYYY เช่น 16022559
  - วันที่เดินทาง ถึงวันที่โดยคลิกที่ช่อง ระบบจะแสดงปฏิทินเพื่อเลือกวันที่ หรือคีย์ตาม รูปแบบ Format DDMMYYYY เช่น 16022559
  - สถานะพิจารณาอนุญาต โดยคลิกที่ลูกศร 📃 🔽 เพื่อเลือกชื่อจากรายการตัวเลือก
- คลิกปุ่ม "ค้นหา"
- 3. ระบบแสดงรายการพิจารณาขออนุญาตใช้รถยนต์ที่ผู้ใช้สอบถาม
- ผู้ใช้คลิกเลือกในช่อง au อนุญาต เพื่ออนุญาตการขอใช้รถยนต์ หรือคลิกที่ช่อง lubeu lubeuญาต เพื่อไม่
   อนุญาตการขอใช้รถยนต์

กรณีที่ต้องการเลือกข้อมูลทุกรายการเพื่ออนุญาต ให้คลิก 🚏 🚰 เพื่อบันทึการอนุญาตทุกรายการ

- 5. คลิกปุ่ม **"อนุญาต"**
- 6. ระบบแสดงการแจ้งเตือน "**บันทึกพิจารณาอนุญาตเรียบร้อย**"

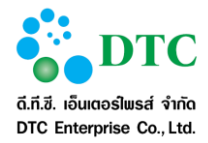

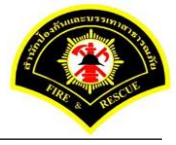

#### 4.3 บันทึกจัดรถยนต์ตามใบจอง

ระบบจะแสดงหน้าจอเงื่อนไขการสอบถามข้อมูลการขอใช้รถยนต์เพื่อให้ผู้ใช้ระบุเงื่อนไขเพื่อแสดงข้อมูลตามใบจองที่ ต้องการจัดรถยนต์ หลังจากนั้นจึงจะเลือกข้อมูลจากผลลัพธ์ เพื่อแสดงหน้าจอบันทึกจัดรถยนต์ตามใบจอง

### 4.3.1 สอบถามข้อมูลบันทึกจัดรถยนต์ตามใบจอง

เป็นหน้าจอสอบถามข้อมูลบันทึกจัดรถยนต์ตามใบจอง

| ระบบจล                             | งรถยนต์ ⊁ บันที                                                                                                    | ักจัดรถยนต์ตามใบจอ                                                                                 | 3                                                                                                    |                                                                                                    |                                                                       |                                                                                                    |                                                                                                    |  |
|------------------------------------|----------------------------------------------------------------------------------------------------|----------------------------------------------------------------------------------------------------|----------------------------------------------------------------------------------------------------|----------------------------------------------------------------------------------------------------|-----------------------------------------------------------------------|----------------------------------------------------------------------------------------------------|----------------------------------------------------------------------------------------------------|--|
| ารสอบ                              | ถาม                                                                                                    |                                                                                                    |                                                                                                    |                                                                                                    |                                                                       |                                                                                                    |                                                                                                    |  |
| เาต                                |                                                                                                    |                                                                                                    | ถึงวันที                                                                                                    |                                                                                                    |                                                                       |                                                                                                    |                                                                                                    |  |
| วันที่เดินทาง                      |                                                                                                    | ถึงวันที                                                                                           |                                                                                                    |                                                                                                    |                                                                       |                                                                                                    |                                                                                                    |  |
| เถานะการขอให้รถ อยู่ระหว่างจัดรถ 🗸 |                                                                                                    |                                                                                                    |                                                                                                    |                                                                                                    |                                                                       |                                                                                                    |                                                                                                    |  |
| อจัดรถ                             | ยนต์                                                                                                    |                                                                                                    | -                                                                                                    |                                                                                                    |                                                                       |                                                                                                    |                                                                                                    |  |
| ลำดับ                              | วันที่ขอใช้                                                                                                    | วัน/เวลาเดินทาง                                                                                    | ขออนุญาตใช้ร                                                                                                    | าไปที                                                                                                    | ประเภทรก<br>ทะเบียนรถ                                                 | พนักงานขับรถยนต์                                                                                                    | สถานะ                                                                                                    |  |
| 1                                  | 27/12/2559                                                                                                    | 28/12/2559<br>09:00                                                                                | กรมปัญชีกลาง                                                                                                    |                                                                                                    |                                                                       |                                                                                                    | อยู่ระหว่างจัดรถ                                                                                                    |  |
|                                    |                                                                                                    | 10 v « < 1 (1 of 1) > >                                                                            |                                                                                                    |                                                                                                    |                                                                       |                                                                                                    |                                                                                                    |  |
|                                    |                                                                                                    | [                                                                                                  | 10 • 《 < 1                                                                                                    | (1 of 1)                                                                                                    | > >>                                                                  |                                                                                                    |                                                                                                    |  |
|                                    | <ul> <li>&gt;ระบบจะ</li> <li>เารสอบ</li> <li>มาต</li> <li>ง</li> <li>เอใช้รถ</li> <li>เอใช้รถ</li> <li>เอใช้รถ</li> <li>สำคับ</li> </ul> | ระบบจองรถยนด > บนท<br>เารสอบกาม<br>มาต<br>ง<br>เอใช้รถ อยู่ระห<br>อาจัดรถยนด์<br>สำคับ วันที่ขอใช้ | <ul> <li>ระบบจองรถยนด์ &gt; บันทกจัดรถยนดดาม (บจอ</li> <li>เกรสอบถาม</li> <li>เกรสอบถาม</li> <li>เกร</li></ul> | <ul> <li>ระบบของรถยบต์ &gt; บันทึกจัดรถยนต์ตาม เบจอง</li> <li>เกรสอบเกาม</li> <li>เกรสอบเกาม</li> <li>เกรสอบเกาม</li> <li>เกรสอบเกาม</li> <li>เกรสอบเกาม</li> <li>เกรสอบเกาม</li> <li>เกรสอบเกาม</li> <li>เกรสอบเกาม</li> <li>อยู่ระหว่างจัตรถ</li> </ul> | ระบบของรถยนต์ > บันทึกจัดรถยนต์คามใบของ<br>เกรสอบยาม<br>เกต ถึงวันที่ | ระบบของรถยบด์ > บันทึกจัดรถยนต์ตามใบของ       เการสอบเกาม       เกา       เกา <td>ระบบของรถยนด์ &gt; บันทึกจัดรถยนต์ตามไบของ       เการสอบเกาม       บาต     ถึงวันที       บาต     ถึงวันที       ง     ถึงวันที       เอใช้รถ     อยู่ระหว่างจัตรถ</td> | ระบบของรถยนด์ > บันทึกจัดรถยนต์ตามไบของ       เการสอบเกาม       บาต     ถึงวันที       บาต     ถึงวันที       ง     ถึงวันที       เอใช้รถ     อยู่ระหว่างจัตรถ |  |

#### ขั้นตอนการทำงาน

- 1. ผู้ใช้งานระบุเงื่อนไขการสอบถาม
  - วันที่ขออนุญาต ถึงวันที่ ผู้ใช้งานระบุข้อมูลเริ่มต้น-สิ้นสุด โดยคลิกที่ช่อง ระบบจะ แสดงปฏิทินเพื่อเลือกวันที่ หรือคีย์ตามรูปแบบ Format DDMMYYYY เช่น 16022559
  - วันที่เดินทาง ถึงวันที่ โดยคลิกที่ช่อง
     รูปแบบ Format DDMMYYYY เช่น 16022559
  - สถานะการขอใช้รถ โดยคลิกที่ลูกศร 🛛 🔽 เพื่อเลือกชื่อจากรายการตัวเลือก
- คลิกปุ่ม "ค้นหา"
- 3. ระบบจะแสดงรายการรอจัดรถยนต์ที่ผู้ใช้ทำการสอบถาม โดยมีหัวข้อ ดังนี้
  - รถออกวันนี้ ไอคอน 坐 แสดงเมื่อมีรายการรถออกวันนี้
  - ลำดับ
  - วันที่ขอใช้
  - วัน/เวลาเดินทาง
  - ขออนุญาตใช้รถไปที่
  - ประเภทรถ ทะเบียนรถ
  - พนักงานขับรถยนต์
  - สถานะ

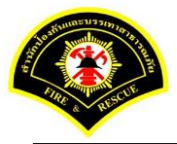

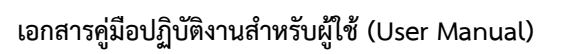

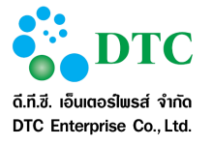

4. ผู้ใช้สามารถคลิกรายการจากผลลัพธ์ที่ค้นหาได้ เพื่อดูรายละเอียด และทำการแก้ไขหรือยกเลิกการขอใช้ต่อไปได้

### 4.3.2 บันทึกจัดรถยนต์ตามใบจอง

เป็นหน้าจอบันทึกจัดรถยนต์ตามใบจอง

| 🗅 ขอใช้รถยนต์ 🗅 รายละเอียดการจัดรถยนต์ 🗅 จัดการข้อมูลงานยานพาหนะ 🗅 รายงาน |                                                    |                 |               |                      |  |  |
|---------------------------------------------------------------------------|----------------------------------------------------|-----------------|---------------|----------------------|--|--|
| หน้าหลัก ) ระบบจองรถยน                                                    | หน้าหลัก ⊁ ระบบของรถยนต์ ⊁ บันทึกขัดรถยนต์ตามใบของ |                 |               |                      |  |  |
|                                                                           |                                                    |                 |               |                      |  |  |
| รายละเอียดการขอใ                                                          | ซอไซรกอนต อนุญาตการเซรก<br>ซัสธณะเบเต์             | จัดรถยนด        |               |                      |  |  |
|                                                                           |                                                    | วันที่ขออนุญาต  | 27/12/2559    |                      |  |  |
| ชื่อผู้ขออนุญาต                                                           | นางสาว อมรรัตน์ นาตะเวช                            | โทรศัพท์        | 098-777888888 |                      |  |  |
| การใช้รถ                                                                  | 🗿 ในจังหวัด 🔵 ต่างจังหวัด                          |                 |               |                      |  |  |
| ขออนุญาตใช้รถไปที่                                                        | กรมปัญชีกลาง                                       |                 |               |                      |  |  |
| ขออนุญาตใช้รถเพื่อ                                                        | ประชุม                                             |                 |               |                      |  |  |
|                                                                           | 🗿 ส่งและรอรับกลับ 📄 ส่ง 🔵 รับ                      |                 |               |                      |  |  |
| วัน เวลา ออกเดินทาง                                                       | 28/12/2559                                         | ເວລາ            | 09:00 u.      |                      |  |  |
| วัน เวลา เดินทางกลับ                                                      | 28/12/2559                                         | เวลา            | 15:00 u.      |                      |  |  |
| จำนวนผู้เดินทาง                                                           | 4 คน                                               | จำนวนพัสดุ      | 1 ขึ้น        |                      |  |  |
| งู้อนุมัติการขอใช้รถ                                                      | ยนต์                                               |                 |               |                      |  |  |
| ผู้อนุมัติการขอใช้รถยนต์                                                  | สุรีย์พร สงบ                                       |                 |               |                      |  |  |
| รายละเอียดการจัดร                                                         | กยนต์                                              |                 |               |                      |  |  |
| พนักงานขับรถยนต์ *                                                        | นาย อ่านาจ คงยิ่ง 💙 🖾                              | ทะเบียนรถยนต์ * | ศส 9841       |                      |  |  |
|                                                                           |                                                    |                 |               |                      |  |  |
|                                                                           |                                                    |                 |               |                      |  |  |
|                                                                           |                                                    |                 |               |                      |  |  |
| 📝 แก้ไข 🛛 🗶 ยกเล็กข                                                       | อใช้รถ 🖶 พิมพ์ใบขออนุญาตใช้รถ                      |                 |               | <b>Q</b> ค้นหาข้อมูล |  |  |
|                                                                           |                                                    |                 |               |                      |  |  |
| NN 4-10 NB                                                                |                                                    |                 |               |                      |  |  |

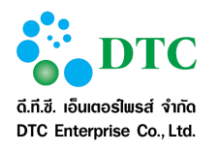

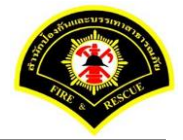

| ใบอนุญาตใช้รถยนต์ส่                                                             | ร่วนกลาง สำนักป้องกันและบรรเทาสาธารณภัย                            | (แบบ 3)                                                            |  |  |
|---------------------------------------------------------------------------------|--------------------------------------------------------------------|--------------------------------------------------------------------|--|--|
|                                                                                 | วันที่ 27 สับวาคม 2                                                | 2559                                                               |  |  |
| เรียน เลขานการสำนักป้องกับและบรรเทาสาธารณภัย                                    |                                                                    |                                                                    |  |  |
| ข้าพเจ้า อมรรัตน์ นาคะเวช                                                       | ตำแหน่ง เจ้าพนักงานเผยแพร่ประชาสัมพันธ์                            |                                                                    |  |  |
| ขออนุญาติใช้รถ (ไปที่ไหน) กรมบัญชีกลาง                                          |                                                                    |                                                                    |  |  |
| เพื่อ ประชุม                                                                    |                                                                    |                                                                    |  |  |
| ในวันที่ 28 ธันวาคม 2559                                                        | เวลา 09:00 น.                                                      |                                                                    |  |  |
| รถหมายเลขทะเบียน ศส 9841                                                        |                                                                    |                                                                    |  |  |
| จัด พ.ข.ร. ชื่อ<br>(บาย อำนาจ คงยิ่ง)<br>ผู้ควบคุมรถ                            | (อมรรัตน์ นาคะเวช)<br><br>(สุรีย์พร สงบ)<br>วันที่ 27 อันวาคม 2559 | ผู้ขออนุญาต<br>ผู้อำนวยการกอง หรือ<br>หัวหน้ากอง<br>(วัน เดือน ปี) |  |  |
|                                                                                 | ผู้ขออนุญาต                                                        |                                                                    |  |  |
| (ลงนามผู้มีอำนาจอนุญาตใช้รถ)                                                    |                                                                    |                                                                    |  |  |
| าพที่ 4-11 หน้าจอแสดงผลใบอนุญาตใช้รถยนต์ส่วนกลาง สำนักป้องกันและบรรเทาสาธารณภัย |                                                                    |                                                                    |  |  |

### ขั้นตอนการทำงาน

- 1. ผู้ใช้งานระบุเงื่อนไขการสอบถาม
  - วันที่ขออนุญาต ถึงวันที่ ผู้ใช้งานระบุข้อมูลเริ่มต้น-สิ้นสุด โดยคลิกที่ช่อง
     แสดงปฏิทินเพื่อเลือกวันที่ หรือคีย์ตามรูปแบบ Format DDMMYYYY เช่น 16022559
  - วันที่เดินทาง ถึงวันที่ โดยคลิกที่ช่อง
     ระบบจะแสดงปฏิทินเพื่อเลือกวันที่ หรือคีย์ตาม รูปแบบ Format DDMMYYYY เช่น 16022559
  - สถานะการขอใช้รถ ระบบ default "อยู่ระหว่างจัดรถ"
- คลิกปุ่ม "ค้นหา"
- 3. ระบบแสดงรายการรอจัดรถยนต์ที่ผู้ใช้ทำการสอบถาม
- 4. ผู้ใช้คลิกข้อมูลที่ต้องการบันทึกจัดรถยนต์
- 5. ระบบแสดงข้อมูลรายละเอียดการขอใช้รถยนต์

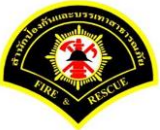

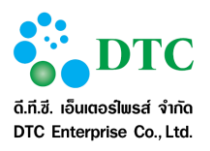

- 6. ระบุรายละเอียดการจัดรถยนต์
  - ์ พนักงานขับรถยนต์ เมื่อเลือกพนักงานขับรถยนต์ ระบบจะดึงข้อมูลทะเบียนรถยนต์มาแสดง
  - ทะเบียนรถยนต์ กรณีพนักงานขับรถยนต์มากกว่า 1 คัน คลิกเพื่อเลือกทะเบียนรถได้
- คลิกปุ่ม "จัดรถยนต์"
- 8. ระบบแสดงการแจ้งเตือน **"บันทึกการจัดรถยนต์**"
- ระบบแสดงปุ่ม "พิมพ์ใบขออนุญาตใช้รถ"
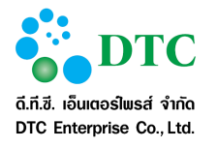

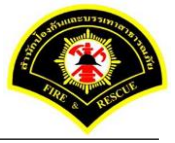

# 4.4 การให้บริการรถยนต์

เป็นหน้าจอตารางการให้บริการรถยนต์ เพื่อดูรายละเอียดการจัดการให้บริการรถยนต์ โดยแสดงเฉพาะรายการรถยนต์ ที่ได้มีการจัดการแล้ว

| ่อนไข                 | เการสอบถาม                                        |                                                             |                                        |                                                                              |                                     |                        |                                                |
|-----------------------|---------------------------------------------------|-------------------------------------------------------------|----------------------------------------|------------------------------------------------------------------------------|-------------------------------------|------------------------|------------------------------------------------|
| นที่ออกเร่            | ดินทาง                                            | 28/12/2559                                                  |                                        |                                                                              |                                     |                        |                                                |
|                       |                                                   |                                                             |                                        |                                                                              |                                     |                        |                                                |
| 🔾 ด้นหา               | h                                                 |                                                             |                                        |                                                                              |                                     | <b>2</b> •             | รื่มใหม่ 🗐 จัดรถย                              |
|                       |                                                   |                                                             |                                        |                                                                              |                                     |                        |                                                |
|                       |                                                   |                                                             |                                        |                                                                              |                                     |                        |                                                |
| ารางก                 | กรให้บริการรถย                                    | านต์                                                        |                                        |                                                                              |                                     |                        |                                                |
| <b>ารางก</b><br>สำดับ | าารให้บริการรณ<br>วันที่ขอใช้                     | <b>มนต์</b><br>ผู้ขอใช้รถยนต์                               | หน่วยงาน                               | วัน/เวลาเดินทาง                                                              | ขออนุญาดใช้รถไปที่                  | ทะเบียนรถ              | พนักงานขับรถ                                   |
| <b>ารางก</b><br>สำคับ | <b>กรให้บริการรณ</b><br>วันที่ขอใช้<br>27/12/2559 | <b>หมู่ขอใช้รถยนต์</b><br>อมรรัตน์ นาคะเวช<br>098-777888888 | <b>หน่วยงาน</b><br>ผ้ายบริหารงานทั่วไป | <b>วัน/เวลาเดินทาง</b><br>ไป 28/12/2559<br>09:00<br>กลับ 28/12/2559<br>15:00 | ขออนุญาตใช้รักไปที่<br>กรมบัญชีกลาง | ทะเบียนรถ<br>ศส 9841 🔓 | พนักงานขับรถ<br>นาย ฮานาจ คงยึง<br>08654432231 |

- 1. ผู้ใช้งานคลิก "**การให้บริการรถยนต์**"
- 2. ระบบแสดงหน้าจอการให้บริการรถยนต์
- 3. เงื่อนไขการสอบถาม
  - วันที่ออกเดินทาง ระบบ default วันที่ปัจจุบัน เปลี่ยนวันที่ โดยคลิกที่ช่อง
     ระบบจะแสดงปฏิทินเพื่อเลือกวันที่ หรือคีย์ตามรูปแบบ Format DDMMYYYY เช่น 16022559 โดย
     ระบบจะแสดงในรูปแบบ DD/MM/YYYY
- คลิกปุ่ม "ค้นหา"
- ระบบแสดงตารางการให้บริการรถยนต์ เฉพาะรายการที่มีรถออกเดินทาง ณ วันที่ตามเงื่อนไขการค้นหา ซึ่ง มีหัวข้อตาราง ดังนี้
  - ลำดับ
  - วันที่ขอใช้
  - ผู้ขอใช้รถยนต์
  - หน่วยงาน
  - วัน/เวลาเดินทาง คือ ช่วงเวลาที่ขอใช้รถ ไป-กลับ
  - ขออนุญาตใช้รถไปที่
  - ทะเบียนรถ
  - พนักงานขับรถ

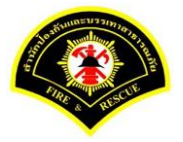

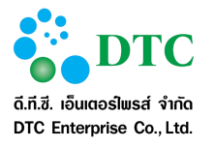

# 4.5 ตารางรายการรอจัดรถยนต์

เป็นหน้าจอตารางรายการรอจัดรถยนต์ เพื่อดูรายละเอียดการขอใช้รถยนต์ โดยแสดงเฉพาะรายการรถยนต์ที่ผ่านการ อนุญาตแล้ว รอการจัดการกำหนดรถยนต์และพนักงานขับรถ ตามเงื่อนไขวันที่ที่อยู่ในช่วงวันการขอใช้รถ

| <u>มื่อนไขการสอบถาม</u>     |             |                                   |                      |                                                    |                                  |  |
|-----------------------------|-------------|-----------------------------------|----------------------|----------------------------------------------------|----------------------------------|--|
| วันที่ออกเดินทาง 28/12/2559 |             |                                   |                      |                                                    |                                  |  |
|                             |             |                                   |                      |                                                    |                                  |  |
| <b>Q</b> ด้นหา              |             |                                   |                      |                                                    | 📿 ເຈັ່ມໃນ                        |  |
|                             |             |                                   |                      |                                                    |                                  |  |
| กรางการ                     | รธอจดรถยนต  |                                   |                      |                                                    |                                  |  |
|                             | วันที่ขอใช้ | ผู้ขอใช้รถยนต์                    | หน่วยงาน             | วัน/เวลาเดินทาง                                    | ขออนุญาตใช้รถไปที่               |  |
| ลำดับ                       |             |                                   |                      |                                                    |                                  |  |
| ลำดับ<br>1                  | 27/12/2559  | อมรรัตน์ นาตะเวช<br>              | ฝ่ายบริหารงานทั่ว'ไป | "เป 28/12/2559<br>09:00                            | กรมบัญชีกลาง                     |  |
| ลำดับ<br>1                  | 27/12/2559  | อมรรัตน์ นาคะเวช<br>098-777888888 | ฝ่ายบริหารงานทั่วไป  | ไป 28/12/2559<br>09:00<br>กลับ 28/12/2559<br>15:00 | กรมบัญชีกลาง<br>( <sup>1</sup> ) |  |

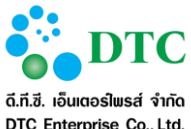

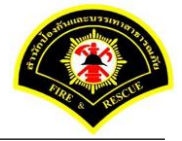

DTC Enterprise Co., Ltd.

| 🗅 ขอใช้รถยนต์ 🗅 รายละเล่ | วียดการจัดรถยนต์ 🗅 จัดการข้อมูลงานยานพาหนะ 🗅 ราย | เงาน            |               |                             |
|--------------------------|--------------------------------------------------|-----------------|---------------|-----------------------------|
| ฬ หน้าหลัก ▶ ระบบจองรถยน | ต์ ⊁ ตารางรายการรอจัดรถยนต์                      |                 |               |                             |
|                          | volišsnouci ouryvnavsl                           | ðsn vasneud     |               |                             |
| รายละเอียดการขอใช        | ปัรถยนต์                                         |                 |               |                             |
|                          |                                                  | วันที่ขออนุญาต  | 27/12/2559    |                             |
| ชื่อผู้ขออนุญาต          | นางสาว อมรรัตน์ นาคะเวช                          | โทรศัพท์ *      | 098-777888888 |                             |
| ขออนุญาตใช้รถไปที่ *     | กรมบัญชีกลาง                                     |                 |               |                             |
| ขออนุญาตใช้รถเพื่อ *     | ประชุม                                           |                 |               |                             |
|                          | 🔾 ส่งและรอรับกลับ 🔵 ส่ง 🔵 รับ                    |                 |               |                             |
| วัน เวลา ออกเดินทาง *    | 28/12/2559                                       | เวลา *          | 09:00 u.      |                             |
| วัน เวลา เดินทางกลับ *   | 28/12/2559                                       | เวลา *          | 15:00 u.      |                             |
| จำนวนผู้เดินทาง *        | 4 คน                                             | จำนวนพัสดุ      | 1 ขึ้น        |                             |
| ผู้อนุมัติการขอใช้รถ     | ยนต์                                             |                 |               |                             |
| ผู้อนุมัติการขอใช้รถยนต์ | สุรีย์พร สงบ                                     |                 |               |                             |
| รายละเอียดการจัดร        | กยนต์                                            |                 |               |                             |
| พนักงานขับรถยนต์ *       | นาย ฐกฤต ลายเงิน 🛛 💙                             | ทะเบียนรถยนต์ * | ศส 9842       | <b>*</b>                    |
|                          |                                                  |                 |               |                             |
|                          |                                                  |                 |               |                             |
| 💾 จัดรถยนต์              |                                                  |                 |               | 📿 เริ่มใหม่ 🛛 Q ค้นหาข้อมูล |
| าพที่ 4-14 หน้           | ้าจอบันทึกการจัดรถยนต์ตามใบจอง                   | ]               |               |                             |

- 1. ผู้ใช้งานคลิก **"ตารางรายการรอจัดรถยนต์"**
- 2. ระบบแสดงหน้าจอตารางรายการรอจัดรถยนต์
- 3. เงื่อนไขการสอบถาม
  - วันที่ออกเดินทาง ระบบ default วันที่ปัจจุบัน เปลี่ยนวันที่ โดยคลิกที่ช่อง ระบบจะ แสดงปฏิทินเพื่อเลือกวันที่ หรือคีย์ตามรูปแบบ Format DDMMYYYY เช่น 16022559 โดยระบบจะ แสดงในรูปแบบ DD/MM/YYYY
- คลิกปุ่ม "ค้นหา"
- 5. ระบบแสดงตารางการรอจัดรถยนต์ เฉพาะรายการที่มีการรอจัดรถ (ผ่านการอนุญาตแล้ว) ณ วันที่ตาม เงื่อนไขการค้นหา ซึ่งมีหัวข้อตาราง ดังนี้
  - ลำดับ
  - วันที่ขอใช้
  - ผู้ขอใช้รถยนต์
  - หน่วยงาน

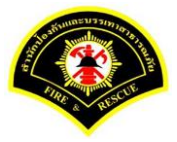

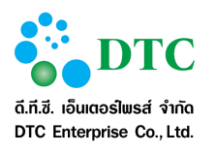

- วัน/เวลาเดินทาง
- ขออนุญาตใช้รถไปที่
- 6. เลือกรายการที่ต้องการจัดจากตาราง ระบบแสดงข้อมูลรายละเอียดการขอใช้รถยนต์
- 7. ระบุรายละเอียดการจัดรถยนต์
  - พนักงานขับรถยนต์ เมื่อเลือกพนักงานขับรถยนต์ ระบบจะดึงข้อมูลทะเบียนรถยนต์มาแสดง
  - ทะเบียนรถยนต์ กรณีพนักงานขับรถยนต์มากกว่า 1 คัน คลิกเพื่อเลือกทะเบียนรถได้
- 8. คลิกปุ่ม **"จัดรถยนต์"**
- 9. ระบบแสดงการแจ้งเตือน "**บันทึกการจัดรถยนต์**"
- 10. ระบบแสดงปุ่ม **"พิมพ์ใบขออนุญาตใช้รถ"**

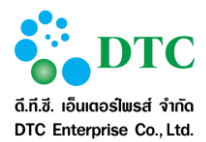

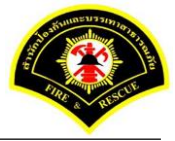

# 4.6 บันทึกการใช้รถยนต์

เป็นหน้าจอสำหรับบันทึกการใช้รถยนต์ โดยจะไม่ผ่านการพิจารณาอนุญาต และ การจัดรถยนต์

| ยละเอียดการขอใ              | ข้รถยนต์                      |                                |            |      |  |
|-----------------------------|-------------------------------|--------------------------------|------------|------|--|
|                             |                               | วันที่ขออนุญาต                 | 27/12/2559 |      |  |
| รื่อผู้ขออนุญาต             | นาย ณัฐวุฒิ เตโช              | <ul> <li>โทรศัพท์ *</li> </ul> | 0899999999 |      |  |
| ขออนุญาตใช้รถไปที่ <b>*</b> | กระทรวงพาณิชย์                |                                |            |      |  |
| ขออนุญาตใช้รถเพื่อ *        | ประชุม                        |                                |            |      |  |
|                             | 🟮 ส่งและรอรับกลับ 🔵 ส่ง 🔵 รับ |                                |            |      |  |
| วัน เวลา ออกเดินทาง *       | 28/12/2559                    | ເວລາ                           | 09:00      | и.   |  |
| วัน เวลา เดินทางกลับ *      | 28/12/2559                    | เวลา                           | 13:00      | и.   |  |
| จำนวนผู้เดินทาง *           | 4 คน                          | จำนวนพัสดุ                     |            | ชั้น |  |
| พนักงานขับรถยนต์ *          | นาย ฮำนาจ ดงยิ่ง              | Q ทะเบียนรถยนต์ *              | ศส 9842    |      |  |
| ไมล์ก่อนออกเดินทาง          | กม.                           | ไมล์กลับถึง                    |            | กม.  |  |
|                             |                               | สำนักงาน                       |            |      |  |
|                             |                               | ระยะทาง                        |            | กม   |  |

- 1. เลือกเมนูบันทึกการใช้รถยนต์
- 2. ระบบจะแสดงหน้าจอบันทึกการใช้รถยนต์
- 3. ผู้ใช้งานป้อนรายละเอียดการขอใช้รถยนต์
  - โทรศัพท์ที่ติดต่อได้
  - ขออนุญาตใช้รถไปที่
  - ขออนุญาตใข้รถเพื่อ
  - วัน เวลา ออกเดินทาง โดยคลิกที่ช่อง ระบบจะแสดงปฏิทินเพื่อเลือกวันที่ หรือคีย์ตาม รูปแบบ Format DDMMYYYY เช่น 16022559
  - วัน เวลา เดินทางกลับ โดยคลิกที่ช่อง ระบบจะแสดงปฏิทินเพื่อเลือกวันที่ หรือคีย์ตาม รูปแบบ Format DDMMYYYY เช่น 16022559
  - จำนวนผู้เดินทาง
  - จำนวนพัสดุ
  - พนักงานขับรถยนต์
  - ทะเบียนรถยนต์

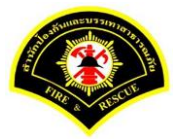

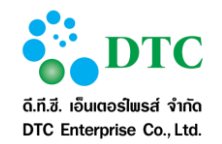

- 4. คลิกปุ่ม "บันทึกขอใช้รถยนต์"
- 5. ระบบแสดงการแจ้งเตือน "**บันทึกการขอใช้รถยนต์เรียบร้อย**"

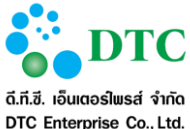

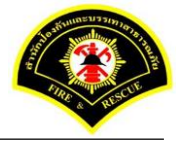

# ดี.ที.ซี. เอ็นเตอร์ไพรส์ จำกัด DTC Enterprise Co., Ltd.

### บันทึกรายละเอียดการเดินทาง 4.7

เป็นหน้าจอสำหรับบันทึกรายละเอียดการเดินทาง เมื่อมีการนำรถกลับเข้าสำนักงาน

| 110 6 07 1         | ารสอบกาม                                                                                                    |                                                                                                    |                                                                             |                                                                  |                                           |           |
|--------------------|----------------------------------------------------------------------------------------------------|----------------------------------------------------------------------------------------------------|-----------------------------------------------------------------------------|------------------------------------------------------------------|-------------------------------------------|-----------|
| ที่ขออนถา          |                                                                                                    |                                                                                                    |                                                                             |                                                                  |                                           |           |
| เรีย<br>เบียนเลขร์ | 1                                                                                                    |                                                                                                    | ~                                                                           |                                                                  |                                           |           |
| านะการให้          | รถยนต์ จัดรถยนเ                                                                                                    | ต์                                                                                                    | ~                                                                           |                                                                  |                                           |           |
|                    |                                                                                                    |                                                                                                    |                                                                             |                                                                  |                                           |           |
| ด้นหา              |                                                                                                    |                                                                                                    |                                                                             |                                                                  |                                           | 😷 ເຮັ່ມໃນ |
| •                  |                                                                                                    |                                                                                                    |                                                                             |                                                                  |                                           |           |
| ปการรอ             | บันทึกรายละเอียดก                                                                                                    | ารเดินทาง                                                                                                    |                                                                             |                                                                  |                                           |           |
|                    | ×                                                                                                    | วัน เวลาเดินทาง                                                                                                    | สถานะการใช้                                                                 | ขออนุญาตใช้รถไปที่                                               | ทะเบียนรถ                                 | ระยะ      |
| ลำดับ              | ผขออนุญาต เซรก                                                                                                    |                                                                                                    | รถยนต์                                                                      |                                                                  |                                           | ทาง(ไมล์) |
| ลำดับ              | <b>ມູขออนุญาต เชรก</b><br>ณัฐวุฒิ เตโช<br>0899999999                                                                                                    | 27/12/2559 15:00 u.<br>27/12/2559 16:00 u.                                                                                                    | <b>รกยนต์</b><br>จัตรถยนต์แล้ว                                              | กหม                                                              | ชฎ 5523                                   | ทาง(ไมล์) |
| ลำดับ              | <b>ມູນລວມຸຊຸງງາດ ເທາດ</b><br>ແຮຼງເໜີ ເຫົານ<br>08999999999<br>ຈີນີ້ນຮູງ ນີລວັຫນ໌ 02-<br>8998776                                                                                                    | 27/12/2559 15:00 u.<br>27/12/2559 16:00 u.<br>27/12/2559 09:00 u.<br>27/12/2559 11:00 u.                                                                                             | รถยนต์<br>จัดรถยนต์แล้ว<br>จัดรถยนต์แล้ว                                    | มหม<br>มหม                                                       | ชฎ 5523<br>ฮา 3179                        | ทาง(ไมล์) |
| ลำดับ              | สุขออนุญาด พรก<br>ณัฐวุฒิ เตโช<br>089999999<br>ชนิษฐา นิลวัฒน์ 02-<br>8998775<br>อมรรัตน์ นาคะเวช 098-<br>777888888                                                                                         | 27/12/2559 15:00 u.<br>27/12/2559 16:00 u.<br>27/12/2559 09:00 u.<br>27/12/2559 11:00 u.<br>28/12/2559 09:00 u.<br>28/12/2559 15:00 u.                                               | รกยนต์<br>จัดรถยนต์แล้ว<br>จัดรถยนต์แล้ว<br>จัดรถยนต์แล้ว                   | ุ กทม<br>กทม<br>กรมบัญชีกลาง                                     | ชฎ 5523<br>ชฎ 3179<br>ศส 9841             | ทาง(ไมล์  |
| ลำคับ              | <ul> <li>ผุขออนุญาด พรก</li> <li>ณัฐาุฒิ เตโช<br/>0899999999</li> <li>ขนิษฐา นิลวัฒน์ 02-<br/>8998776</li> <li>อมรรัตน์ มากะเวช 098-<br/>777888888</li> <li>อมรรัตน์ มากะเวช 098-<br/>777888888</li> </ul>  | 27/12/2559 15:00 u.<br>27/12/2559 16:00 u.<br>27/12/2559 09:00 u.<br>27/12/2559 11:00 u.<br>28/12/2559 09:00 u.<br>28/12/2559 15:00 u.<br>28/12/2559 99:00 u.<br>28/12/2559 15:00 u. | รกยางค์<br>จัดรถยนต์แล้ว<br>จัดรถยนต์แล้ว<br>จัดรถยนต์แล้ว<br>จัดรถยนต์แล้ว | ทหม<br>ทหม<br>กรมบัญขึกลาง<br>กรมบัญขึกลาง                       | ชฎ 5523<br>อับ 3179<br>ศส 9841<br>ศส 9842 | ทาง(ไมล์) |
| ลำดับ              | <ul> <li>ผู้ขออนุญาด สรก</li> <li>ณัฐวุฒิ เตโช<br/>0899999999</li> <li>ขนิษฐา นิลวัฒน์ 02-<br/>8998776</li> <li>อมรรัตน์ นาคะเวช 098-<br/>777888888</li> <li>อมรรัตน์ นาคะเวช 098-<br/>777888888</li> </ul> | 27/12/2559 15:00 u.<br>27/12/2559 16:00 u.<br>27/12/2559 16:00 u.<br>27/12/2559 11:00 u.<br>28/12/2559 91:00 u.<br>28/12/2559 15:00 u.<br>28/12/2559 91:00 u.<br>28/12/2559 15:00 u. | รกยางค์<br>จัตรถยนต์แล้ว<br>จัตรถยนต์แล้ว<br>จัตรถยนต์แล้ว<br>จัตรถยนต์แล้ว | ุ กทม<br>ุ กทม<br>กรมบัญชีกลาง<br>กรมบัญชีกลาง<br>(1 of 1) >> >> | ชฎ 5523<br>อับ 3179<br>ศส 9841<br>ศส 9842 | ทาง(ไมล์  |

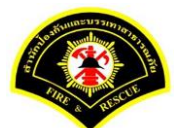

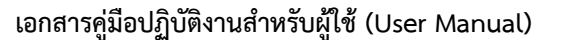

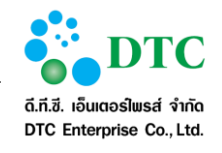

| น้ำหลัก ) ระบบจองรถย          | นต์ ⊁ บันทึกรายละเอียดการเดินทาง |                     |               |                           |
|-------------------------------|----------------------------------|---------------------|---------------|---------------------------|
|                               |                                  |                     |               |                           |
|                               |                                  | 5 🔤                 |               |                           |
|                               | ซอใช้รถยนต์ อนุญาตกา             | รใช้รก จัดรกยนต์    |               |                           |
| ายละเอียดการขอใ               | ใช้รถยนต์                        |                     |               |                           |
|                               |                                  | วันที่ขออนุญาต      | 27/12/2559    |                           |
| ชื่อผู้ขออนุญาต               | นางสาว อมรรัตน์ นาคะเวช          | โทรศัพท์            | 098-777888888 |                           |
| าารใช้รถ                      | 🗿 ในจังหวัด 🔵 ต่างจังหวัด        |                     |               |                           |
| มออนุญาตใช้รถไปที่            | กรมปัญชีกลาง                     |                     |               |                           |
| เออนุญาตใช้รถเพื่อ            | ประชุม                           |                     |               |                           |
|                               | 🗿 ส่งและรอรับกลับ 🔵 ส่ง 🔵 รับ    |                     |               |                           |
| ัน เวลา ออกเดินทาง            | 28/12/2559                       | เวลา                | 09:00 u.      |                           |
| ัน เวลา เดินทางกลับ           | 28/12/2559                       | เวลา                | 15:00 u.      |                           |
| ทนวนผู้เดินทาง                | 4 จน                             | จำนวนพัสดุ          | 1 ขึ้น        |                           |
| อนุมัติการขอใช้ระ             | ายนต์                            |                     |               |                           |
| มู้อนุมัติการขอใช้รถยนต์      | สุรีย์พร สงบ                     |                     |               |                           |
| ายละเอียดการจัดร              | สยนต์                            |                     |               |                           |
| ขนักงานขับรถยนต์ <sup>≭</sup> | นาย ฐกฤต ลายเงิน 🗸 📼             | ทะเบียนรถยนต์ *     | ศส 9842       | ×                         |
| ายละเอียดการใช้ร              | ถบนต์                            |                     |               |                           |
| ົน-ເວລາ ຄึ່งສຳນັກงาน          | 28/12/2559                       | เวลา                | 15:00 u.      |                           |
| มล์ก่อนออกเดินทาง             | 1114 กม.                         | ไมล์กลับถึงสำนักงาน | 1120 กม       |                           |
|                               |                                  | ระยะทาง             | 6 пы          |                           |
| ) บันทึก                      |                                  |                     |               | 🔁 เริ่มใหม่ 🛛 Q ค้นหาข้อม |

- 1. ผู้ใช้งานระบุเงื่อนไขการสอบถาม
  - วันที่ขออนุญาต โดยคลิกที่ช่อง
     ระบบจะแสดงปฏิทินเพื่อเลือกวันที่ หรือคีย์ตามรูปแบบ
     Format DDMMYYYY เช่น 16022559
  - ทะเบียนเลขที่ โดยคลิกที่ลูกศร 🔽 🔽 เพื่อเลือกชื่อจากรายการตัวเลือก
  - สถานะการใช้รถยนต์ ระบบ default "จัดรถยนต์"
- คลิกปุ่ม "ค้นหา"
- 3. ระบบแสดงรายการรอบันทึกรายละเอียดการเดินทางที่ผู้ใช้ทำการสอบถาม
- 4. ผู้ใช้คลิกข้อมูลที่ต้องการบันทึกรายละเอียดการเดินทาง
- 5. ระบบแสดงข้อมูลรายละเอียดการขอใช้รถยนต์
- 6. ระบุรายละเอียดการใช้รถยนต์

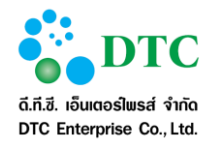

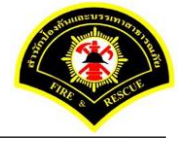

- วัน เวลาถึงสำนักงาน
- ไมล์ก่อนออกเดินทาง
- ไมล์กลับถึงสำนักงาน
- คลิกปุ่ม "บันทึก"
- 8. ระบบแสดงการแจ้งเตือน **"บันทึกข้อมูลเรียบร้อย"**

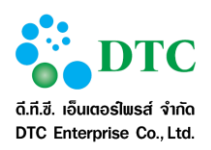

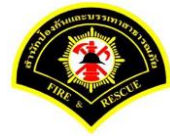

### 5. รายงาน

5.1 รายงานใบอนุญาตใช้รถส่วนกลาง ใช้สำหรับขออนุญาตในการใช้รถยนต์ส่วนกลาง ต้องให้ผอ.สำนัก เซ็นอนุมัติ และให้ผอ.ส่วนการพัสดุเซ็นต์เพื่อให้เอารถ ออก

| 🗅 ขอใช้รถยนต์ (                                          | 🗅 ขอใช้รถยนต์ 🗅 รายละเอียดการจัดรถยนต์ 🗅 จัดการข้อมูลงานยานพาหนะ 🗅 รายงาน |             |  |  |  |  |  |
|----------------------------------------------------------|---------------------------------------------------------------------------|-------------|--|--|--|--|--|
| # หน้าหลัก ) ระบบจองรถยนต์ ) รายงานใบอนุญาตใช้รถส่วนกลาง |                                                                           |             |  |  |  |  |  |
| เงื่อนไขการพิ                                            | มพ์รายงาน                                                                 |             |  |  |  |  |  |
| วันที่จัดรถ *<br>ทะเบียนเลขที่                           | 27/12/2559                                                                |             |  |  |  |  |  |
| 🖶 พิมพ์                                                  |                                                                           | 😂 ເຈັ້ມໃຫມ່ |  |  |  |  |  |
| ภาพที่ 5-1                                               | หน้าจอเงื่อนไขการพิมพ์รายงานใบอนุญาตใช้รถส่วนกลาง                         |             |  |  |  |  |  |

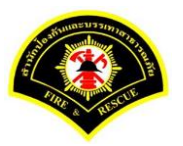

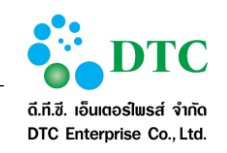

| ใบอนุญาตใช้รถยนต์ส่ว                          | นกลาง สำนักป้องกันและบรรเทาสาธารณภัย | (แบบ 3              |
|-----------------------------------------------|--------------------------------------|---------------------|
|                                               | วันที่ 26 ธันวาคม                    | 2559                |
| เรียน เลขานุการสำนักป้องกันและบรรเทาสาธารณภัย |                                      |                     |
| ข้าพเจ้า ขนิษฐา นิลวัฒน์                      | ตำแหน่ง นิติกร                       |                     |
| ขออนุญาติใช้รถ (ไปที่ไหน) กทม                 |                                      |                     |
| เพื่อ ประชุม                                  |                                      | 2                   |
| ในวันที่ 27 ธันวาคม 2559                      | เวลา 09:00 น.                        |                     |
| รถหมายเลขทะเบียน ฮข 3179                      |                                      |                     |
| จัด พ.ช.ร. ชื่อ                               |                                      | ผู้ขออนุญาต         |
| (นาย เอกชัย ภูมิรินทร์)                       | (ชนิษฐา นิลวัฒน์)                    |                     |
| ผู้ควบคุมรถ                                   |                                      | ผู้อำนวยการกอง หรือ |
|                                               | (สุรีย์พร สงบ)                       | ห้วหน้ากอง          |
|                                               | วันที่ 27 ธันวาคม 2559               | (วัน เดือน ปี)      |

# ขั้นตอนการทำงาน

- คลิกที่เมนู รายงานใบอนุญาตใช้รถส่วนกลาง
- 2. ระบุเงื่อนไขการพิมพ์รายงาน
  - วันที่จัดรถ โดยคลิกที่ช่อง ระบบจะแสดงปฏิทินเพื่อเลือกวันที่ หรือคีย์ตามรูปแบบ Format DDMMYYYY เช่น 16022559
  - ทะเบียนเลขที่ โดยคลิกที่ลูกศร

เพื่อเลือกชื่อจากรายการตัวเลือก

- คลิกปุ่ม "พิมพ์"
- 4. ระบบแสดงรายละเอียดรายงานใบอนุญาตใช้รถส่วนกลาง

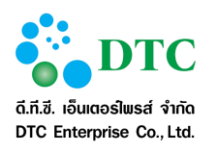

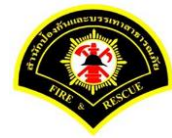

# 5.2 รายงานการเบิกจ่ายเชื้อเพลิง

ใช้สำหรับสรุปการเบิกจ่ายเชื้อเพลิงรายเดือน

| 🗅 ขอใช้รถยนต์ ไ   | 🗅 ขอใช้รถยนต์ 🗅 รายละเอียดการจัดรถยนต์ 🗅 จัดการข้อมูลงานยานพาหนะ 🗅 รายงาน |            |  |  |  |  |  |
|-------------------|---------------------------------------------------------------------------|------------|--|--|--|--|--|
| 🖀 หน้าหลัก 🕨 ระบบ | เของรถยนต์⊁ รายงานการเบิกจ่ายเชื้อเพดิง                                   |            |  |  |  |  |  |
| เงื่อนไขการพิม    | มพ์รายงาน                                                                 |            |  |  |  |  |  |
| ประจำเดือน        | 12/2559                                                                   |            |  |  |  |  |  |
| 🔒 พิมพ์           |                                                                           | 😂 ເຈັ້ມໃໝ່ |  |  |  |  |  |
| ภาพที่ 5-3        | หน้าจอเงื่อนไขการพิมพ์รายงานการเบิกจ่ายเชื้อเพลิง                         |            |  |  |  |  |  |
|                   |                                                                           |            |  |  |  |  |  |

| ลำดับ         | ประเภทรถ                        | หมายเลขทะเบียน | ประม  | าหน้ำมัน              | จำนวนน้ำมันเชื้อเพลิงที่ใช้              | หมายเหง      |
|---------------|---------------------------------|----------------|-------|-----------------------|------------------------------------------|--------------|
|               |                                 |                | คีเซล | เบนซิน/<br>แก๊สโซฮอล์ | ต่อเดือน (ชคใช้, ทดลองเครื่อง)<br>(ลิตร) |              |
| 1             | รถยนต์นั่งส่วนบุคคลไม่เกิน 7 คน | ชฏ 5516        | /     |                       | 20.00                                    |              |
| 2             | รถยนต์นั่งส่วนบุคคลไม่เกิน 7 คน | ชฏ 5518        | /     |                       | 20.00                                    |              |
| 3             | รถยนต์นั่งส่วนบุคคลไม่เกิน 7 คน | ชฏ 5523        | /     |                       | 34.00                                    |              |
| 4             | รถยนต์นั่งส่วนบุคคลไม่เกิน 7 คน | ศส 9842        | /     |                       | 20.00                                    |              |
|               |                                 |                | สรุป  | ดีเซล                 | 94.00                                    | (ลิตร)       |
|               |                                 |                |       | เบนซิน                | 0.00                                     | (ลิตร)       |
|               |                                 |                |       | รวมจำนวน              | 94.00                                    | (ลิตร)       |
|               |                                 |                |       |                       |                                          |              |
|               |                                 |                |       |                       |                                          |              |
| เช้รายงาน : เ | นัฐวุฒิ เตโช                    |                |       |                       | ผู้พิมพ์รายงาน : สก.ผ้ายง                | สีหารงานทั่ว |

- คลิกที่เมนู รายงานการเบิกจ่ายเชื้อเพลิง
- 2. ระบุเงื่อนไขการพิมพ์รายงาน
  - ประจำเดือน
- คลิกปุ่ม "พิมพ์"
- 4. ระบบแสดงรายละเอียดรายงานการใช้น้ำมันเชื้อเพลิง

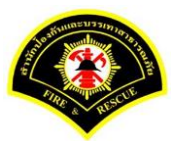

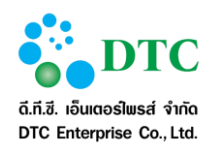

# 5.3 รายงานบันทึกการใช้รถยนต์(แบบ4)

ใช้สำหรับสรุปการใช้รถยนต์รายเดือน

| 🗅 ขอใช้รถยนต์ (   | 🗅 รายละเอียดการจัดรถยนต์ 🗅 จัดการข้อมูลงานยานพาหนะ 🗅 รา | ยงาน                |             |
|-------------------|---------------------------------------------------------|---------------------|-------------|
| # หน้าหลัก ) ระบบ | เจองรถยนต์ ⊁ รายงานบันทึกการใช้รถยนต์ (แบบ4)            |                     |             |
| เงื่อนไขการพิม    | มพ์รายงาน                                               |                     |             |
| ประจำเดือน        | 12/2559                                                 |                     |             |
| 🔒 พิมพ์           |                                                         | <u> </u>            | 📿 เริ่มใหม่ |
| ภาพที่ 5-5        | หน้าจอเงื่อนไขการพิมพ์รายงานบันทึก                      | าการใช้รถยนต์(แบบ4) |             |

หมายเลขทะเบียน ฮข 3179

|          | ออกเดิน    | 1973     |                 |                       | ระยะ กม/ไมล์                  | กลับถึงสำน | กลับถึงสำนักงาน |          | ระยะทาง      |                       | หมายเหตุ |
|----------|------------|----------|-----------------|-----------------------|-------------------------------|------------|-----------------|----------|--------------|-----------------------|----------|
| ลำดับที่ | วันที่     | เวลา     | ผู้ใช้รถ        | สถานที่ไป             | สถานที่ไป เมื่อรถ วันที่ เวลา |            | เมื่อรถกลับ     | กม/ไมล์  | พนักงานขับรถ |                       |          |
|          |            |          |                 |                       | ออกเดินทาง                    |            |                 | สำนักงาน |              |                       |          |
| 1        | 02/12/2559 | 09:00 u. | ขนิษฐา นิลวัฒน์ | สำนักงานปลัดกรุงเทพมห | 40                            | 02/12/2559 | 16:00 u         | 50       | 10           | นาย เอกชัย ภูมิรินทร์ |          |
|          |            |          |                 | านคร                  |                               |            |                 |          |              |                       |          |
|          |            |          |                 |                       |                               |            |                 |          |              |                       |          |
|          |            |          |                 |                       |                               |            |                 |          |              |                       |          |
|          |            |          |                 |                       |                               |            |                 |          |              |                       |          |
|          |            |          |                 |                       |                               |            |                 |          |              |                       |          |
|          |            |          |                 |                       |                               |            |                 |          |              |                       |          |
|          |            |          |                 |                       |                               |            |                 |          |              |                       |          |
|          |            |          |                 |                       |                               |            |                 |          |              |                       |          |
|          |            |          |                 |                       |                               |            |                 |          |              |                       |          |
|          |            |          |                 |                       |                               |            |                 |          |              |                       |          |
|          |            |          |                 |                       |                               |            |                 |          |              |                       |          |
|          |            |          |                 |                       |                               |            |                 |          |              |                       |          |
|          |            |          |                 |                       |                               |            |                 |          |              |                       |          |
|          |            |          |                 |                       |                               |            |                 |          |              |                       |          |
|          |            |          |                 |                       |                               |            |                 |          |              |                       |          |
|          |            |          |                 |                       |                               |            |                 |          |              |                       |          |

ภาพที่ 5-6 หน้าจอแสดงผลรายงานบันทึกการใช้รถยนต์

- คลิกที่เมนู รายงานบันทึกการใช้รถยนต์(แบบ4)
- 2. ระบุเงื่อนไขการพิมพ์รายงาน
  - ประจำเดือน
- คลิกปุ่ม "พิมพ์"

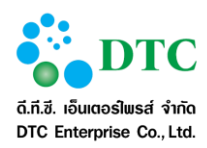

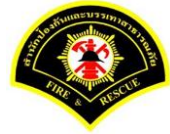

4. ระบบแสดงรายละเอียดรายงานบันทึกการใช้รถยนต์

# 5.4 รายงานบัญชีการใช้น้ำมันเชื้อเพลิง ใช้สำหรับสรุปการใช้น้ำมันเชื้อเพลิงประจำปีงบประมาณ

| 🗅 ขอใช้รถยนต์ 🗅                 | 🗅 รายละเอียดการจัดรถยนต์ 🗅 จัดการข้อมูลงานยานพาหนะ 🗅 รายงาน    |      |  |  |  |  |  |  |  |
|---------------------------------|----------------------------------------------------------------|------|--|--|--|--|--|--|--|
| <b>ส</b> หน้าหลัก <b>)</b> ระบบ | 🗌 หน้าหลัก ⊧ ระบบจองรถยนต์ ⊧ รายงานบัญชึการใช้น้ำมันเชื้อเพลิง |      |  |  |  |  |  |  |  |
| เงื่อนไขการพิม                  | เพรายงาน                                                       |      |  |  |  |  |  |  |  |
| ปังบประมาณ <b>*</b>             | 2559                                                           |      |  |  |  |  |  |  |  |
| 🔒 พีมพ์                         | ្រ<br>ស្រ<br>ស                                                 | ใหม่ |  |  |  |  |  |  |  |
| ภาพที่ 5-7                      | หน้าจอเงื่อนไขการพิมพ์รายงานบัญชีการใช้น้ำมันเชื้อเพลิง        |      |  |  |  |  |  |  |  |

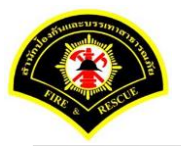

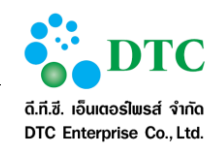

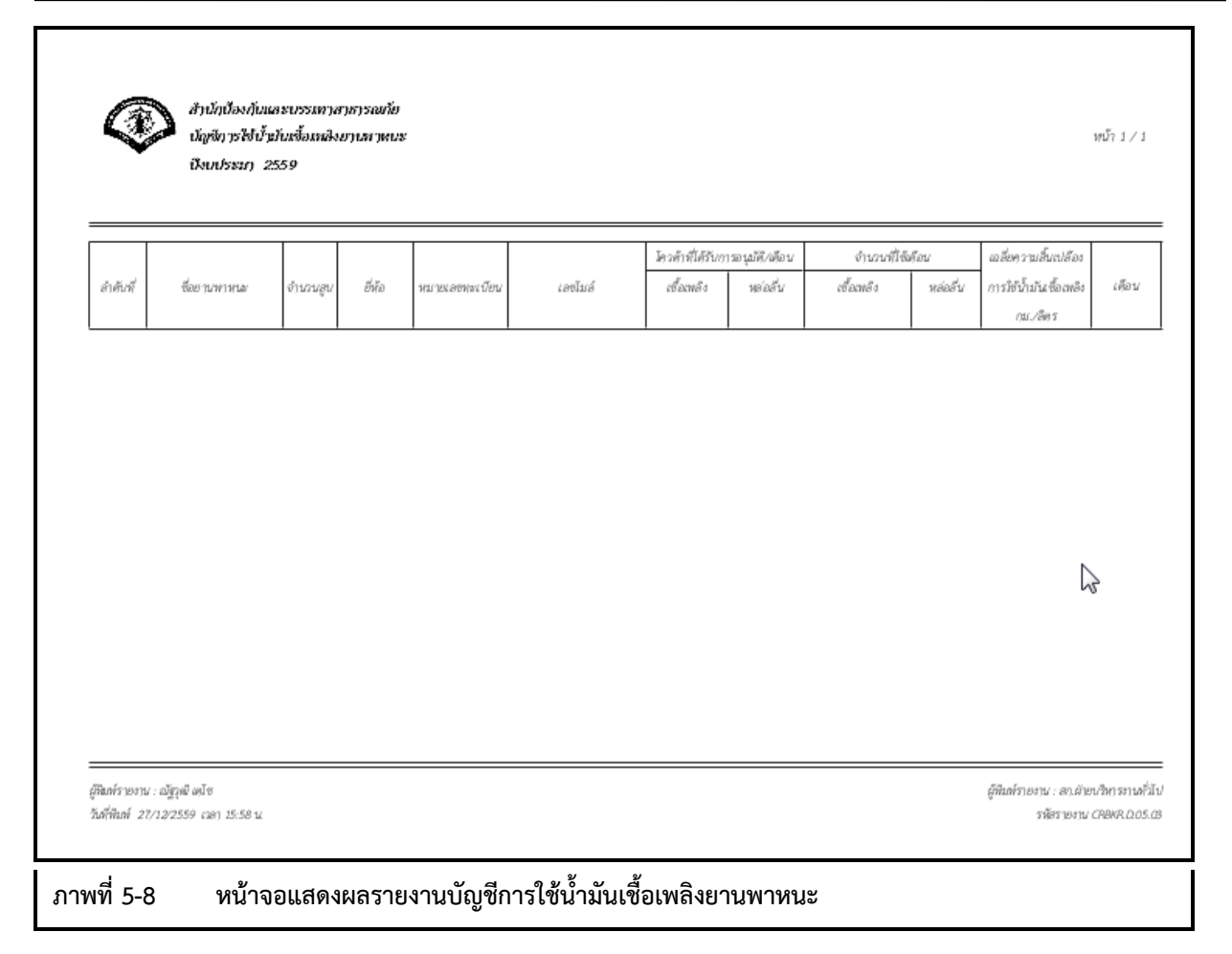

- คลิกที่เมนู รายงานบัญชีการใช้น้ำมันเชื้อเพลิง
- 2. ระบุเงื่อนไขการพิมพ์รายงาน
  - ปีงบประมาณ
- คลิกปุ่ม "พิมพ์"
- ระบบแสดงรายละเอียดรายงานบัญชีการใช้น้ำมันเชื้อเพลิงยานพาหนะ

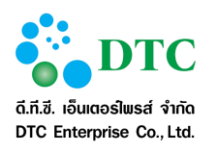

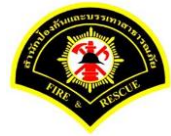

หน้า 1/ 1

### รายงานการใช้รถยนต์ประจำวัน 5.5

ใช้สำหรับสรุปการใช้รถยนต์ประจำวัน

| 🗅 ขอใช้รถยนต์ 🗅 รายละเอียดการจัดรถยนต์ 🗅 จัดการข้อมูลงานยานพาหมะ 🗅 รายงาน |                                                         |             |                      |            |  |  |  |  |  |  |
|---------------------------------------------------------------------------|---------------------------------------------------------|-------------|----------------------|------------|--|--|--|--|--|--|
| ╉ หน้าหลัก ) ระบบจอง                                                      | ๙ หน้าหลัก ) ระบบของรถยนต์ ) รายงานการใช้รถยนต์ประจำวัน |             |                      |            |  |  |  |  |  |  |
| เงื่อนไขการพิมพ์ร                                                         | รายงาน                                                  |             |                      |            |  |  |  |  |  |  |
| วันที่ปฏิบัติงาน *                                                        | 27/12/2559                                              | ถึงวันที่   | 27/12/2559           |            |  |  |  |  |  |  |
| 🖶 พีมพ์                                                                   |                                                         |             |                      | 😂 เร็มใหม่ |  |  |  |  |  |  |
| ภาพที่ 5-9                                                                | หน้าจอเงื่อนไขการท์                                     | งิมพ์รายงาน | การใช้รถยนต์ประจำวัน |            |  |  |  |  |  |  |

|          | สำนักงานป้องกันและบรรมทาสาสารณภัย      |
|----------|----------------------------------------|
|          | การใช้รถยบต์ประจำวัน                   |
| A STREET | ประจำวันที่ 27 สันวาคม 2559 ถึง 27 สัน |

การใช้รถยนต์ประจำวัน ประจำวันที่ 27 สันวาคม 2559 ถึง 27 สันวาคม 2559

|       | 1                     |               |          | 1                          | 1                       |              |
|-------|-----------------------|---------------|----------|----------------------------|-------------------------|--------------|
| สำคับ | ชื่อหนักงานขับรถยนต์  | ทะเบียนรถยนต์ | 128788/] | ผู้ขอใช้รถยนต์             | สถานที่ใบดีดด้อราชการ   | 111/726 1107 |
|       |                       |               |          | สำนัก - ฝ่าย               |                         |              |
| t     | นาย ฐกฤด ลายเงิน      | ศส 9842       | ***      | ผ่ายบริหารงานทั่วไป        | (3W1).                  |              |
| 2     | นาย ฐกฤด ลายะงิน      | ศส 9842       | ***      | ผ่ายบริหารงานทั่วไป        | ศาลาว่าการกรุงเทพมหาบศร |              |
| 3     | นาย ฐกฤด ลายเงิน      | ศส 9842       | ** *     | <i>ฝ่ายบริหารงานทั่วไป</i> | (W).                    |              |
| 4     | นาย ฐกฤด ลายเงิน      | ศส 9842       | ***      | <i>ฝ่ายบริหารงานทั่วไป</i> | ศาลาว่าการกรุงเทพมพาบศร |              |
| 5     | นาย เอกขัย ภูมิรินทร์ | #¥ 3179       | 09:00    | ผ่ายบริหารงานทั่วไป        | 79920                   |              |
| 6     | สมพร บ่อน้อย          | ชฏ 5523       | 15:00    | <i>ฝ่ายบริหารงานทั่วไป</i> | กหม                     |              |

ผู้พื้นทั่งบองาน: มัฐวุฒิเคโซ วันที่พื้นที่: 27/12/2559 เวลา: 1613

สา.มัษบวิหารราบทั่มัป รพัสรายงาน CRBKR\_D\_03\_01

### ภาพที่ 5-10 หน้าจอแสดงผลรายงานการใช้รถยนต์ประจำวัน

- คลิกที่เมนู รายงานการใช้รถยนต์ประจำวัน
- 2. ระบุเงื่อนไขการพิมพ์รายงาน

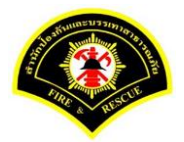

ระบบจองรถยนต์ส่วนกลาง

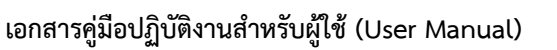

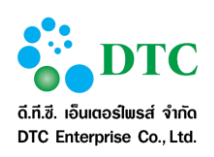

- วันที่ปฏิบัติงาน ถึงวันที่
- 3. คลิกปุ่ม **"พิมพ์"**
- 4. ระบบแสดงรายละเอียดรายงานการใช้รถยนต์ประจำวัน

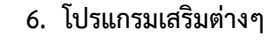

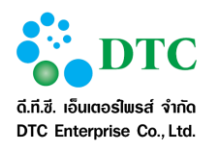

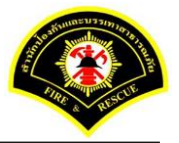

# โปรแกรมเสริมต่างๆ

การใช้งานระบบสำนักงานอัตโนมัติจะต้องใช้โปรแกรมเสริมเพื่อช่วยในการเรียกใช้บางฟังก์ชั่น ผู้ใช้จะต้องติดตั้ง โปรแกรมเสริมดังกล่าวโดยจะดำเนินการก่อนการใช้ระบบครั้งแรก ผู้ใช้สามารถดาวน์โหลดโปรแกรมตัวติดตั้งได้ที่หน้า Login โดยคลิกลิงก์ "program and manual download"

\*\* การติดตั้งโปรแกรมเสริม จะต้องติดตั้งตามลำดับ

- 1. โปรแกรมเสริมสำหรับเรียกดูรายงาน (Java JDK)
- 2. โปรแกรมเสริมสำหรับดูภาพ (Web Scan)

|   | 🗶 ปิดหน้าต่าง                     |  |  |  |
|---|-----------------------------------|--|--|--|
|   | โปรแกรมเสริมสำหรับเรียกดูรายงาน   |  |  |  |
|   | 💻 JDK 7 32 bit                    |  |  |  |
|   | 💻 JDK 7 64 bit                    |  |  |  |
|   | โปรแกรมเสริมสำหรับดูภาพ           |  |  |  |
|   | 🔛 Web Scan                        |  |  |  |
|   | คู่มือผู้ไข้งาน                   |  |  |  |
|   | 🛢 ระบบสารบรรณส่วนกลาง และหน่วยงาน |  |  |  |
|   | ระบบจัดเก็บเอกสาร                 |  |  |  |
|   | 🧧 ระบบจองห้องประชุม               |  |  |  |
| d | S. L                              |  |  |  |

# 6.1 การติดตั้งโปรแกรมเสริมสำหรับเรียกดูรายงาน (Java JDK)

การติดตั้ง Java JDK เลือกดาวน์โหลดและติดตั้งตาม Browser ที่ใช้งาน โดยระบบงานสามารถทำงานร่วมกับ Browser ต่อไปนี้ได้

- 1. Internet Explorer (32 bit/ 64 bit)
- 2. Mozilla Firefox (32 bit)

การติดตั้ง Java จะต้องเลือกไฟล์ติดตั้งตรงกับ Edition ของ Browser ที่ใช้ (สามารถติดตั้งทั้งสองไฟล์ได้หากใช้ Browser ทั้ง 32 bit และ 64 bit กรณี Internet Explore หากไม่แน่ใจสามารถตรวจสอบ Internet Explorer Bitness ได้

## 6.1.1 การตรวจสอบ Internet Explorer Bitness

การตรวจสอบ Internet Explorer Bitness (32 bit/ 64 bit) แยกเป็น 2 กรณีคือ

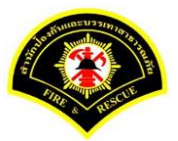

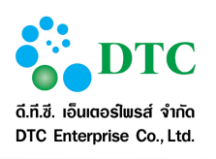

- Internet Explorer version IE9 ลงมา
- Internet Explorer version IE10 ขึ้นไป

ผู้ใช้สามารถตรวจสอบเวอร์ชันของ Internet Explorer ได้โดยการคลิกที่ เมนู Help > About Internet Explorer

|                                                                                           | About Internet Explorer                                                                                                    |
|-------------------------------------------------------------------------------------------|----------------------------------------------------------------------------------------------------|
| Help<br>Internet Explorer Help F1<br>What's New in Internet Explorer 11<br>Online support | Version: 11.0.9600.17959<br>Update Versions: 11.0.22 (KB3078071)<br>Product ID: 00150-20000-00003-AA459<br>Value Versions automatically<br>2013 Microsoft Corporation. All rights reserved.<br>Close |
| About Internet Explorer                                                                   |                                                                                                    |
| ภาพที่ 6-2 ภาพแสดงการตรวจสอบ Internet Exp                                                 | blorer                                                                                                    |

 การตรวจสอบ Internet Explorer Bitness กรณี IE9 ลงมา ดูได้ที่ About Internet Explorer ถ้าเป็น 64 bit edition จะมีข้อความต่อท้ายเวอร์ชัน ดังภาพ

| About Internet Explorer                                              | About Internet Explorer                                              |
|----------------------------------------------------------------------|----------------------------------------------------------------------|
| Windows <sup>®</sup> Internet                                        | Windows <sup>®</sup> Internet                                        |
| Explorer9                                                            | Explorer9                                                            |
| Version: 9.0.8112.16421                                              | Version: 9.0.8112.16421 64-bit Edition                               |
| Update Versions: 9.0.13 ( <u>KB2792100</u> )                         | Update Versions: 9.0.13 (K <u>8:793109)</u>                          |
| Cipher Strength: 256-bit                                             | Cipher Strength: 256-bit                                             |
| Product ID: 03553-997-8992687-00010                                  | Product ID: 03553-997-8992687-00010                                  |
| Warning: This computer program is protected by copyright law and     | Warning: This computer program is protected by copyright law and     |
| international treaties. Unauthorized reproduction or distribution of | international treaties. Unauthorized reproduction or distribution of |
| this program, or any portion of it, may result in severe civil and   | this program, or any portion of it, may result in severe civil and   |
| criminal penalties, and will be prosecuted to the maximum extent     | criminal penalties, and will be prosecuted to the maximum extent     |
| possible under the law.                                              | possible under the law.                                              |
| © 2011 Microsoft Corporation OK                                      | © 2011 Microsoft Corporation OK                                      |
| ภาพที่ 6-3 ภาพ About Internet Explorer: Bitne                        | ess 32 bit/ 64 bit                                                   |

- การตรวจสอบ Internet Explorer Bitness กรณี IE10 ขึ้นไป สามารถดูได้จาก Task Manager
  - 1. คลิกขวาที่ Task Bar

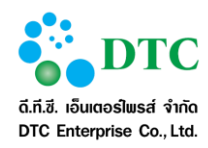

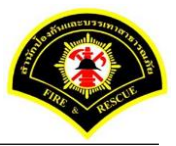

- 2. คลิก "Start Task Manager" จากเมนู
- 3. คลิก tab "Process"
- 4. ନ୍ସ process Internet Explorer
  - ถ้าเป็น 32 bit edition จะมี "**\*32**" ต่อท้าย

| Applications Processes Services Performance Networking Users |   |    |                           |       |     |             |                                 |       |
|--------------------------------------------------------------|---|----|---------------------------|-------|-----|-------------|---------------------------------|-------|
|                                                              |   |    | Image Name                | U     | CPU | Memory      | Description                     |       |
|                                                              |   |    | nvvsvc.exe                |       | 00  | 8,240 K     |                                 |       |
|                                                              |   |    | TosReelTimeMonitor.exe    | J     | 00  | 9,156 K     | Monitor of TOSHIBA ReelTime     |       |
|                                                              |   |    | chrome.exe *32            | J     | 00  | 11,588 K    | Google Chrome                   |       |
|                                                              |   |    | TCrdMain.exe              | J     | 00  | 12,416 K    | TOSHIBA Flash Cards Main Module |       |
| Toolbars                                                     | • |    | rpsystray.exe *32         | J     | 00  | 13, 124 K   | RealPlayer with RealTimes       |       |
| roolbars                                                     |   |    | chrome.exe *32            | J     | 00  | 14,352 K    | Google Chrome                   | _     |
| Course do unite down                                         |   |    | iexplore.exe *32          | J     | 00  | 17,224 K    | Internet Explorer               |       |
| Cascade windows                                              |   |    | chrome.exe *32            | J     | 00  | 20,748 K    | Google Chrome                   |       |
| Show windows stacked                                         |   |    | ToshibaServiceStation.exe | J     | 00  | 22,492 K    | TOSHIBA Service Station         |       |
|                                                              |   |    | LINE.exe *32              | J     | 00  | 24,864 K    | LINE<br>Courte Channel          |       |
| Show windows side by side                                    |   |    | chrome.exe *32            | 1     | 00  | 25,272 K    | Google Chrome                   |       |
| Show the desiton                                             |   |    | chrome eve *32            | 1     | 00  | 23,324 K    | Google Chrome                   |       |
| Show the desktop                                             |   |    | chrome.exe *32            | 1     | 00  | 30, 388 K   | Google Chrome                   |       |
| Start Task Manager                                           |   |    | chrome.exe *32            | J     | 00  | 30,432 K    | Google Chrome                   |       |
| Lock the taskhar                                             |   |    | Show processes from all u | users |     |             | End Pro                         | ocess |
| Properties                                                   |   | Pr | ocesses: 138 CPU Usage:   | 14%   | F   | hysical Men | nory: 58%                       |       |

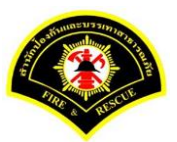

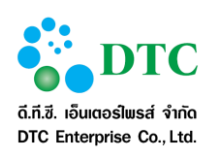

# 6.1.2 การติดตั้ง Java JDK

 ที่หน้าจอ Download คลิกที่โปรแกรมที่ต้องการภายใต้หัวข้อ "โปรแกรมเสริมสำหรับเรียกดูรายงาน" เพื่อเริ่มดาวน์โหลดโปรแกรม

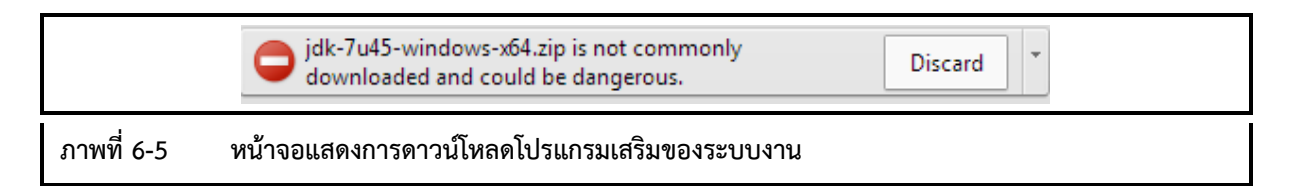

 เมื่อดาวน์โหลดเสร็จ คลิกขวาที่ไฟล์โปรแกรมที่ดาวน์โหลด แล้วเลือก Run as administrator เพื่อทำการ ติดตั้ง Java

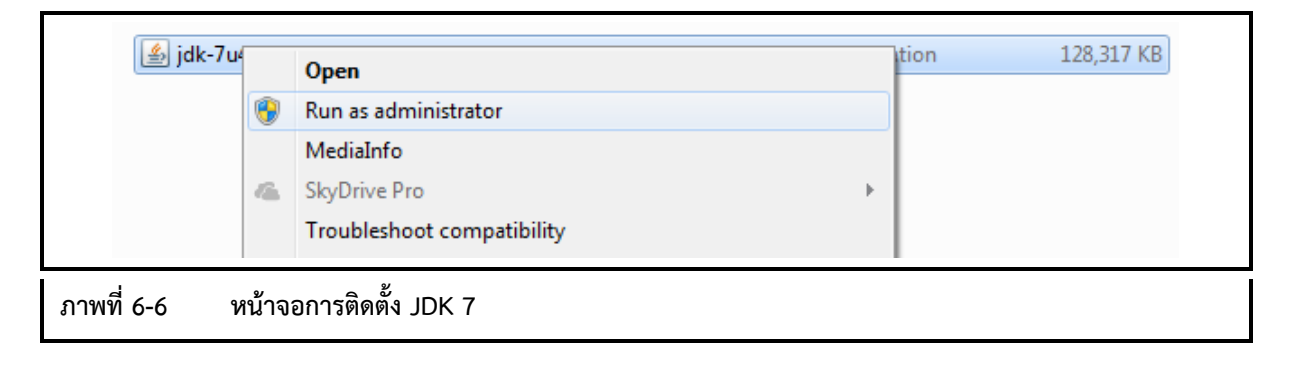

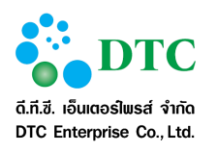

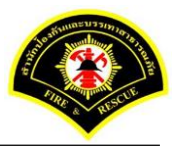

 โปรแกรมเริ่มทำการติดตั้ง คลิก "Next" เพื่อดำเนินการต่อ หลังจากนั้นดำเนินการตามหน้าจอติดตั้งจน สิ้นสุด

| G         | 🛃 Java SE Development Kit 7 Update 45 (64-bit) - Setup                                                      |  |
|-----------|----------------------------------------------------------------------------------------------------|--|
|           | Java" ORACLE                                                                                                |  |
|           | Welcome to the Installation Wizard for Java SE Development Kit 7 Update 45                                  |  |
|           | This wizard will guide you through the installation process for the Java SE Development<br>Kit 7 Update 45. |  |
|           | The Java Mission Control profiling and diagnostics tools suite is now available as part of the JDK.         |  |
|           | Next > Cancel                                                                                               |  |
| าพที่ 6-7 | หน้าจอเริ่มการติดตั้ง                                                                                       |  |

| Java SE Development Kit 7 Update 45 (64-bit) - Cu                                                                       | ustom Setup                                                                                                    |
|----------------------------------------------------------------------------------------------------|----------------------------------------------------------------------------------------------------|
| 👙 Java                                                                                                    | ORACLE                                                                                                    |
| Select optional features to install from the list below. You installation by using the Add/Remove Programs utility in t | ı can change your choice of features after<br>he Control Panel                                                                                                    |
| Development Tools<br>Source Code<br>Public JRE                                                                          | Feature Description<br>Java SE Development Kit 7<br>Update 45 (64-bit), including the<br>JavaFX SDK, a private JRE, a<br>private JavaFX runtime, and the<br>Java Mission Control tools suite.<br>This will require 300MB on your<br>hard drive. |
| Install to:<br>C:\Program Files\Java\jdk1.7.0_45\                                                                       | Change                                                                                                    |
| < Back                                                                                                    | Next > Cancel                                                                                                    |
| ภาพที่ 6-8 หน้าจอเลือกการติดตั้ง                                                                                        |                                                                                                    |

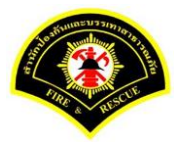

ระบบจองรถยนต์ส่วนกลาง

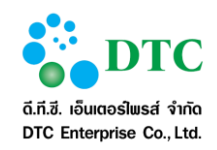

เอกสารคู่มือปฏิบัติงานสำหรับผู้ใช้ (User Manual)

| 14 J       | Java SE Development Kit 7 Update 45 (64-bit) - Progress |        |   |
|------------|---------------------------------------------------------|--------|---|
|            | 👙 Java <sup>r</sup>                                     | ORACLE |   |
|            | Status:                                                 |        |   |
|            |                                                         |        |   |
|            |                                                         |        |   |
|            |                                                         |        |   |
|            |                                                         |        |   |
| ภาพที่ 6-9 | หน้าจอแสดงสถานะการติดตั้ง                               |        | 1 |

| 1           | Java Setup - Destination Fol | der    | X      |  |
|-------------|------------------------------|--------|--------|--|
|             | الله Java <sup>-</sup>       |        | ORACLE |  |
|             | Install to:                  |        |        |  |
|             | C: \Program Files\Java\jre7\ |        | Change |  |
|             |                              |        |        |  |
|             |                              |        |        |  |
|             |                              |        |        |  |
|             |                              |        |        |  |
|             |                              |        |        |  |
|             |                              |        |        |  |
|             |                              |        |        |  |
| -           |                              |        |        |  |
|             |                              | Cancel | Next > |  |
| Ļ           |                              |        |        |  |
| ภาพที่ 6-10 | หน้าจอสถานะการติดตั้ง        |        |        |  |

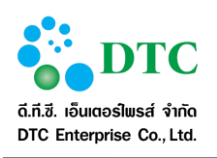

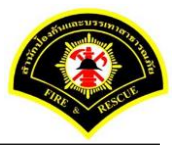

|             | Java SE Development Kit 7 Update 45 (64-bit) - Complete                                                                                    |  |
|-------------|----------------------------------------------------------------------------------------------------|--|
|             | Java" ORACLE                                                                                                    |  |
|             | Successfully Installed Java SE Development Kit 7 Update 45 (64-bit)                                                                        |  |
|             |                                                                                                    |  |
|             |                                                                                                    |  |
|             | Click Next Steps to access tutorials, API documentation, developer guides, release notes<br>and more to help you get started with the JDK. |  |
|             |                                                                                                    |  |
|             | Next Steps                                                                                                    |  |
|             |                                                                                                    |  |
|             | Close                                                                                                    |  |
| L           |                                                                                                    |  |
| ภาพที่ 6-11 | หน้าจอสิ้นสุดการติดตั้ง                                                                                                    |  |

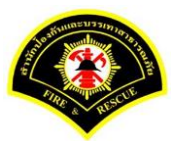

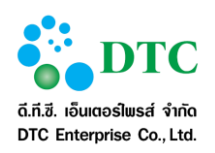

# 6.2 การติดตั้งโปรแกรมเสริมสำหรับการ Scan เอกสารเข้าระบบสำนักงานภายใน

# 6.2.1 วิธีติดตั้งโปรแกรมเสริมสำหรับการ Scan เอกสาร

1. ดาวน์โหลดโปรแกรม Web Scan

|             |               | โปรแกรมเสริมสำหรับดูภาพ |
|-------------|---------------|-------------------------|
|             |               | 🗳 Web Scan              |
| ภาพที่ 6-12 | หน้าจอ Downlo | ad โปรแกรม Web Scan     |

# 2. คลิกเลือก open

| жปิดหน่าต่าง<br>โปรแกรมเสริมสำหรับเรียกดูรายงาน                                                                                                    |                                                                                                    |         |                                                                                              |
|----------------------------------------------------------------------------------------------------|----------------------------------------------------------------------------------------------------|---------|----------------------------------------------------------------------------------------------|
| <ul> <li>แปรแกรมแลรมสามรบบรแกลูรายงาน</li> <li>ม.DK 7 32 bit</li> <li>ม.DK 7 64 bit</li> <li>วัปรแกรมแลริมส่ามรับดูภาพ</li> <li>24 Web Scan</li> <li>อุ่มือผู้ใช้งาน</li> <li>ระบบสารบรรณส่วนกลาง และหน่วยงาน</li> <li>ระบบสารบรรณส่วนกลาง</li> <li>ระบบสารบรรณส่วนกลาง</li> <li>ระบบสารบรรณส่วนกลาง</li> <li>ระบบสารบรรณส่วนกลาง</li> <li>ระบบสารบรรณส่วนกลาง</li> <li>ระบบสารบรรณส่วนกลาง</li> <li>ระบบสารบรรณส่วนกลาง</li> <li>ระบบสารบรรณส่วนกลาง</li> <li>ระบบสารบรรณส่วนกลาง</li> <li>ระบบสารบรรณส่วนกลาง</li> <li>ระบบสารบรรณส่วนกลาง</li> <li>ระบบสารบรรณส่วนกลาง</li> <li>ระบบสารบรรณส่วนกลาง</li> <li>ระบบสารประชุม</li> </ul> | аналанан аланан аланан аланан аланан аланан аланан аланан аланан аланан аланан аланан аланан аланан аланан алан<br>Аланан аланан алана<br>Аланан аланан аланан аланан аланан аланан аланан аланан аланан аланан аланан аланан аланан аланан аланан аланан а | eindean |                                                                                              |
| setup_wss.exe<br>15.2 MB                                                                                                    |                                                                                                    |         | Window size:         1280 x 760           Viewport size:         1422 x 701 <u> <u> </u></u> |
| ภาพที่ 6-13 หน้าจอเ                                                                                                    | ปิดไฟล์ดาวน์โหลด Web Scan                                                                                                    |         |                                                                                              |

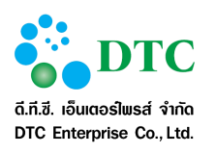

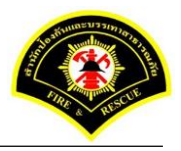

3. ดับเบิ้ลคลิกเลือก setup\_wss.exe เพื่อดำเนินการติดตั้งโปรแกรม

|            |            |               |                   |           | se          | etup_wss.: | zip - Wi | nRAR (eva | luation cop     | y)            |             |                | ×     |
|------------|------------|---------------|-------------------|-----------|-------------|------------|----------|-----------|-----------------|---------------|-------------|----------------|-------|
| File Con   | nmands 1   | Tools Favo    | orites Opti       | ions He   | slp         |            |          |           |                 |               |             |                |       |
| Add        | Extract To | o Test        | 00<br>View        | Delete    | Find        | Wizard     | Info     | VirusScar | Comment         | SFX           |             |                |       |
|            | 📜 setup_v  | vss.zip - ZIP | archive, un       | packed si | ze 46,113,2 | 16 bytes   |          |           |                 |               |             |                | ~     |
| Name       |            |               |                   | ^         |             |            |          |           | Size            | Packed        | Туре        | Modified       | CR    |
| <b>.</b>   |            |               |                   |           |             |            |          |           |                 |               | File folder |                |       |
| setup_     | wss.exe    |               |                   |           |             |            |          |           | 46,113,216      | 46,103,426    | Application | 10/6/2559 9:31 | 2CF69 |
|            |            |               |                   |           |             |            |          |           |                 |               |             |                |       |
| 2          |            |               |                   |           |             |            |          |           |                 |               |             |                |       |
|            |            |               |                   |           |             |            |          |           |                 |               |             |                |       |
|            |            |               |                   |           |             |            |          |           |                 |               |             |                |       |
|            |            |               |                   |           |             |            |          |           |                 |               |             |                |       |
|            |            |               |                   |           |             |            |          |           |                 |               |             |                |       |
|            |            |               |                   |           |             |            |          |           |                 |               |             |                |       |
|            |            |               |                   |           |             |            |          |           |                 |               |             |                |       |
|            |            |               |                   |           |             |            |          |           |                 |               |             |                |       |
|            |            |               |                   |           |             |            |          |           |                 |               |             |                |       |
|            |            |               |                   |           |             |            |          |           |                 |               |             |                |       |
|            |            |               |                   |           |             |            |          |           |                 |               |             |                |       |
| <          |            |               |                   |           |             |            |          |           |                 |               |             |                | >     |
| <b>D a</b> |            |               |                   |           |             |            |          | Tota      | l 46,113,216 by | tes in 1 file |             |                |       |
| d          |            | ev.           | ູ້                |           |             |            |          |           |                 |               |             |                |       |
| ภาพที่ 6   | -14        | หน้าจอ        | <b>วติดตั้ง</b> โ | ปรแก      | รม          |            |          |           |                 |               |             |                |       |

4. หลังจากคลิกเลือกเพื่อติดตั้งโปรแกรม จะแสดงหน้าจอให้ผู้ใช้ดำเนินการติดตั้ง คลิกปุ่ม "Yes"

| ۲           | User Accou                                                               | nt Control ×                                                          |
|-------------|--------------------------------------------------------------------------|-----------------------------------------------------------------------|
| ?           | Do you want to allow the<br>changes to this computer                     | following program to make<br>?                                        |
|             | Program name: Web<br>Verified publisher: <b>Sum</b><br>File origin: Hard | Scan Service Setup<br>mit Computer Co, Ltd.<br>drive on this computer |
| 💌 si        | how details                                                              | Yes No                                                                |
|             |                                                                          | Change when these notifications appear                                |
| ภาพที่ 6-15 | หน้าจอยืนยันการติดตั้งโปรแกรม                                            |                                                                       |

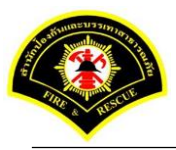

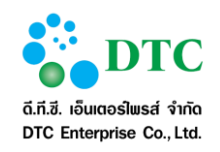

5. คลิกปุ่ม "Next"

| <b>1</b> 9 S                     | Setup - Web Scan Service – 🗖 🗙                                                                                                    |
|----------------------------------|----------------------------------------------------------------------------------------------------|
|                                  | Welcome to the Web Scan Service<br>Setup Wizard<br>This will install Web Scan Service version 1.00. 10 R4 build<br>#2736052151412 on your computer.<br>It is recommended that you close all other applications before<br>continuing.<br>Click Next to continue, or Cancel to exit Setup. |
|                                  | Next > Cancel                                                                                                    |
| พที่ 6-16 หน้าจอติดตั้งโปรแกรม W | eb Scan                                                                                                    |

6. คลิกปุ่ม "Next"

|             | i Setup - Web Scan Service - □ ×                                                       |  |
|-------------|----------------------------------------------------------------------------------------|--|
|             | Select Destination Location<br>Where should Web Scan Service be installed?             |  |
|             | Setup will install Web Scan Service into the following folder.                         |  |
|             | To continue, click Next. If you would like to select a different folder, click Browse. |  |
|             | C:\Program Files\EDASSoftware Browse                                                   |  |
|             |                                                                                        |  |
|             | At least 171.1 MB of free disk space is required.                                      |  |
|             | < Back Next > Cancel                                                                   |  |
| ภาพที่ 6-17 | หน้าจอกำหนด path เพื่อติดตั้งโปรแกรม                                                   |  |

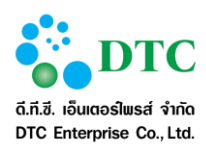

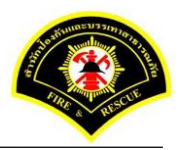

7. ระบุกำหนดชื่อเมนูโปรแกรม เช่น Web Scan หลังจากนั้นคลิกปุ่ม "Next"

|            | 🔂 Setup - Web Scan Service 🚽 🔍 🗙                                                       |
|------------|----------------------------------------------------------------------------------------|
|            | Select Start Menu Folder<br>Where should Setup place the program's shortcuts?          |
|            | Setup will create the program's shortcuts in the following Start Menu folder.          |
|            | To continue, click Next. If you would like to select a different folder, click Browse. |
|            | Web Scan Browse                                                                        |
|            |                                                                                        |
|            |                                                                                        |
|            |                                                                                        |
|            |                                                                                        |
|            |                                                                                        |
|            |                                                                                        |
|            | < Back Next > Cancel                                                                   |
|            |                                                                                        |
| ภาพที่ 6-1 | 8 หน้าจอกำหนดชื่อเมนูโปรแกรมสแกนเอกสาร                                                 |

8. คลิกปุ่ม "Install"

|           | 移 Setup - Web Scan Service - ロ ×                                                                                |  |
|-----------|----------------------------------------------------------------------------------------------------|--|
|           | Ready to Install<br>Setup is now ready to begin installing Web Scan Service on your computer.                   |  |
|           | Click Install to continue with the installation, or click Back if you want to review or<br>change any settings. |  |
|           | Destination location:<br>C:\Program Files\EDASSoftware<br>Start Menu folder:                                    |  |
|           | web scan                                                                                                    |  |
|           |                                                                                                    |  |
|           |                                                                                                    |  |
|           | < Back Install Cancel                                                                                           |  |
| พที่ 6-19 | หน้าจอ Install โปรแกรม                                                                                          |  |

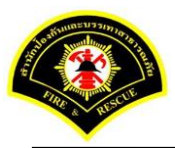

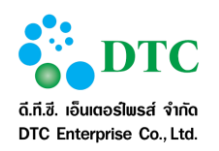

9. แสดงหน้าจอ ดำเนินการติดตั้งโปรแกรม

|     | Setup - Web Scan Service                                                          | - ×    |
|-----|-----------------------------------------------------------------------------------|--------|
|     | Installing<br>Please wait while Setup installs Web Scan Service on your computer. |        |
|     | Extracting files<br>C:\Program Files\EDASSoftware\jre\bin\jli.dll                 |        |
|     |                                                                                   |        |
|     |                                                                                   |        |
|     |                                                                                   | Cancel |
| ภาพ | ที่ 6-20 หน้าจอดำเนินการติดตั้งโปรแกรม                                            |        |

10. คลิกปุ่ม "Finish"

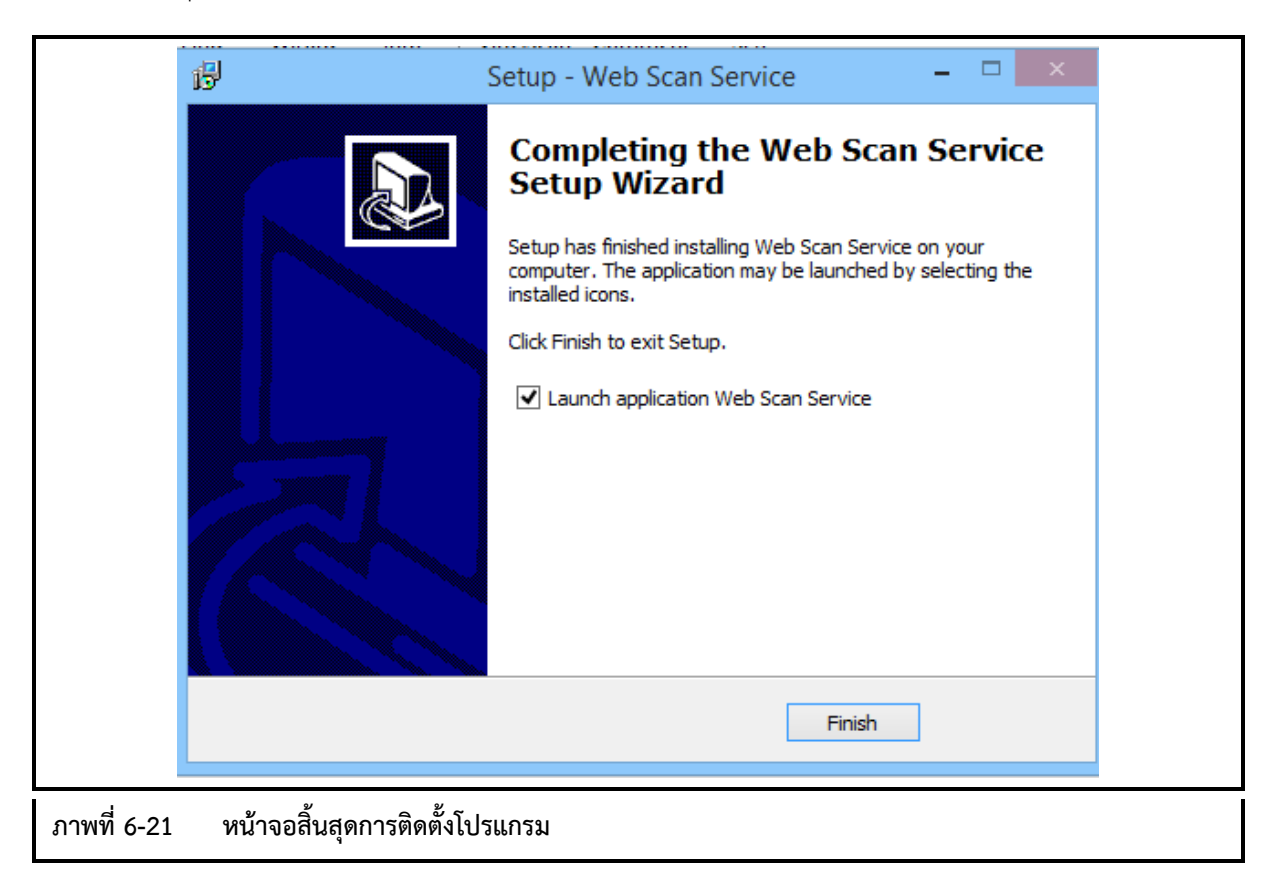

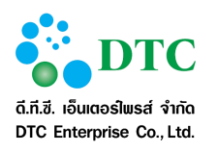

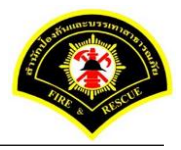

11. หลังจาก Install สำเร็จจะแสดง icon ตามตาราง icon ที่ Windows tray และขึ้นหน้าจอ ให้ Configuration คลิกขวาไอคอน ò แสดงหน้าจอ Configuration

|                                    | 8     | 2        | ۲     |    |
|------------------------------------|-------|----------|-------|----|
|                                    |       | 8        | ø     | () |
|                                    | 70    | lha      | N     | w  |
|                                    | 4     | <b>~</b> | 0     | 3  |
|                                    |       | Custo    | mize. |    |
| ภาพที่ 6-22 หน้าจอติดตั้งโปรแกรมสำ | ำเร็จ |          |       |    |

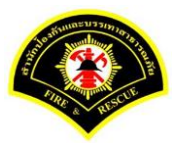

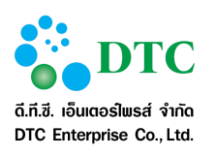

- 12. แสดงหน้าจอ Setup การสแกนเอกสาร
  - ระบุชื่อ "web scan" ในช่อง Description
  - เลือก "WS"
  - ระบุชื่อ Address ระบบงาน
  - ระบุ Port "80"
  - คลิกปุ่ม "Save"
  - คลิกปุ่ม Test Connection ระบบแสดง Connection Success

|                  | Setup Dialog ×                               |
|------------------|----------------------------------------------|
| ID.              | sp-321ad303-e695-4d56-b363-be35026915dc Copy |
| Server Names:    | Select Server V                              |
| Web Server:      | ✓ Enable                                     |
| Description:     | web scan                                     |
| Protocol:        | ● WS ○ WSS                                   |
| Address:         | xxx.xxx.xx Port: 80                          |
| 🗌 Use Proxy      |                                              |
| Address:         |                                              |
| Port:            |                                              |
| User:            | Password:                                    |
| Test Connect     | ion Save Delete Close                        |
| 3 หน้าจอ Setup ก | าารติดตั้งโปรแกรมสแกนเอกสาร                  |

# 13. แสดงหน้าจอการเชื่อมต่อการสแกนเอกสาร สำเร็จ

|                     | Test Connection ×            |   |
|---------------------|------------------------------|---|
|                     | Connection Success.          |   |
|                     | ОК                           |   |
| ภาพที่ 6-24 หน้าจอแ | สดงการเชื่อมต่อการแสกนเอกสาร | • |

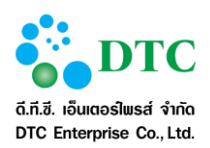

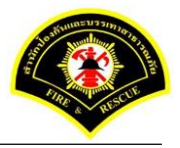

 กำหนดค่าเริ่มต้นการแสกนเอกสาร โดย login เข้าระบบสำนักงานอัตโนมัติ คลิกเลือกปุ่ม "แนบเอกสาร"

| =                 |                 |            | Unk                          | with     | -   |
|-------------------|-----------------|------------|------------------------------|----------|-----|
| trabuscutu        | - tot           |            | net Document Viewer - Google | Chrome = | • × |
|                   | arm.            | D          |                              |          | Q,  |
| uandhs *          |                 | D 9-       |                              | 9.8.80   |     |
| รายคะเมียด        |                 |            | 0 / 0                        |          |     |
|                   |                 |            |                              |          |     |
|                   |                 |            |                              |          |     |
|                   |                 |            |                              |          |     |
| วันที่หนดอายุ     |                 | •          |                              |          |     |
|                   |                 |            |                              |          |     |
| เอมูลเอกสาร การเง | น งบบระมาณ      |            |                              |          |     |
| ประเภทเอกสาร      | การสิน สนประกาณ |            |                              |          |     |
| เลขที่หนังสือ     |                 |            |                              |          |     |
| artest            |                 |            |                              |          |     |
| 4.4.              |                 |            |                              |          |     |
| Terles            |                 |            |                              |          |     |
|                   |                 |            |                              |          |     |
| อกสารแบบ          |                 |            |                              |          |     |
| จำหวุ่นเอกสำหลังข | 0               | incuranins |                              |          |     |
| anno bid          | (0.0) KB        |            |                              |          |     |
| and the other     | (00) ND         | (#) (t     |                              |          |     |

15. คลิกเลือกไอคอน 🔌 🔽 หลังจากนั้นคลิกเลือก "Register Scan Service"

| D = -       | > <b>▼</b> (@ *)(@)[*)* |        |     | / 0 |
|-------------|-------------------------|--------|-----|-----|
|             | Register Scan Service   |        |     |     |
|             | Select Source           |        |     |     |
|             | Show UI 🛛 🛩             |        |     |     |
|             | Add                     |        |     |     |
|             | Insert                  |        |     |     |
|             | Replace                 |        |     |     |
|             |                         |        |     |     |
|             |                         |        |     |     |
|             |                         |        |     |     |
|             |                         |        |     |     |
|             |                         |        |     |     |
|             |                         |        |     |     |
|             |                         |        |     |     |
|             |                         |        |     |     |
|             |                         |        |     |     |
|             |                         |        |     |     |
|             |                         |        |     |     |
|             |                         |        |     |     |
|             |                         |        |     |     |
|             |                         |        |     |     |
|             |                         |        |     |     |
|             |                         |        |     |     |
|             |                         |        |     |     |
|             |                         |        | (a  |     |
|             |                         |        | ( ~ |     |
| 1           |                         |        |     |     |
| ภาพที่ 6-26 | หน้าจอ Register Scan So | ervice |     |     |
|             |                         |        |     |     |

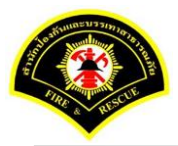

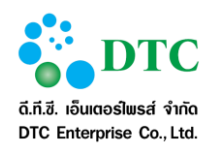

16. แสดงหน้าจอให้ใส่ ID คลิก Taskbar ด้านล่าง เลือกคลิกขวาที่รูปไอคอน 👌 หลังจากนั้นคลิก Setup

|                   | Enter Scanner service provider ID. | OK                                              |      |
|-------------------|------------------------------------|-------------------------------------------------|------|
|                   |                                    |                                                 |      |
|                   |                                    |                                                 |      |
|                   |                                    | About                                           |      |
|                   |                                    | Scanner Source<br>Test Scanner<br>Setup<br>Exit |      |
| ภาพที่ 6-27 หน้าจ | จอ Register Scan Service ID        | - Custo                                         | mize |

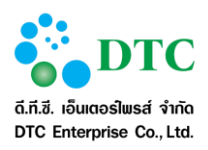

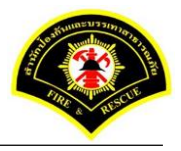

17. แสดงหน้าจอ Setup ในช่อง ID คลิกปุ่ม Copy

| ID. sp-6b1a456b-5c1d-49d0-8000-86a82ebac9ee Copy   Server Names:                                                                                                    | ID. sp-6b1a456b-5c1d-49d0-8t00-86a82ebac9ee Copy   Server Names:                                                                          | Enter Scar                                                                    | mer service provide | r ID.         | c         | ж               | 1 |
|----------------------------------------------------------------------------------------------------|----------------------------------------------------------------------------------------------------|-------------------------------------------------------------------------------|---------------------|---------------|-----------|-----------------|---|
| Web Server: Image: Construction   Description: Image: Construction   Protocol: Image: WS   Mddress: Image: Port:   Port: Image: Port:   User: Password:   Test Connection Save   Delete Close | Web Server:   Description:   Protocol:   WS   WS   Address:   Port:   Port:   User:   Password:   Test Connection   Save   Delete   Close | ID.                                                                           | sp-6b1a456b-5c1d-4  | 19d0-8f00-86a | 82ebac9ee | Сору            |   |
| User: Password:<br>Test Connection Save Delete Close                                                                                                    | User: Password:<br>Test Connection Save Delete Close                                                                                      | Web Server:<br>Description:<br>Protocol:<br>Address:<br>Use Proxy<br>Address: | ●ws ⊖wss            |               | Po        | ✓ Enable nt: 80 |   |
| Test Connection Save Delete Close                                                                                                    | Test Connection Save Delete Close                                                                                                    | User:                                                                         |                     | Passwor       | d: [      |                 |   |
|                                                                                                    |                                                                                                    | Test Connect                                                                  | on                  | Save          | Delete    | Close           |   |

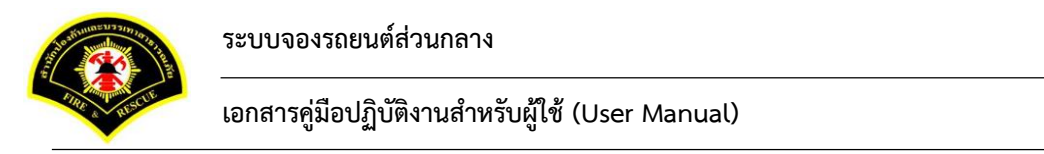

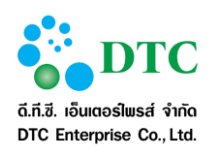

18. คลิกวาง ในช่อง "Enter Scanner service provider ID" หลังจากนั้นคลิกปุ่ม OK

| Enter Scanner service provider ID.      |    |  |
|-----------------------------------------|----|--|
| sp-6b1a456b-5c1d-49d0-8f00-86a82ebac9ee | OK |  |
|                                         |    |  |
|                                         |    |  |
|                                         |    |  |
|                                         |    |  |
|                                         |    |  |
|                                         |    |  |
|                                         |    |  |
|                                         |    |  |
|                                         |    |  |
|                                         |    |  |
| -1                                      |    |  |

# 19. หลังจาก Register Scan Service ID เรียบร้อยแล้ว รูปไอคอนScanner จะสามารถคลิกทำงานได้ตามปกติ

| ภาพที่ 6-30 | หน้าจอติดตั้ง Register Scan Service ID สำเร็จ |
|-------------|-----------------------------------------------|
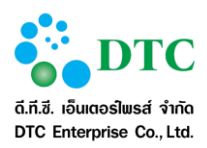

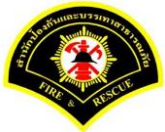

20. หลังจากดำเนินการ Register Scan Service ID แล้ว ให้คลิกเลือกไอคอน Scanner และคลิกเลือก "Select Source" เพื่อเลือก driver เครื่องScannerที่ต่อเชื่อมกับเครื่องคอมพิวเตอร์ของผู้ใช้งาน

|             | 3 • A • A •            | (0, 0, 4) E -     |                               | / 0 |
|-------------|------------------------|-------------------|-------------------------------|-----|
|             | Register Scan Service  |                   |                               |     |
|             | Select Source          |                   |                               |     |
|             | Show UI                |                   |                               |     |
|             | Add                    |                   |                               |     |
|             | Insert                 |                   |                               |     |
|             | Replace                |                   |                               |     |
|             |                        |                   |                               |     |
|             |                        |                   |                               |     |
|             |                        |                   |                               |     |
|             |                        |                   |                               |     |
|             |                        |                   |                               |     |
|             |                        |                   |                               |     |
|             |                        |                   |                               |     |
|             |                        |                   |                               |     |
|             |                        |                   |                               |     |
|             |                        |                   |                               |     |
|             |                        |                   |                               |     |
|             |                        |                   |                               |     |
|             |                        |                   |                               |     |
|             |                        |                   |                               |     |
|             |                        |                   |                               |     |
|             |                        |                   | -: Scanner service connected. |     |
| ภาพที่ 6-31 | หน้าจอ Select Source 1 | ของเครื่องScanner |                               |     |
|             |                        |                   |                               |     |

21. คลิกเลือกชื่อ driver ของเครื่องScanner หลังจากนั้นคลิกปุ่ม "Select"

|                 |                                 | Select Source | ×                |  |
|-----------------|---------------------------------|---------------|------------------|--|
|                 | Sources:<br>PaperStream IP fi-6 | 230ZLAdj      | Select<br>Cancel |  |
| ภาพที่ 6-32 หน้ | ้าจอเลือก driver scanner        |               |                  |  |

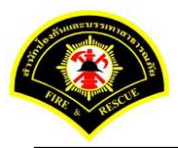

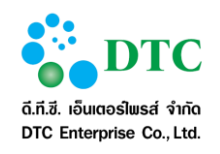

เอกสารคู่มือปฏิบัติงานสำหรับผู้ใช้ (User Manual)

22. ดำเนินการทดสอบการ Scan โดยคลิกเล็ก "Add"

| Register Scan Service          |                               |
|--------------------------------|-------------------------------|
| Select Source                  |                               |
| Show UI                        |                               |
| Add                            |                               |
| Insert                         |                               |
| Replace                        |                               |
|                                |                               |
|                                |                               |
|                                |                               |
|                                |                               |
|                                |                               |
|                                |                               |
|                                |                               |
|                                |                               |
|                                |                               |
|                                |                               |
|                                |                               |
|                                |                               |
|                                |                               |
|                                |                               |
|                                |                               |
|                                | -: Scanner service connected. |
| ภาพที่ 6-33 หน้าจอการ Scan ภาพ | ม่านระบบสารบรรณอิเล็กทรอนิกส์ |

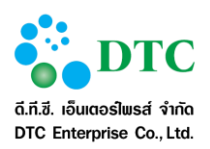

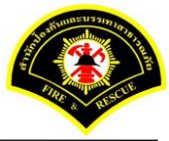

23. แสดงภาพที่ผ่านการ Scan เข้าสู่ระบบสารบรรณอิเล็กทรอนิกส์ หลังจากนั้นคลิกปุ่ม Save To Server

| 🦰 แฟ้ม 2          |                  | ปกต์ แพ้ม                                 |
|-------------------|------------------|-------------------------------------------|
|                   |                  | D Jinet Document Viewer - Google Chrome - |
| ສສັນອັນຄວາມຂຶ້ນ   | ปกลั             | D Q                                       |
| lanans *          |                  |                                           |
| กอละเมือด         |                  |                                           |
|                   |                  |                                           |
|                   |                  |                                           |
|                   |                  |                                           |
| วันที่หนดอายุ     | •                |                                           |
|                   |                  |                                           |
| อมูลเอกสาร การเงิ | น งบบระมาณ       |                                           |
| ประเภทเลกสาร      | การเงิน อนประมาณ |                                           |
| เลขที่หนังสือ     |                  |                                           |
| artest            |                  |                                           |
| d.d.              |                  |                                           |
| 191293            |                  |                                           |
|                   |                  |                                           |
| กลารแบบ           |                  |                                           |
| จำหว่าแลกสำหนัญ   | 🕲 unusanitra     |                                           |
| ขนาดไฟด์          | (0.0) KB         |                                           |
|                   | (,               |                                           |
|                   |                  |                                           |

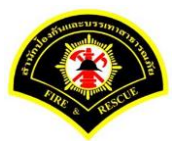

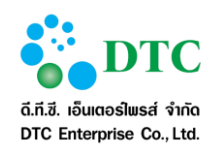

เอกสารคู่มือปฏิบัติงานสำหรับผู้ใช้ (User Manual)

24. การแนบไฟล์ภาพเอกสารจากเครื่องคอมพิวเตอร์ของผู้ใช้งาน เข้าสู่ระบบสารบรรณอิเล็กทรอนิกส์ คลิกเลือก ไอคอน 🔎 หลังจากนั้น คลิก "Add" หลังจากนั้นคลิก "Save to Server"

| Add     |                 |                                                                                                    |                  |        |   |     |  |
|---------|-----------------|----------------------------------------------------------------------------------------------------|------------------|--------|---|-----|--|
| Replace |                 |                                                                                                    |                  |        |   |     |  |
|         |                 |                                                                                                    |                  |        |   |     |  |
|         |                 | รายการบำ                                                                                                    | ารุงรักษาเครื่อง | 1      |   |     |  |
|         | ควั้ฒ์          |                                                                                                    |                  | วันที่ |   | !   |  |
|         | when::          | and a second second second second second second second second second second second second second second second |                  |        | i |     |  |
|         | สถานที่ดิดดัง : | <br>                                                                                                    |                  | - Han  |   |     |  |
| -       |                 |                                                                                                    |                  |        |   |     |  |
|         |                 |                                                                                                    |                  |        |   |     |  |
|         |                 |                                                                                                    |                  |        |   |     |  |
| i       |                 |                                                                                                    |                  |        |   |     |  |
| 1       |                 |                                                                                                    |                  |        |   |     |  |
| 1       |                 |                                                                                                    |                  |        |   |     |  |
|         |                 |                                                                                                    |                  |        |   |     |  |
|         |                 |                                                                                                    |                  |        |   |     |  |
| 1       |                 |                                                                                                    |                  |        |   |     |  |
| +       |                 |                                                                                                    |                  |        |   |     |  |
| 1       |                 |                                                                                                    |                  |        |   |     |  |
| 1       |                 |                                                                                                    |                  |        |   |     |  |
|         |                 |                                                                                                    |                  |        |   |     |  |
| \$      |                 |                                                                                                    |                  |        |   |     |  |
| 1       |                 |                                                                                                    |                  |        |   |     |  |
| ¥       |                 |                                                                                                    |                  |        |   |     |  |
| 1       |                 |                                                                                                    |                  |        |   | -14 |  |
|         |                 |                                                                                                    |                  |        |   |     |  |
|         |                 |                                                                                                    | 1                |        |   |     |  |

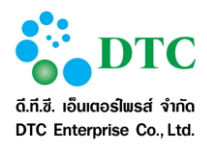

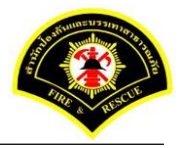

## 6.2.2 วิธีใช้โปรแกรมเสริมสำหรับดูภาพ

คำอธิบายสัญลักษณ์ในการใช้งานโปรแกรมเสริมสำหรับจัดการภาพ

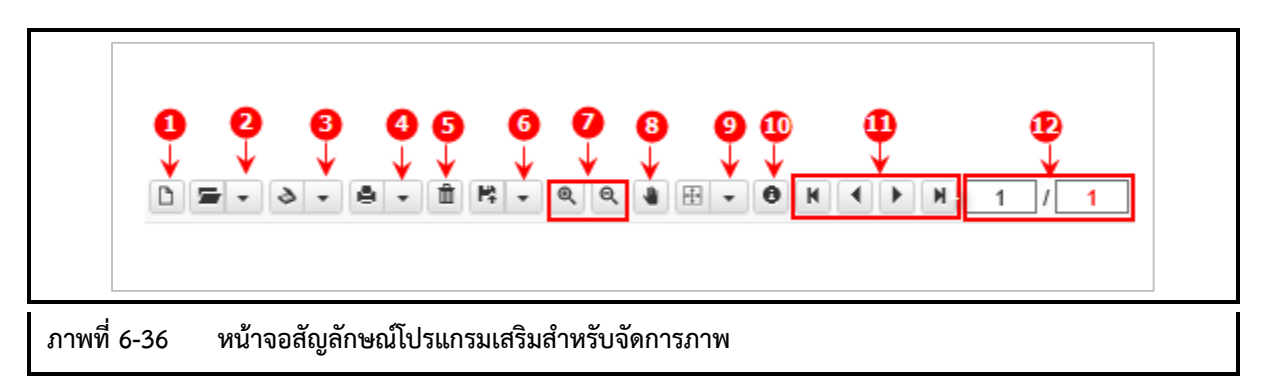

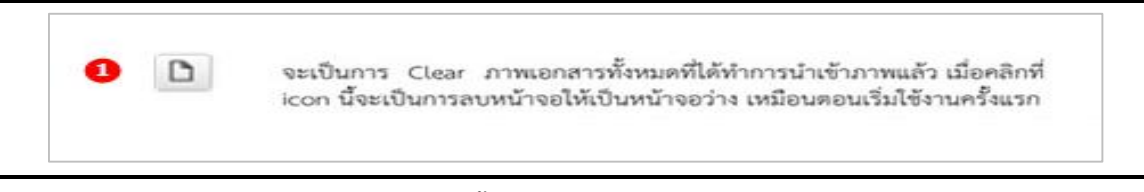

## ภาพที่ 6-37 หน้าจอปุ่ม Clear ภาพเอกสารทั้งหมด

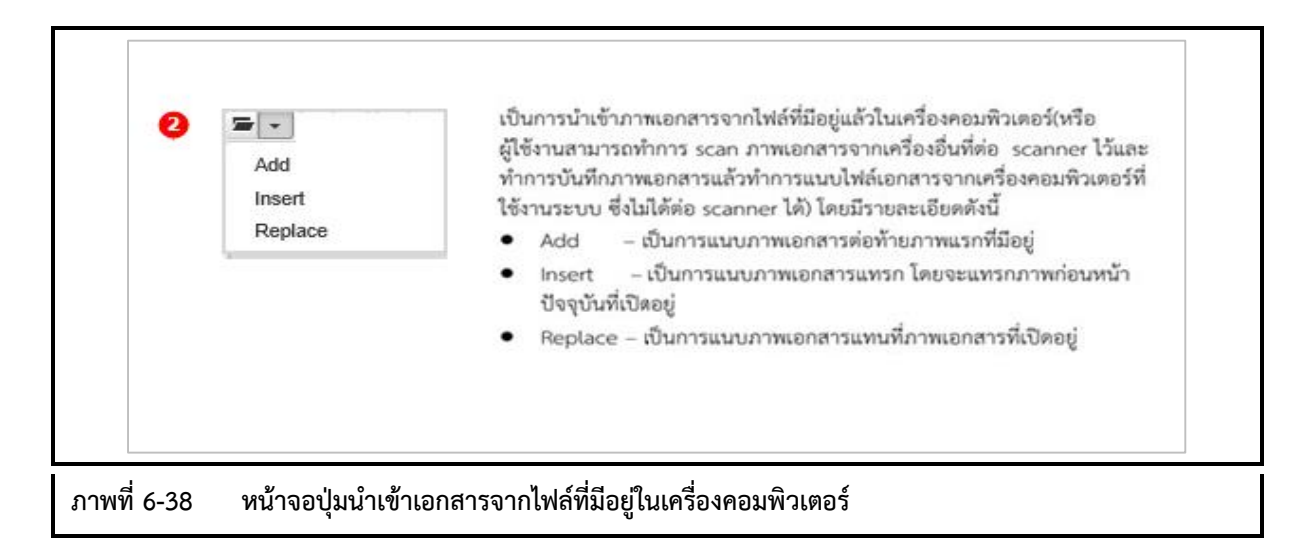

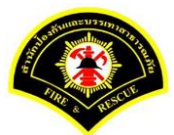

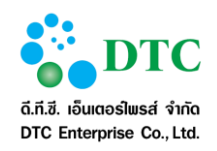

## เอกสารคู่มือปฏิบัติงานสำหรับผู้ใช้ (User Manual)

| Register Scan Ser        | vice ที่ใช้งานอยู่ต้องทำการติดตั้ง scanner) โดยมีรายละเอียดดังนี้<br>• Add – เป็นการ scan ภาพเอกสารต่อท้ายภาพแรกที่มีอย่                                                                                                    |
|--------------------------|----------------------------------------------------------------------------------------------------|
| Select Source<br>Show UI | <ul> <li>Insert – เป็นการ scan ภาพเอกสารแทรก โดยจะแทรกภาพก่อน<br/>หน้าปัจจุบันที่เปิดอยู่</li> <li>Beplace – เป็นการ scan ภาพเอกสารแทบที่ภาพเอกสารที่เปิดอยู่</li> </ul>                                                                                                    |
| Add<br>Insert<br>Replace | - hepate to an a sear to an a sear to an a sear to a sear to |
|                          |                                                                                                    |

| Print Current<br>Print All<br>Print Select | เป็นการพิมพ์ภาพเอกสารที่ต้องการออกทางเครื่อง<br>Print Current - เป็นการพิมพ์ภาพเอกสารหน้าปั<br>Print All - เป็นการพิมพ์ภาพเอกสารทั้งหมดที่มีอ<br>Print Select - เป็นการพิมพ์ภาพเอกสารโดยสาม<br>ที่ต้องการได้ โดยจะแสดงหน้าจอ ดังนี้ | เพิ่มพ์ โดยมีรายละเอียดดังนี้<br>จจุบันที่แสดงอยู่<br>ยู่<br>มารถระบุหน้าของภาพเอกสาร |
|--------------------------------------------|----------------------------------------------------------------------------------------------------|---------------------------------------------------------------------------------------|
|                                            | Enter Print page.                                                                                                    |                                                                                       |
|                                            | [1] or [3,5] or [1-3,4,5]                                                                                                    | ок                                                                                    |
| 1 6-40 หน้าจองไม <i>ห</i> ื                | โมพ์ภาพเอกสาร                                                                                                    |                                                                                       |

|             | อิ โป้นการลบภาพเอกสาร ภาพปัจจุบันที่แสดงอยู่ที่หน้าจอ |  |
|-------------|-------------------------------------------------------|--|
| ภาพที่ 6-41 | หน้าจอลบภาพเอกสาร                                     |  |

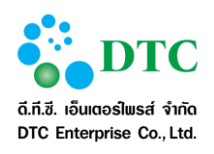

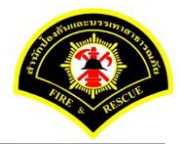

| Save Change<br>Save As All - เป็นการบันทึกภาพเอกสารทั้งหมดที่มีอยู่ ลงในเครื่อง<br>คอมพิวเตอร์<br>Save Change - เป็นการบันทึกภาพเอกสารหน้าปัจจุบัน ที่มีการปรับค่า Rotate | Save to Server<br>Save As<br>Save As All | เป็นการบันทึกภาพเอกสารซึ่งจะเป็นการบันทึกลงในเครื่องคอมพิวเตอร์ และบันที<br>ลงในระบบงาน โดยมีรายละเอียด ดังนี้<br>Save to Server - เป็นการบันทึกภาพเอกสารลงในระบบงาน ซึ่งจะทำการบันทึก<br>ลงใน Server ที่ติดตั้งระบบงาน<br>Save As - เป็นการบันทึกข้อมูลภาพเอกสารหน้าปัจจุบันที่แสดงอยู่ ลงในเครื่อง |
|----------------------------------------------------------------------------------------------------|------------------------------------------|----------------------------------------------------------------------------------------------------|
| Save Change - เป็นการบันทึกภาพเอกสารหน้าปัจจุบัน ที่มีการปรับค่า Rotate                                                                                                   | Save Change                              | คอมพวเตอร<br>Save As All - เป็นการบันทึกภาพเอกสารทั้งหมดที่มีอยู่ ลงในเครื่อง<br>คอมพิวเตอร์                                                                                                    |
|                                                                                                    |                                          | Save Change - เป็นการบันทึกภาพเอกสารหน้าปัจจุบัน ที่มีการปรับค่า Rotate                                                                                                    |

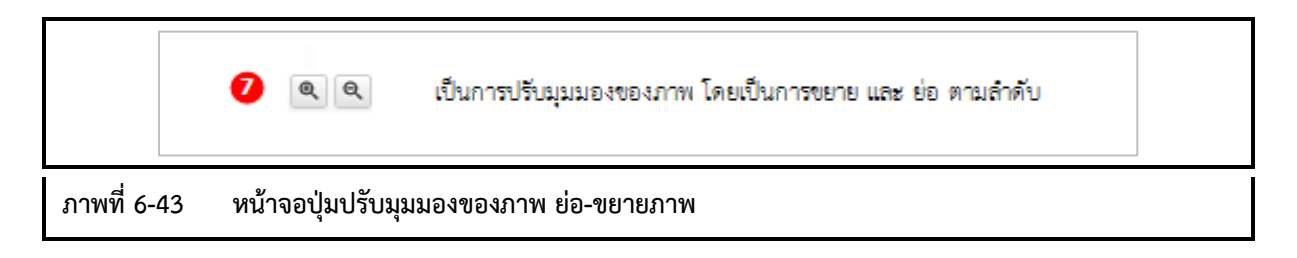

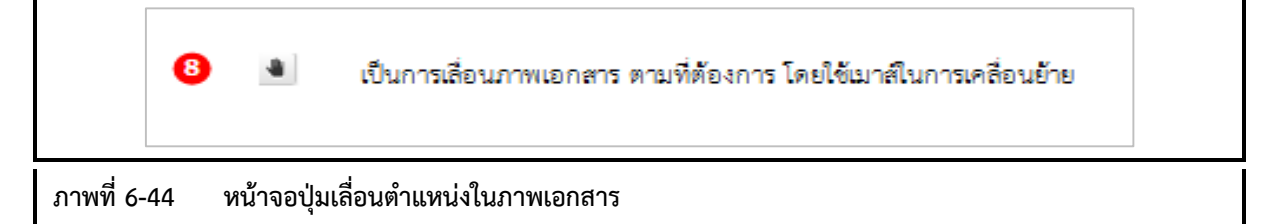

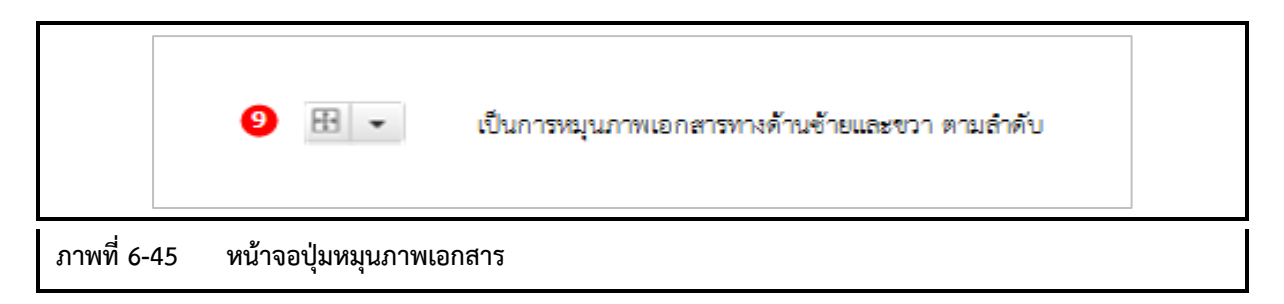

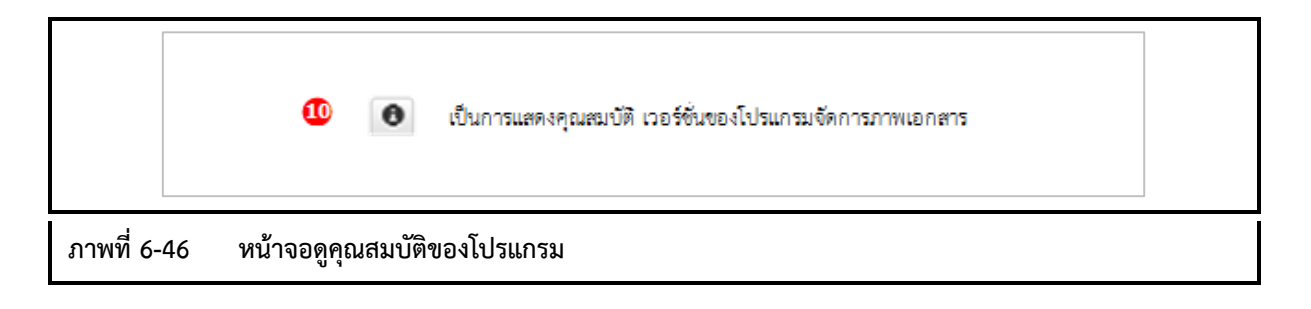

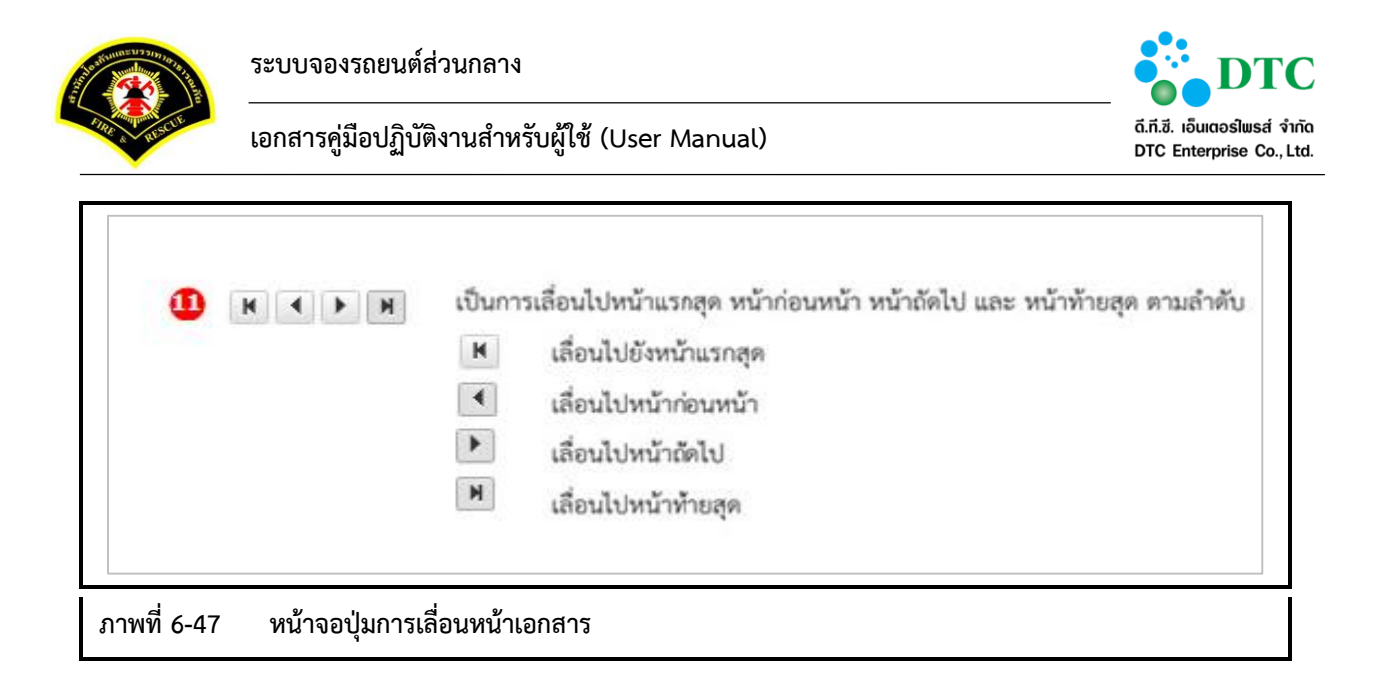

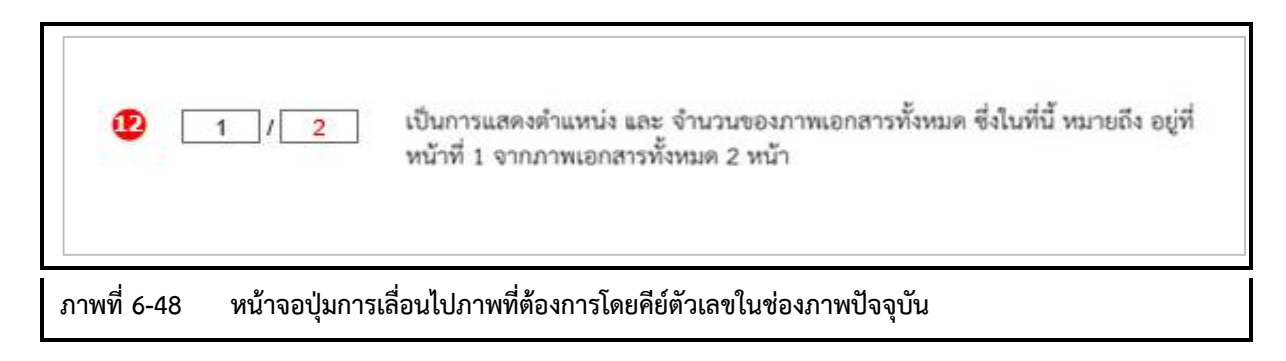